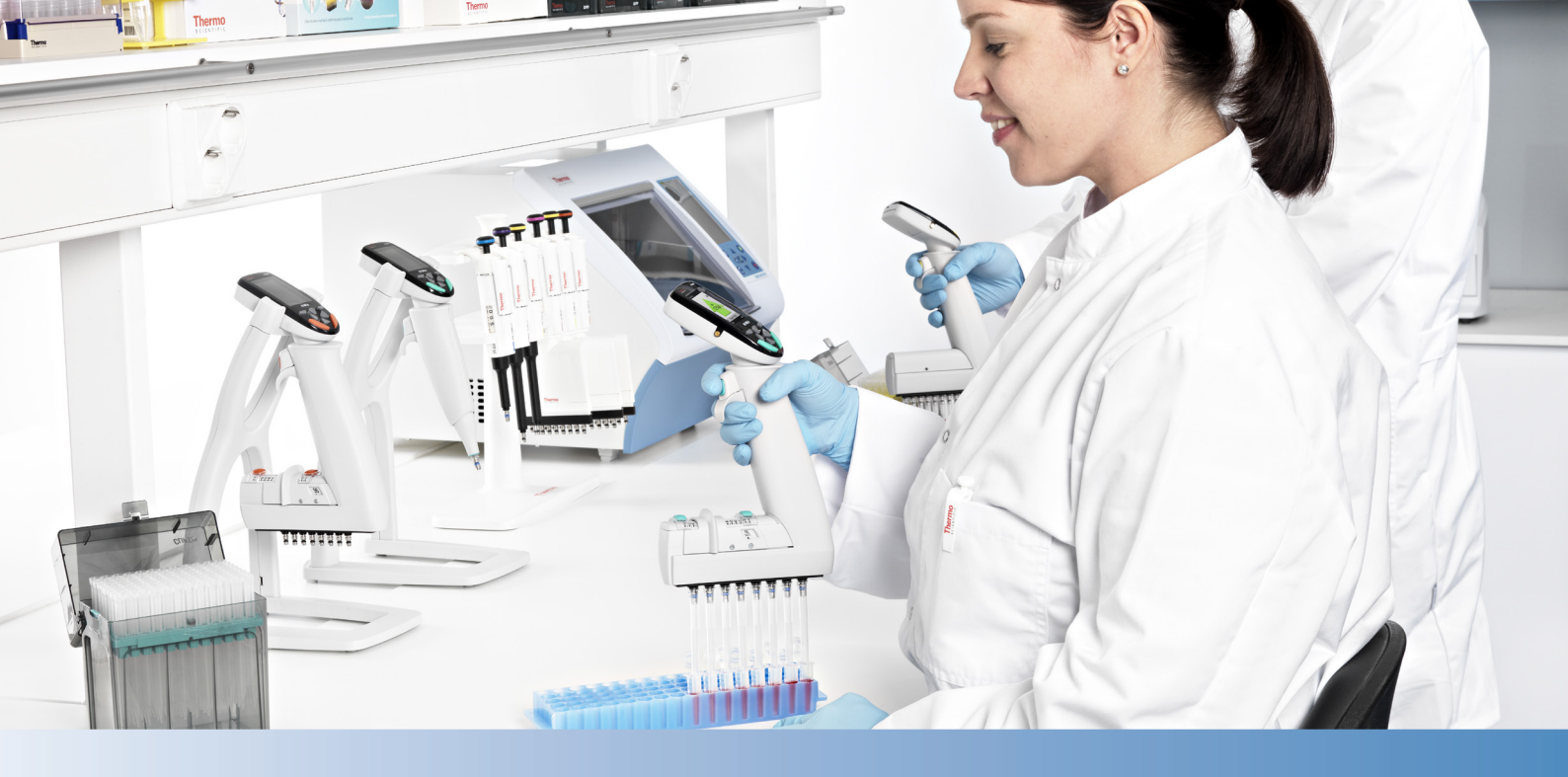

# Thermo Scientific E1-ClipTip Pipeta Electrónica

Monocanal Multicanal Ecualizadores multicanal con separación de puntas ajustable

Manual del usuario

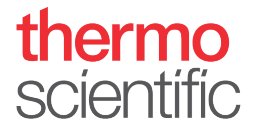

## Avisos normativos

#### FCC Class B Digital Devices Regulatory Notice

This equipment has been tested and found to comply with the limits for a Class B digital device, pursuant to Part 15 of the FCC Rules. These limits are designed to provide reasonable protection against harmful interference in a residential installation. This equipment generates, uses, and can radiate radio frequency energy and, if not installed and used in accordance with the instructions, may cause harmful interference to radio communications.

However, there is no guarantee that interference will not occur in a particular installation. If this equipment does cause harmful interference to radio or television reception, which can be determined by turning the equipment off and on, the user is encouraged to try to correct the interference by one or more of the following measures:

- Reorient or relocate the antenna
- Increase the separation between the equipment and receiver
- Connect the equipment into an outlet on a circuit different from that to which the receiver is connected
- Consult the dealer or an experienced radio or television technician for help

#### **FCC Wireless Notice**

This product emits radio frequency energy, but the radiated output power of this device is far below the FCC radio frequency exposure limits. Nevertheless, the device should be used in such a manner that the potential for human contact with the antenna during normal operation is minimized.

To meet the FCC's RF exposure rules and regulations:

- The system antenna used for this transmitter must not be co-located or operating in conjunction with any other antenna or transmitter.
- The system antenna used for this module must not exceed 4 dBi.
- Users and installers must be provided with antenna installation instructions and transmitter operating conditions for satisfying RF exposure compliance

#### **FCC Interference Statement**

This device complies with Part 15 of the FCC Rules. Operation is subject to the following two conditions:

1. This device may not cause harmful interference

2. This device must accept any interference received, including interference that may cause undesired operation

#### **ISED Statement**

This device complies with Industry Canada license-exempt RSS standard(s). Operation is subject to the following two conditions: (1) this device may not cause interference, and (2) this device must accept any interference, including interference that may cause undesired operation of the device.

Le présent appareil est conforme aux CNR d'Industrie Canada applicables aux appareils radio exempts de licence. L'exploitation est autorisée aux deux conditions suivantes : (1) l'appareil ne doit pas produire de brouillage, et (2) l'utilisateur de l'appareil doit accepter tout brouillage radioélectrique subi, même si le brouillage est susceptible d'en compromettre le fonctionnement.

#### Singapore compliance label

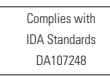

LP0002低功率射頻器材技術規範\_章節3.8.2

取得審驗證明之低功率射頻器材,非經核准,公司、商號或使用者均不得擅自變更頻率、加大功率或變更原設計之特性及功能。

低功率射頻器材之使用不得影響飛航安全及干擾合法通信;經發現有干擾現象時,應立即停用, 並改善至無干擾時方得繼續使用。

前述合法通信,指依電信管理法規定作業之無線電通信。

低功率射頻器材須忍受合法通信或工業、科學及醫療用電波輻射性電機設備之干擾。

The Bluetooth<sup>®</sup> word mark and logos are registered trademarks owned by the Bluetooth SIG, Inc. and any use of such marks by Thermo Fisher Scientific is under license. Other trademarks and trade names are those of their respective owners.

Der Bluetooth<sup>®</sup>-Schriftzug und die Logos sind eingetragene Markenzeichen und Eigentum von Bluetooth SIG, Inc., und ihre Verwendung durch Thermo Fisher Scientific erfolgt in Lizenz. Andere Markenzeichen und Markennamen sind Eigentum der jeweiligen Rechteinhaber.

La marque et les logos Bluetooth<sup>®</sup> sont des marques déposées appartenant à Bluetooth SIG, Inc. et toute utilisation de ces marques par Thermo Fisher Scientific s'effectue sous licence. Les autres marques et noms commerciaux appartiennent à leurs propriétaires respectifs.

La marca de la palabra Bluetooth<sup>®</sup> y sus logotipos son marcas comerciales registradas propiedad de Bluetooth SIG, Inc. y cualquier uso de dichas marcas por parte de Thermo Fisher Scientific se realiza bajo licencia. Las demás marcas y nombres comerciales pertenecen a sus respectivos propietarios.

Bluetooth®のワードマークおよびロゴは、Bluetooth SIG, Inc.が所有する登録商標であり、[ライセンシー名] はこれらのマークをライセンスに基づいて使用しています。その他の商標および商号は、それぞれの所有者に帰属します。

블루투스® 문자 상표 및 로고는 Bluetooth SIG, Inc. 소유의 등록 상표이며 Thermo Fisher Scientific 의 모든 해당 상표 사용은 라이선스 계약에 따릅니다. 기타 상표 및 상호는 해당 소유자의소유입니다.

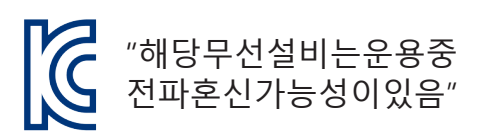

인증번호: R-R-the-E1-Clip-tip 기가재의명칭/모델명: E1-ClipTip Electronic Pipette 적합성평가를받은자의상호: Thermo Fisher Scientific Oy 제조자/제조국가: Thermo Fisher Scientific Oy/핀란드

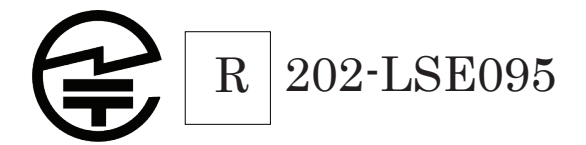

# ÍNDICE

| Avisos normativos                                                                   | 2        |
|-------------------------------------------------------------------------------------|----------|
| A. INTRODUCCIÓN                                                                     | 7        |
| A.1 Modelos de pipetas Thermo Scientific E1-ClipTip                                 | 8        |
| A.1.1 Selección de modelos Thermo Scientific E1-ClipTip                             | 9        |
| A.2 Seguridad                                                                       | 10       |
| A.2.1 Uso previsto                                                                  | 10       |
| A.2.2 Símbolos y marcas de seguridad                                                | 10       |
| A.2.3 Precauciones de seguridad                                                     | 11       |
| A.3 Introducción.                                                                   | 12       |
| A.3.1 Instalación de la batería                                                     | 12       |
| A.3.2 Carga de la pipeta                                                            | 13       |
| A.3.3 Uso de la fuente de alimentación                                              | 13       |
| A.3.4 Uso de la base de carga                                                       | 14       |
|                                                                                     |          |
|                                                                                     |          |
| B. DESCRIPCION GENERAL DE LA PIPEIA                                                 | . 10     |
| B.I Componentes.                                                                    | lb       |
| B.2 Botolly pololies de operación                                                   | 10       |
| D.5 Falilalia yilatoria, v colocación do las puntas                                 | 10       |
| B 4 1 Puntas ClinTin en formato de 96                                               | 19<br>19 |
| B.4.1 Puntas ClipTip de formato 384                                                 | 20       |
| B.4.3 Expulsión de las puntas.                                                      |          |
| B.5 Separación de puntas ajustable                                                  | 21       |
| B.5.1 Configuración de los botones en función de la aplicación                      | 22       |
| B.5.2 Ajuste de la separación de las puntas                                         | 23       |
| C. RECOMENDACIONES PARA UN PIPETEO PRECISO                                          | . 24     |
| D. PROGRAMACIÓN Y FUNCIONAMIENTO                                                    | . 26     |
| D.1 Descripción general de la interfaz de usuario                                   |          |
| D.1.1 Introducción a la Vista de pipeteo                                            |          |
| D.1.2 Ajuste de volumen                                                             | 29       |
| D.1.3 Ajuste de la velocidad de pipeteo                                             | 30       |
| D.2 Funciones de pipeteo                                                            | 31       |
| D.2.1 Función Matrix                                                                | 31       |
| D2.1.1 Creación de una nueva secuencia                                              | 31       |
| D.2.1.2 Uso del modo                                                                | 32       |
| D.2.1.3 Edición de un programa existente                                            | 32       |
| D.2.1.4 Guardar un programa Matrix creado                                           | 32       |
| D.2.1.5 Pasos disponibles.                                                          |          |
| D.2.1.5.1 FIII: lienado de la punta con liquido                                     |          |
| D.2.1.3.2 Dispetise. dispensación renetida del mismo volumon                        | 34<br>גר |
| D 2 1 5 4 Purge: variado de la punta                                                | ৩৩<br>২ন |
| D.2.1.5.5 Mix: mezclado por pipeteo de un volumen seleccionado                      | 35       |
| D.2.1.5.6 Air gap: un volumen seleccionado de aire utilizado para separar dos lígui | dos 36   |

| D.2.1.5.7 Auto: dispensación repetida del mismo volumen en intervalos de tiempo   | О      |
|-----------------------------------------------------------------------------------|--------|
| definidos                                                                         | 36     |
| D.2.1.5.8 Timer: tiempo seleccionado antes de pasar al siguiente paso             | 37     |
| D.2.1.5.9 Note text: puede añadirse una nota de texto (p. ej., un recordatorio)   | 37     |
| D.2.1.5.10 Tip eject: expulsión de las puntas                                     | 37     |
| D.2.1.5.11 Paso Loop (Bucle): repetir los pasos seleccionados para la cantidad de | ciclos |
| deseada                                                                           | 37     |
| D.2.2 Función Presets                                                             | 39     |
| D.2.2.1 Forward (Directo)                                                         | 39     |
| D.2.2.2 Multidispensación (paso a paso) (Dispensación múltiple)                   | 40     |
| D.2.2.3 Reverse (Inverso)                                                         | 41     |
| D.2.2.4 Repetitive (Repetitivo)                                                   | 41     |
| D.2.2.5 Dilute (Diluir)                                                           | 42     |
| D.2.2.6 Forward + Mix (Directo + Mezclar)                                         | 44     |
| D.2.2.7 Dilute + Mix (Diluir + Mezclar)                                           | 45     |
| D.2.2.8 Manual                                                                    | 47     |
| D.2.3 Función Programs                                                            | 49     |
| D.3 Funciones de apoyo                                                            | 51     |
| D.3.1 My Pipette (Mi pipeta)                                                      | 51     |
| D.3.1.1 Pipette Name (Nombre de pipeta)                                           | 51     |
| D.3.1.2 Accesos directos                                                          | 52     |
| D.3.1.3 Organize Icons (Organizar iconos)                                         | 53     |
| D.3.1.4 Password Protection (Protección con contraseña)                           | 54     |
| D.3.1.4.1 Cambio de la contraseña                                                 | 54     |
| D.3.1.4.2 Protección/desprotección de elementos                                   | 55     |
| D.3.1.4.3 Eliminación de la protección con contraseña                             | 56     |
| D.3.1.5 Perfiles de usuario                                                       | 57     |
| D.3.1.6 Thermo Fisher Cloud.                                                      | 57     |
| D.3.2 Settings (Configuración)                                                    | 58     |
| D.3.2.1 Sounds (Sonidos)                                                          | 58     |
| D.3.2.2 Conexiones                                                                | 59     |
| D.3.2.3 Calibrate (Calibrar)                                                      | 59     |
| D.3.2.4 Calibration Tracker (Rastreador de calibración).                          | 59     |
| D.3.2.5 Service Tracker (Monitor de Mantenimiento)                                | 60     |
| D.3.2.6 Product Information (Información de producto)                             |        |
| D.3.2.7 Date and Time (Fecha y hora)                                              |        |
|                                                                                   |        |
| D.3.2.9 Connect Piston (Conectar el embolo)                                       |        |
| D.4 Funcion Power (Encender/Apagar)                                               |        |
|                                                                                   |        |
| E. CALIBRACION Y AJUSTE                                                           | 71     |
| E.1 Terminología                                                                  | 71     |
| E.2 Calibración de fábrica                                                        | 71     |
| E.3 Responsabilidades del usuario                                                 | 72     |
| E.4 Realización de la calibración.                                                | 72     |
| E.4.1 Requisitos de los dispositivos y condiciones del ensayo                     | 72     |
| E.4.2 Procedimiento                                                               | 73     |
| E.4.3 Fórmulas de cálculo                                                         | 74     |
| E.4.3.1 Cálculo de volumen                                                        | 74     |

| E.4.3.2 Inexactitud                                                                       | 74 |
|-------------------------------------------------------------------------------------------|----|
| E.4.3.3 Imprecisión                                                                       | 75 |
| E.5 Ajuste                                                                                | 75 |
| E.5.1 Modificación de la configuración Default Calibration (Calibración predeterminada) . | 75 |
| E.5.2 Creación de ajustes especiales                                                      | 77 |
| E.5.3 Edición de ajustes especiales                                                       | 78 |
| E.5.4 Eliminación de un ajuste almacenado                                                 | 78 |
| F. RESOLUCIÓN DE PROBLEMAS                                                                | 79 |
| G. MANTENIMIENTO                                                                          | 83 |
| G.1 Mantenimiento periódico y preventivo.                                                 | 83 |
| G.2 Sustitución del accesorio portapuntas y las juntas de sellado                         | 84 |
| G.3 Desmontaje y montaje                                                                  | 86 |
| G.3.1 Pipetas monocanal – Desmontaje                                                      | 86 |
| G.3.2 Pipetas monocanal – Limpieza                                                        | 86 |
| G.3.3 Pipetas monocanal – Montaje                                                         | 87 |
| G.3.4 Pipetas multicanal                                                                  | 88 |
| G.4 Procedimiento de descontaminación                                                     | 89 |
| G.5 Esterilización en autoclave                                                           | 89 |
| G.6 Eliminación de los materiales                                                         | 90 |
| G.6.1 Eliminación de los materiales                                                       | 90 |
| G.6.2 Eliminación de la pipeta                                                            | 91 |
| G.7 Recambios.                                                                            | 91 |
| H. DATOS TECNICOS.                                                                        | 92 |
| I. GARANTÍA                                                                               | 94 |
| J. SERVICIO TÉCNICO                                                                       | 95 |
| J.1 Empaquetado para el servicio técnico                                                  | 95 |

# A. INTRODUCCIÓN

#### ¡Enhorabuena por su adquisición de una pipeta electrónica Thermo Scientific E1-ClipTip!

La Thermo Scientific<sup>™</sup> E1-ClipTip<sup>™</sup> es una micropipeta electrónica de propósito general cuyo funcionamiento se basa en el principio de desplazamiento de aire. Su uso previsto es la aspiración y dispensación de líquidos. La E1-ClipTip utiliza únicamente las puntas de pipeta Thermo Scientific<sup>™</sup> ClipTip<sup>™</sup>.

#### **Observe la diferencia con la pipeta electrónica** E1-ClipTip

#### Una experiencia ideal incluso para protocolos complejos

En combinación con la tecnología segura ClipTip con inmovilización\*, la interfaz de usuario flexible y de acción de pipeteo electrónico, el sistema de pipeteo E1-ClipTip proporciona una experiencia de pipeteo de alta categoría incluso con los protocolos más complejos.

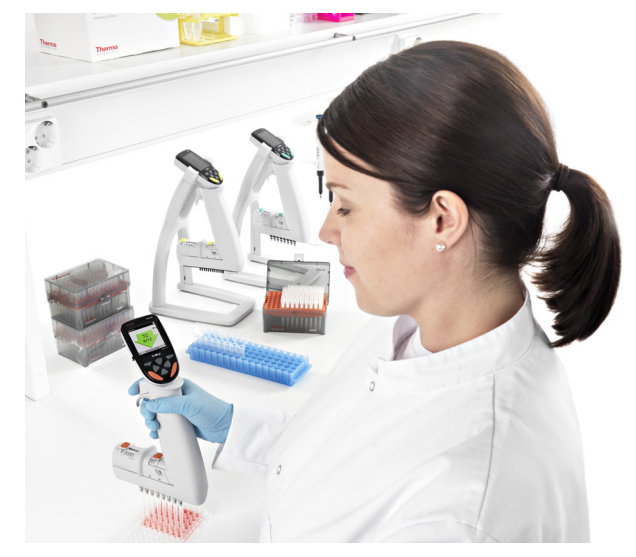

Las funciones de pipeteo de la pipeta E1-ClipTip también pueden programarse a través de la aplicación My Pipette Creator de Thermo Fisher Cloud con el fin de mejorar la eficiencia y la transferencia de la programación entre diferentes pipetas E1-ClipTip. Para obtener más información, visite **http://www.thermofisher.com/mypipette.** 

#### El funcionamiento electrónico le ayuda a disfrutar de nuevo del pipeteo

La pipeta E1-ClipTip combina la tecnología ClipTip de inmovilización con la expulsión electrónica de puntas y la acción de pipeteo con el dedo índice, lo que ayuda a reducir la fuerza requerida para el pipeteo, la colocación de puntas y la expulsión. De esta forma, el pipeteo se convierte en una experiencia más cómoda, segura y agradable.

#### Un ajuste perfecto para transferencias de muestras entre distintos formatos de laboratorio

Una pipeta, la E1-ClipTip ecualizadora, le permite transferir muestras entre una variedad de formatos de laboratorio, donde antes sólo habrían sido adecuadas las pipetas monocanal tradicionales. La separación de puntas adaptable le permite ajustar la distancia entre las puntas con sólo deslizar la escala para expandirlas y contraerlas al ajuste deseado. Esto supone menos repeticiones para múltiples aplicaciones.

#### Manejo ideal para múltiples usuarios y entornos

La E1-ClipTip ofrece un funcionamiento rápido y sencillo con una mayor flexibilidad para el usuario. Es posible crear diferentes perfiles de usuario con ajustes personalizados y programas propios para pipetas E1-ClipTip. Los usuarios disponen de un control total para ajustar funciones personalizadas para sus aplicaciones y utilizar la protección opcional con contraseña. Resulta ideal para entornos multiusuario, de forma que se evita el trabajo innecesario de modificación y desplazamiento por submenús.

#### Una pipeta para múltiples aplicaciones

Elija entre pipetas monocanal, multicanal de 8-16 canales o multicanal con separación de puntas ajustable de 6-12 canales con un intervalo de volumen de 0,5-1250 µl. Las pipetas E1-ClipTip de formato 384 son ideales para aplicaciones de microplaca de 384 pocillos.

#### **Recarga flexible**

Puede decidir entre usar una base de carga o un enchufe. Cada pipeta E1-ClipTip se suministra con un adaptador de pared universal. La base de carga permite un almacenamiento seguro garantizando al mismo tiempo que la E1-ClipTip estará cargada siempre que la necesite.

#### Garantía extendida de dos años

La pipeta E1-ClipTip está garantizada frente a defectos de materiales y fabricación durante un periodo de dos años a partir de la fecha de compra. La garantía de dos años se aplica a las pipetas que hayan sido registradas, mientras que la garantía de las pipetas no registradas es de un año. Visite www.thermoscientific.com/pipettewarranty para registrar la pipeta y obtener más información.

\* Utilizada en todas las pipetas E1-ClipTip de formato 96, excepto las de 0,5-12,5 µl.

## Uso de este Manual

- Lea el Manual del usuario antes de usar el dispositivo (pipeta y punta) por primera vez.
- Consulte el Manual del usuario en caso necesario.

#### **Paquete**

- 1. Pipeta E1-ClipTip
- 2. Cargador universal
- 3. Herramienta de servicio A (1062800)
- 4. Herramienta de servicio B (1062500) \*no incluida con las pipetas multicanal
- 5. Herramienta de accesorio portapuntas C (0300070) \*no incluida con las

#### pipetas multicanal 384

- 6. Instrucciones de uso
- 7. Junta para accesorio portapuntas \*no incluida con las pipetas 384
- 8. Batería de iones de litio
- 9. Cable USB

Extraiga el contenido del paquete y verifique que se han incluido todos los artículos arriba enumerados. Realice una inspección por si se hubieran producido daños durante el envío. Asegúrese de que el intervalo de volumen de la pipeta sea el deseado y que el voltaje del cargador sea el correcto.

## A.1 Modelos de pipetas Thermo **Scientific E1-ClipTip**

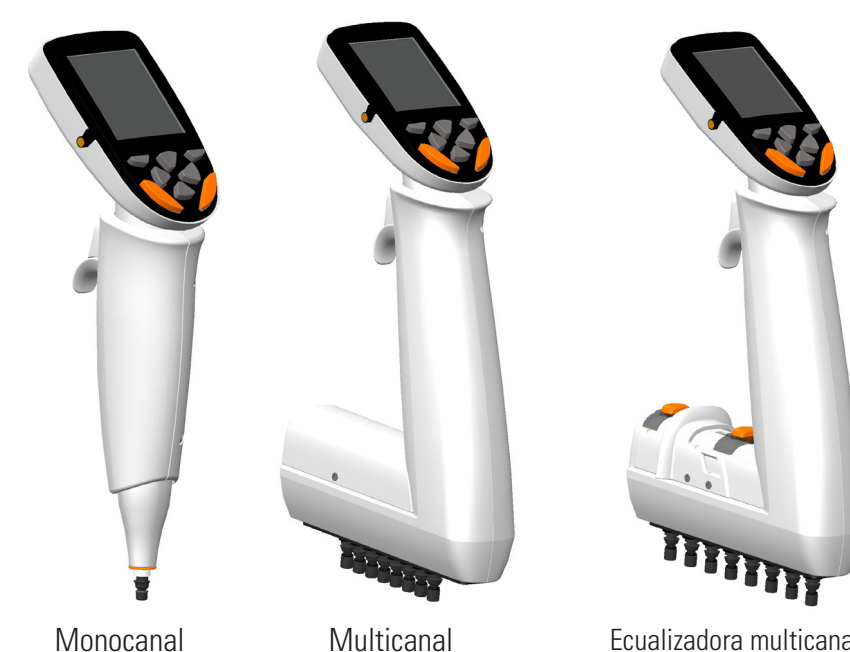

Ecualizadora multicanal con separación de puntas ajustable

Multicanal

#### A.1.1 Selección de modelos Thermo Scientific E1-ClipTip

#### Modelos E1-ClipTip monocanal

| Ref.<br>estándar | Ref.<br>modelo<br>Bluetooth | Canales | Intervalo de<br>volumen (ul) | Intervalo de<br>calibración (ul)* | Código<br>de color | ClipTip<br>compatible  |
|------------------|-----------------------------|---------|------------------------------|-----------------------------------|--------------------|------------------------|
| 4670000          | 4670000BT                   | 1       | 0.5-12.5                     | 1.25-12.5                         | $\bigcirc$         | ClipTip 12.5, 12.5 Ext |
| 4670020          | 4670020BT                   | 1       | 2-125                        | 12.5-125                          | $\bigcirc$         | ClipTip 200            |
| 4670030          | 4670030BT                   | 1       | 10-300                       | 30-300                            | $\bigcirc$         | ClipTip 300, 300 Ext   |
| 4670040          | 4670040BT                   | 1       | 15-1250                      | 125-1250                          | $\bigcirc$         | ClipTip 1250           |

#### Modelos E1-ClipTip multicanal

| Ref.<br>modelo<br>Bluetooth | Canales                                                                                                    | Formato                                                                                                    | Intervalo de<br>volumen (ul)                                                                                                    | Intervalo de<br>calibración<br>(ul)*                                                                                                    | Código<br>de color                                                                                                    | ClipTip<br>compatible                                                                                                    |
|-----------------------------|----------------------------------------------------------------------------------------------------|----------------------------------------------------------------------------------------------------|----------------------------------------------------------------------------------------------------|----------------------------------------------------------------------------------------------------|----------------------------------------------------------------------------------------------------|----------------------------------------------------------------------------------------------------|
| 4671000BT                   | 8                                                                                                    | 96                                                                                                    | 0.5-12.5                                                                                                    | 1.25-12.5                                                                                                    | $\bigcirc$                                                                                                    | ClipTip 12.5, 12.5 Ext                                                                                                    |
| 4671040BT                   | 8                                                                                                    | 96                                                                                                    | 2-125                                                                                                    | 12.5-125                                                                                                    | $\bigcirc$                                                                                                    | ClipTip 200                                                                                                    |
| 4671070BT                   | 8                                                                                                    | 96                                                                                                    | 10-300                                                                                                    | 30-300                                                                                                    | $\bigcirc$                                                                                                    | ClipTip 300, 300 Ext                                                                                                    |
| 4671100BT                   | 8                                                                                                    | 96                                                                                                    | 15-1250                                                                                                    | 125-1250                                                                                                    | $\bigcirc$                                                                                                    | ClipTip 1250                                                                                                    |
| 4671010BT                   | 12                                                                                                    | 96                                                                                                    | 0.5-12.5                                                                                                    | 1.25-12.5                                                                                                    | $\bigcirc$                                                                                                    | ClipTip 12.5, 12.5 Ext                                                                                                    |
| 4671050BT                   | 12                                                                                                    | 96                                                                                                    | 2-125                                                                                                    | 12.5-125                                                                                                    | $\bigcirc$                                                                                                    | ClipTip 200                                                                                                    |
| 4671080BT                   | 12                                                                                                    | 96                                                                                                    | 10-300                                                                                                    | 30-300                                                                                                    | $\bigcirc$                                                                                                    | ClipTip 300, 300 Ext                                                                                                    |
| 4671090BT                   | 12                                                                                                    | 96                                                                                                    | 30-850                                                                                                    | 85-850                                                                                                    | $\bigcirc$                                                                                                    | ClipTip 1000                                                                                                    |
| 4671020BT                   | 16                                                                                                    | 384                                                                                                    | 0.5-12.5                                                                                                    | 1.25-12.5                                                                                                    | $\bigcirc$                                                                                                    | ClipTip 384 12.5, 12.5 Ext                                                                                                    |
| 4671030BT                   | 16                                                                                                    | 384                                                                                                    | 1-30                                                                                                    | 3-30                                                                                                    | $\bigcirc$                                                                                                    | ClipTip 384 30                                                                                                    |
| 4671060BT                   | 16                                                                                                    | 384                                                                                                    | 2-125                                                                                                    | 12.5-125                                                                                                    | $\bigcirc$                                                                                                    | ClipTip 384 125                                                                                                    |
|                             | Ref.<br>modelo<br>Bluetooth<br>4671000BT<br>4671040BT<br>4671070BT<br>4671070BT<br>4671050BT<br>4671050BT<br>4671090BT<br>4671090BT<br>4671020BT<br>4671030BT<br>4671030BT | Ref.<br>modelo<br>BluetoothCanales4671000BT84671040BT84671070BT84671070BT8467100BT124671050BT124671090BT124671090BT124671020BT164671030BT164671030BT164671060BT16 | Ref.<br>modelo<br>BluetoothCanalesFormato4671000BT8964671040BT8964671070BT8964671070BT896467100BT12964671050BT12964671090BT12964671020BT163844671030BT163844671060BT16384 | Ref.<br>modelo<br>BluetoothCanalesFormatoIntervalo de<br>volumen (ul)4671000BT8960.5-12.54671040BT8962-1254671070BT89610-300467100BT89615-1250467100BT12960.5-12.54671050BT12962-1254671090BT129630-8504671090BT163840.5-12.54671020BT163842-125 | Ref.<br>modelo<br>BluetoothCanalesFormatoIntervalo de<br>volumen (ul)Intervalo de<br>calibración<br>(ul)*4671000BT8960.5-12.51.25-12.54671040BT8962-12512.5-1254671070BT89610-30030-3004671100BT89615-1250125-12504671070BT12960.5-12.51.25-1254671050BT12962-12512.5-1254671080BT129610-30030-3004671090BT129630-85085-8504671020BT163840.5-12.51.25-12.54671030BT163842-12512.5-125 | Ref.<br>modelo<br>Bluetooth         Canales         Formato         Intervalo de<br>volumen (ul)         Intervalo de<br>calibración<br>(ul)*         Código<br>de color           4671000BT         8         96         0.5-12.5         1.25-12.5         0           4671040BT         8         96         2-125         12.5-125         0           4671070BT         8         96         10-300         30-300         0           4671070BT         8         96         15-1250         125-1250         0           4671070BT         8         96         15-1250         125-1250         0           4671070BT         12         96         0.5-12.5         1.25-12.5         0           4671050BT         12         96         2-125         12.5-12.5         0           4671050BT         12         96         30-850         85-850         0           4671090BT         12         96         30-850         85-850         0           4671020BT         16         384         0.5-12.5         1.25-12.5         0           4671030BT         16         384         2-125         12.5-125         0 |

#### Modelos E1-ClipTip ecualizadores multicanal con separación de puntas ajustable

| Ref.<br>estándar | Ref.<br>modelo<br>Bluetooth | Canales | Separación de<br>puntas (mm) | Intervalo de<br>volumen<br>(ul) | Intervalo de<br>calibración<br>(ul)* | Código<br>de color | ClipTip<br>compatible      |
|------------------|-----------------------------|---------|------------------------------|---------------------------------|--------------------------------------|--------------------|----------------------------|
| 4672050          | 4672050BT                   | 8       | 9 - 14.2                     | 2-125                           | 12.5-125                             | $\bigcirc$         | ClipTip 200                |
| 4672080          | 4672080BT                   | 8       | 9 - 14.2                     | 10-300                          | 30-300                               | $\bigcirc$         | ClipTip 300, 300 Ext       |
| 4672090          | 4672090BT                   | 6       | 9 - 19.8                     | 15-1250                         | 125-1250                             | $\bigcirc$         | ClipTip 1250               |
| 4672100          | 4672100BT                   | 8       | 9 - 14.2                     | 15-1250                         | 125-1250                             | $\bigcirc$         | ClipTip 1250               |
| 4672010          | 4672010BT                   | 8       | 4.5 - 14.2                   | 0.5-12.5                        | 1.25-12.5                            | $\bigcirc$         | ClipTip 384 12.5, 12.5 Ext |
| 4672030          | 4672030BT                   | 8       | 4.5 - 14.2                   | 1-30                            | 3-30                                 | $\bigcirc$         | ClipTip 384 30             |
| 4672060          | 4672060BT                   | 8       | 4.5 - 14.2                   | 2-125                           | 12.5-125                             | $\bigcirc$         | ClipTip 384 125            |
| 4672020          | 4672020BT                   | 12      | 4.5 - 9                      | 0.5-12.5                        | 1.25-12.5                            | $\bigcirc$         | ClipTip 384 12.5, 12.5 Ext |
| 4672040          | 4672040BT                   | 12      | 4.5 - 9                      | 1-30                            | 3-30                                 | $\bigcirc$         | ClipTip 384 30             |
| 4672070          | 4672070BT                   | 12      | 4.5 - 9                      | 2-125                           | 12.5-125                             | $\bigcirc$         | ClipTip 384 125            |

#### \*Intervalo de calibración según normas ISO 8655

## A.2 Seguridad

#### A.2.1 Uso previsto

El uso previsto de este dispositivo consiste en transferir de forma precisa y fiable líquidos con distintas propiedades. La pipeta E1-ClipTip y las puntas ClipTip han sido diseñadas para formar parte de un sistema de análisis para el usuario final, quien es responsable de la validación del sistema para hacer posible la producción de resultados fiables y seguros. Deben comprobarse las precauciones relativas al rendimiento en el Capítulo: E: CALIBRACIÓN Y AJUSTE.

Si el rendimiento del pipeteo es crítico para el resultado de la aplicación específica, el resultado debe garantizarse con una prueba alternativa o, si no es posible, mediante duplicación de la prueba. La posibilidad de una dispensación de volumen incorrecta durante el pipeteo no puede mitigarse totalmente. Este dispositivo debe ser utilizado por personal capacitado con habilidades de laboratorio adecuadas. No está permitido el uso del dispositivo para el pipeteo de líquidos que vayan a inyectarse en el cuerpo humano.

#### A.2.2 Símbolos y marcas de seguridad

Estos símbolos tienen como fin llamar su atención sobre información particularmente importante y alertarle de la presencia de los peligros indicados.

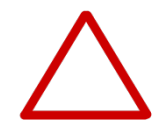

**Precaución** Riesgo de daños en el instrumento, otros equipos o pérdida de rendimiento o funcionamiento en una aplicación específica.

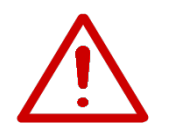

Advertencia Riesgo de lesión para los usuarios.

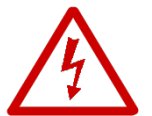

Advertencia Riesgo de descarga eléctrica.

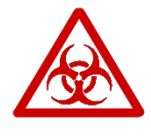

Advertencia Riesgo biológico.

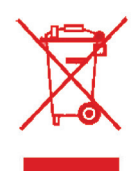

**El símbolo RAEE (Residuos de Aparatos Eléctricos y Electrónicos)** indica que este producto no debe eliminarse con los residuos municipales no clasificados. Siga las ordenanzas municipales o locales en materia de residuos para conocer las medidas de eliminación adecuadas para reducir el impacto ambiental de los RAEE. Este instrumento cumple los reguisitos de la Directiva Europea RAEE 2012/19/UE.

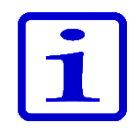

**Atención** Marca un consejo, información importante útil para el funcionamiento óptimo del sistema o un elemento de interés.

## A.2.3 Precauciones de seguridad

Las siguientes precauciones de seguridad proporcionan información importante cuyo fin es evitar lesiones al operador y/u otras personas y daños en la pipeta E1-ClipTip.

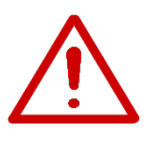

**Advertencia** Siga las instrucciones generales de prevención de peligros y las instrucciones de seguridad; por ejemplo, lleve ropa protectora, protección ocular y guantes.

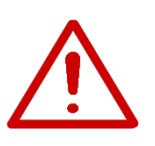

**Advertencia** Siga las directrices de ergonomía del trabajo de laboratorio para minimizar el riesgo de lesiones por esfuerzos repetitivos (RSI), por ejemplo, la Good Laboratory Pipetting Guide (Guía de buenas prácticas de pipeteo) disponible en www.thermoscientific.com/glp.

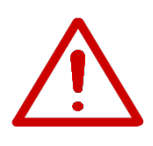

**Advertencia** Siga las instrucciones de seguridad y las prácticas generales de laboratorio para el uso y la eliminación de residuos de material peligroso, por ejemplo, radiactivo y potencialmente infeccioso.

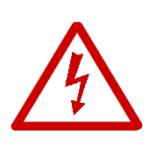

toma de corriente que proporcione el voltaje y la corriente especificados en este Manual del usuario. El uso de una toma de corriente incompatible puede suponer un peligro de descargas eléctricas e incendio.

**Advertencia** Asegúrese de que el transformador de potencia esté conectado a una

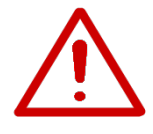

**Advertencia** Siga las instrucciones de la pipeta E1-ClipTip presentadas en este Manual del usuario en el Capítulo: H: DATOS TÉCNICOS. El incumplimiento de las instrucciones puede suponer un riesgo para la seguridad.

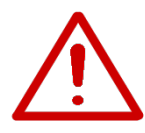

**Advertencia** No sumerja la unidad en líquido ni limpie la parte superior de la pipeta mediante pulverización. La filtración de fluidos puede dañar los componentes internos y suponer un riesgo para la seguridad.

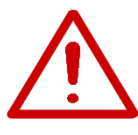

**Advertencia** La manipulación incorrecta de la batería o la pipeta puede provocar lesiones. No deje caer la batería. No exponga la batería a ningún tipo de esfuerzo mecánico ni temperaturas extremas: superiores a 60 °C (45 °C durante la carga) ni inferiores a 0 °C.

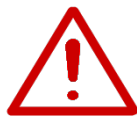

**Advertencia** El uso de una batería antigua puede provocar problemas de funcionamiento en la pipeta y un riesgo para la seguridad (thermal runaway —desbordamiento térmico—). Recomendamos que sustituya la batería cada dos años. La batería deberá ser sustituida si el intervalo de carga de la batería disminuye considerablemente. Se recomienda cargar la pipeta cada dos meses, aunque no se use diariamente.

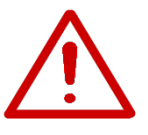

**Advertencia** La pipeta E1-ClipTip contiene una batería de iones de litio y una avería potencial de la batería (cortocircuito, daño mecánico, sobrecalentamiento, etc.) puede provocar una explosión. No toque directamente con las manos ninguna batería que presente fugas. No utilice la batería en zonas con abundante electricidad estática, ya que si lo hiciera podría causar daños a los dispositivos de seguridad y crear así posibles situaciones peligrosas.

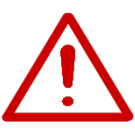

**Advertencia** No utilice una batería que muestre los avisos «battery failure 2 or 3» en la pantalla de la pipeta. Esa batería podría suponer un riesgo potencial para la seguridad. Para obtener más instrucciones, consulte el Capítulo: F: RESOLUCIÓN DE PROBLEMAS.

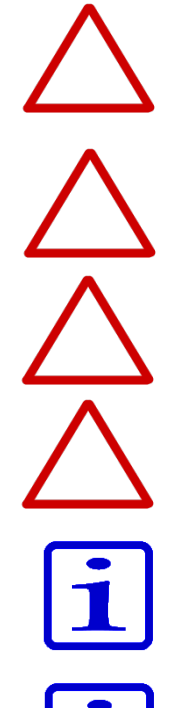

**Precaución** Utilice únicamente el transformador de potencia suministrado por Thermo Fisher Scientific. El uso de un transformador de potencia incompatible puede dañar la pipeta.

**Precaución** Apague y desenchufe siempre el transformador de potencia antes de limpiar el exterior. La filtración de fluidos puede dañar los componentes internos.

**Precaución** No esterilice en autoclave la unidad completa. El calor extremo puede dañar la pantalla y otros componentes electrónicos.

**Precaución** No limpie el botones con una solución de lejía ni otros disolventes. Las soluciones de limpieza cáustica pueden dañar el botones.

**Atención** No sostenga la pipeta en posición horizontal ni del revés cuando haya líquido dentro de la punta: el líquido de muestra podría introducirse en la pipeta, lo que afectaría a su rendimiento del pipeteo y podría deteriorarla.

**Atención** Consulte la sección G.5 Esterilización en autoclave para obtener las proporciones específicas de esterilización en autoclave de la pipeta o llame al Servicio técnico de Thermo Fisher Scientific para obtener instrucciones.

## A.3.1 Instalación de la batería

La pipeta E1-ClipTip se suministra con una batería separada. Instale la batería como se indica a continuación:

**Advertencia** La manipulación incorrecta de la batería o la pipeta puede provocar lesiones. No deje caer la batería. No exponga la batería a ningún tipo de esfuerzo mecánico ni temperaturas extremas: superiores a 60 °C (45 °C durante la carga) ni inferiores a 0 °C.

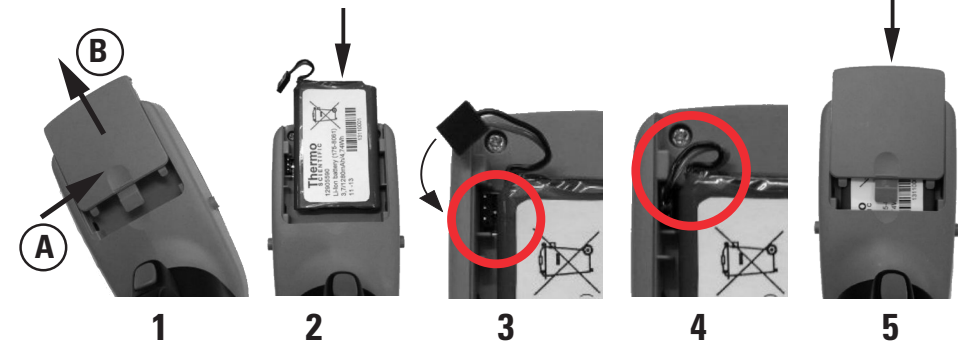

- 1. Abra la tapa de la batería (presione [A] y deslice [B]).
- 2. Deslice la batería para introducirla de modo que el lado de la etiqueta quede visible.
- 3. Conecte el conector de la batería. Tenga en cuenta que el conector puede encajar con dos orientaciones distintas y que ambas son admisibles.
- 4. Compruebe que los cables de la batería estén como se muestra en la imagen.
- 5. Vuelva a poner la tapa de la batería como se muestra en la imagen.

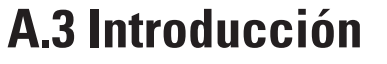

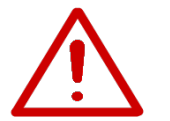

## A.3.2 Carga de la pipeta

El tiempo de carga hasta la carga completa es de aproximadamente 2 h. Un indicador en la pantalla LCD muestra el nivel de carga de la batería.

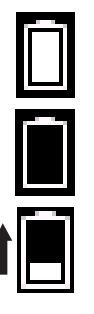

Batería cargada

Batería descargada

Batería cargándose; el indicador de nivel se desplaza arriba y abajo.

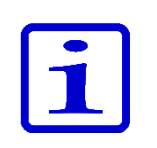

Cuando el indicador muestra que la batería está descargada, no podrá continuar con el pipeteo y tendrá que poner a cargar la pipeta. Para prolongar el ciclo de vida de la batería, se recomienda cargar la pipeta cada dos meses, aunque no se utilice a diario. Típicamente, la batería de la E1-ClipTip dura aproximadamente 300 ciclos de carga.

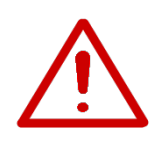

**Advertencia** El uso de una batería antigua puede provocar problemas de funcionamiento en la pipeta y un riesgo para la seguridad (thermal runaway — desbordamiento térmico—). Se recomienda sustituir la batería cada dos años. La batería deberá ser sustituida si el intervalo de carga de la batería disminuye considerablemente. Se recomienda cargar la pipeta cada dos meses, aunque no se use diariamente.

## A.3.3 Uso de la fuente de alimentación

Inserte el adaptador de enchufe correspondiente en la unidad de fuente de alimentación. La unidad de fuente de alimentación corresponde al número 5 de la imagen de la derecha.

#### Adaptadores de enchufe eléctrico:

- 1. Australia
- 2. Europa
- 3. Reino Unido
- 4. EE.UU./Japón

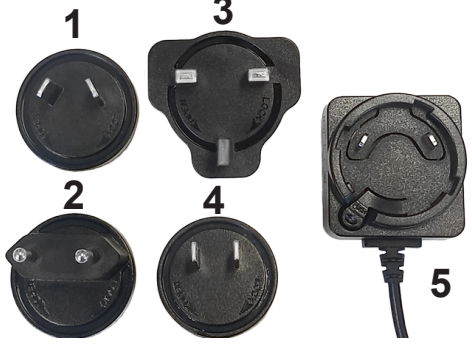

Conecte el cable del cargador al enchufe situado en la parte superior de la pantalla. A continuación, conecte el cargador a una toma de corriente de CA de pared. Puede utilizar la pipeta con el cargador conectado.

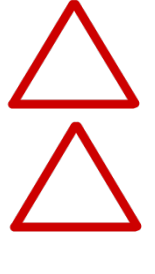

 $\bigwedge$ 

fácil de alcanzar y de la cual pueda desenchufarse sin dificultad en caso de emergencia.

Precaución El enchufe del cargador debe insertarse en una toma de corriente que sea

**Precaución** Asegúrese de que los conectores de carga estén limpios y secos antes de conectar el cable a la pipeta.

**Advertencia** Utilice solamente el conjunto original de cargador y batería de E1-ClipTip. La batería de la pipeta puede suministrarse descargada, por lo que tendrá que cargarla antes de utilizarla por primera vez. Se recomienda cargar la batería al menos 2,5 h al cargarla por primera vez.

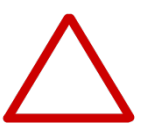

**Precaución** La pipeta debe cargarse a temperaturas comprendidas entre 0 y 45 °C. La batería puede sufrir daños si se carga a otras temperaturas. Uso exclusivo en interiores.

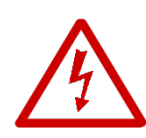

**Advertencia** El uso de fuentes de alimentación incorrectas puede provocar lesiones mortales y daños en el dispositivo.

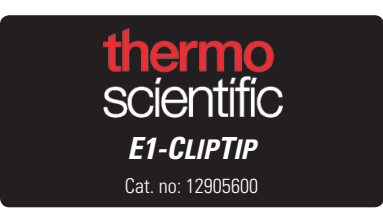

El uso de fuentes de alimentación incorrectas puede resultar en sobrecalentamiento, incendio, fusión, cortocircuito o daños similares en la pipeta E1-ClipTip. Utilice únicamente la fuente de alimentación suministrada para cargar la pipeta. Puede reconocer la fuente de alimentación correcta por el logotipo Thermo Scientific y el nombre de la pipeta en la fuente de alimentación. No cargue la pipeta en lugares en los que existan altas temperaturas (>45 °C).

#### A.3.4 Uso de la base de carga

Conecte el cable del cargador al enchufe situado en la parte posterior de la base de carga. A continuación, conecte el cargador a una toma de corriente de CA de pared. Coloque la pipeta en la base como se muestra en la imagen. Consulte también la sección anterior A.3.3 Uso de la fuente de alimentación.

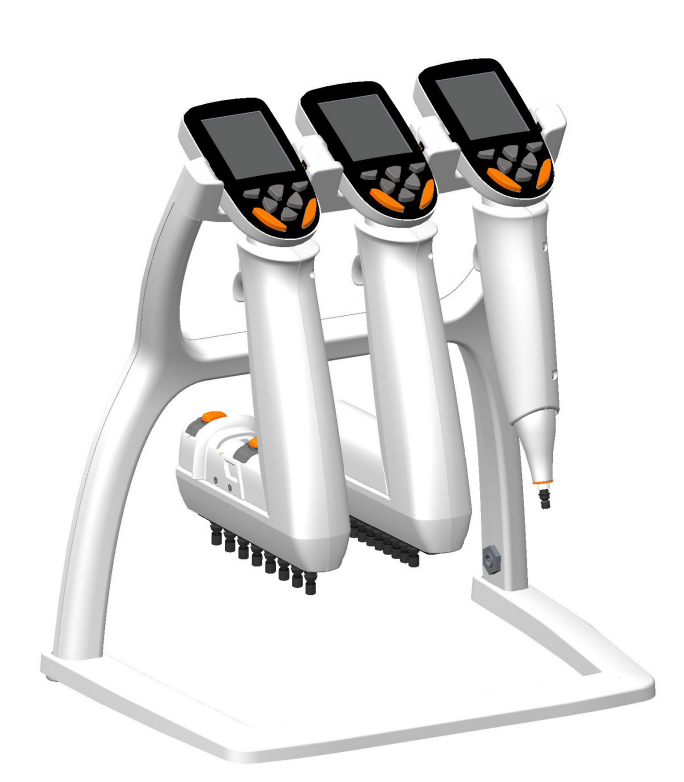

Fuente de alimentación SALIDA: 5,0 V .... 3 A

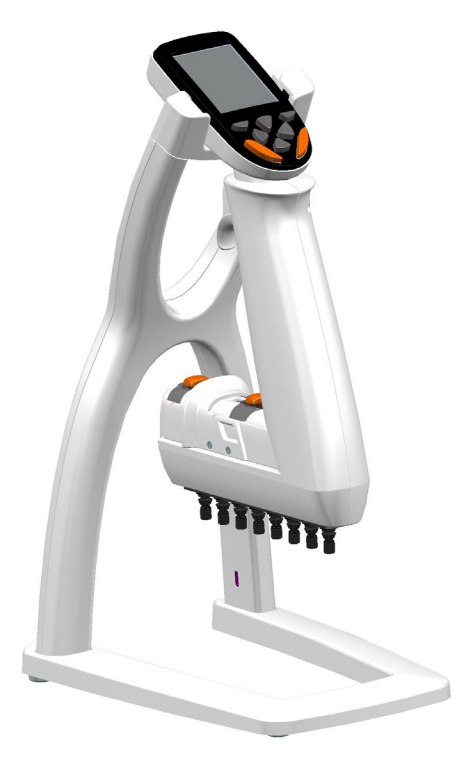

Fuente de alimentación SALIDA: 5,0V ... 0,8 A

#### A.3.5 Encendido y apagado de la pipeta

Una vez cargada la batería, puede encender el dispositivo:

1. Pulse durante más de 1 s una de las botones de selección 🖤 , 灰 o cursors

de flecha 🍊 , 🔍 , 🏴 , 🗨 situadas debajo de la pantalla. Tenga en cuenta

que los botones de expulsión de puntas no están disponibles. Consulte la sección B.2

Botón y botones de operación para obtener más información acerca del botón.

2. Si la batería está recién instalada, deberá ajustar la fecha y la hora de la pipeta. Siga las instrucciones que aparecen en la pantalla.

3. Presione el disparador para volver a la posición de inicio. Consulte la sección B.2 para obtener más información acerca de los botones de control.

4. La pipeta mostrará el menú principal y ya está lista para su uso.

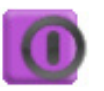

5. Para apagar la pipeta, seleccione el icono «Power» (Encender/Apagar) del menú principal.

#### A.3.6 Ahorro de energía

Si la pipeta no se usa durante un minuto, disminuye el brillo de la pantalla y, tras 10 minutos, entra en el modo de protector de pantalla. Para salir del protector de pantalla, pulse una de las botones de selección 🖤 , 🎔 o cursors de flecha

, 🖤 , 🗩 , 🤍 . Tras el modo de protector de pantalla, es necesario

inicializar de nuevo el posicionamiento de inicio, lo cual se hace pulsando el

disparador. Si la pipeta no se usa durante una hora, se apagará automáticamente.

# **B. DESCRIPCIÓN GENERAL DE LA PIPETA**

## **B.1 Componentes**

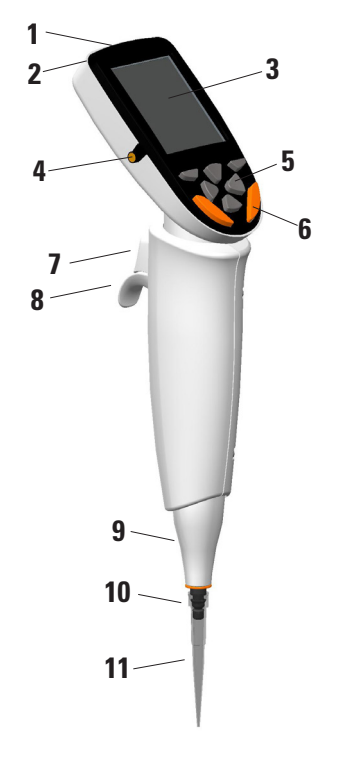

#### 1. Enchufe conector

Para conectar la fuente de alimentación.

#### 2. Compartimento de la batería

Compartimento para batería de iones de litio. Consulte la sección A.3.1 para su instalación.

#### 3. Pantalla

Pantalla LCD en color con retroiluminación.

#### 4. Clavijas de carga

Clavijas de carga para conectar la pipeta a la base de carga. Consulte la sección A.3.4.

#### 5. Botón

Para interactuar con la interfaz de usuario de la pipeta. Consulte la sección B.2.

#### 6. Botones de expulsión de puntas\*

Para expulsar las puntas de la pipeta.

#### 7. Disparador de pipeteo\*

Botón de disparo para accionar el movimiento del émbolo. Consulte la sección B.2.

#### 8. Gancho para dedo

Gancho ajustable para dedo. Consulte la sección B.2.

#### 9. Expulsor de puntas

#### 10. Accesorio portapuntas

#### 11. ClipTip

Consulte la sección B.4.

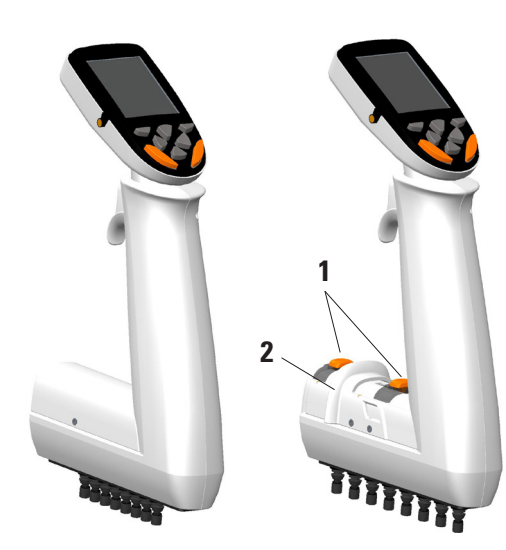

#### 1. Botones de parada\*

Para ajustar el intervalo de movimiento de separación de las puntas dentro de la escala. Consulte la sección B.5.

#### 2. Regulador de separación

Para modificar el espacio entre las puntas dentro de la escala. Consulte la sección B.5.

#### \*Elementos codificados por colores

## B.2 Botón y botones de operación

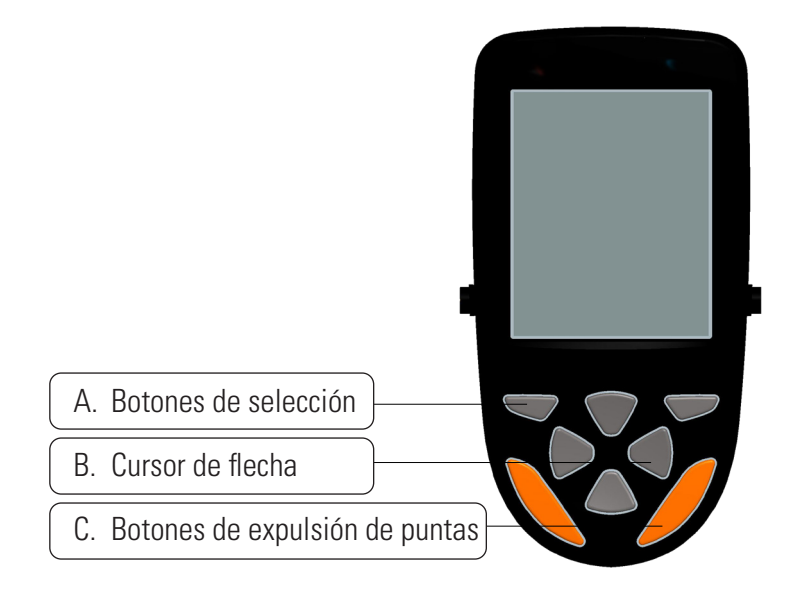

#### Imagen B1. Botón de E1-ClipTip

**A. Botones de selección:** Las botones de selección se utilizan para activar los modos y confirmar las selecciones.

**B. Cursor de flecha:** Las cursors de flecha Arriba y Abajo se utilizan para desplazarse hacia arriba y hacia abajo en la interfaz de usuario. Las cursor de flecha lzquierda y Derecha se utilizan para editar ajustes, tales como cambios de volumen y velocidad.

**C. Botones de expulsión de puntas:** Las botones de expulsión de puntas se utilizan para expulsar electrónicamente las puntas de la pipeta. Existen dos botones de expulsión de puntas para asegurar un uso cómodo para usuarios tanto diestros como zurdos. Cuando la pipeta está expulsando puntas, aparece en la pantalla el icono de expulsión de puntas.

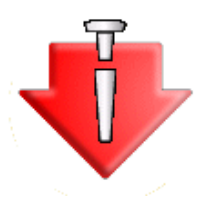

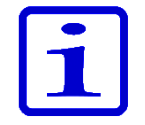

Las botones de expulsión de puntas sólo están activas cuando se completa el ciclo completo de pipeteo, para evitar una expulsión accidental de las puntas durante el pipeteo. Las botones permanecen inactivas durante el ciclo de pipeteo.

**D. Disparador:** El disparador accionado con el dedo índice se utiliza para aspirar y dispensar líquido. También se utiliza para iniciar el mezclado. El disparador y el apoyo para dedos pueden girarse 15 grados en ambos sentidos para asegurar una posición óptima de pipeteo.

## D. Disparador

#### Dispensación al aire

- 1. Presione el disparador brevemente para dispensar el líquido (Imagen B2).
- 2. La pipeta vuelve a la posición inicial.

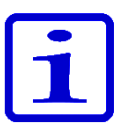

15°

**Atención** Al emplear volúmenes pequeños y determinados tipos de líquidos, se recomienda mantener presionado el disparador hasta que se haya dispensado todo el líquido de la punta.

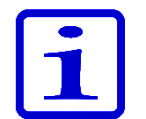

**Atención** Tras la dispensación, se recomienda pasar la punta por el borde del recipiente para eliminar el posible líquido restante de la superficie exterior de la punta.

#### Dispensación en un líquido

- 1. Introduzca la punta en el líquido (Imagen B3).
- 2. Presione el disparador para dispensar el líquido y manténgalo presionado hasta sacar la punta del líquido.
- 3. Saque la punta del líquido y libere el disparador.
- 4. La pipeta vuelve a la posición inicial.

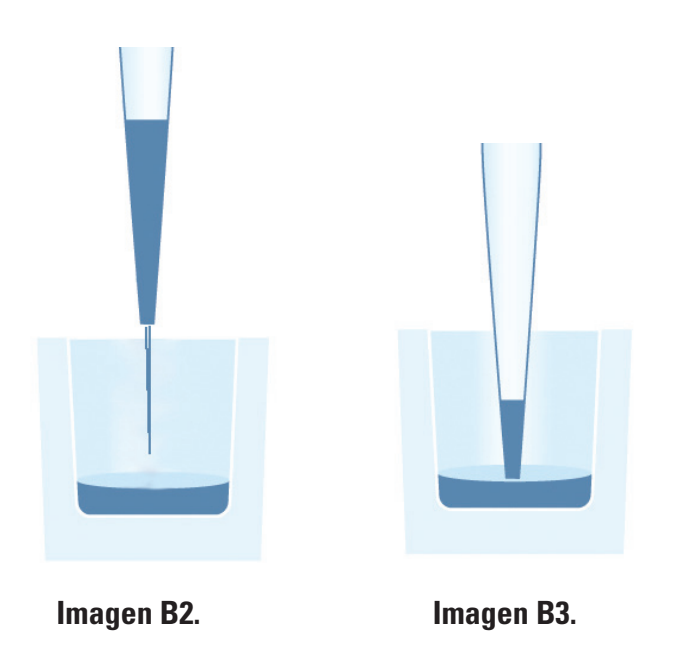

## B.3 Pantalla giratoria

La E1-ClipTip incorpora una pantalla giratoria a todo color que garantiza una óptima visibilidad en distintos entornos de trabajo. La pantalla gira 30 grados en ambos sentidos desde su posición central. El ángulo de giro puede ajustarse girando la pantalla hacia la izquierda o la derecha.

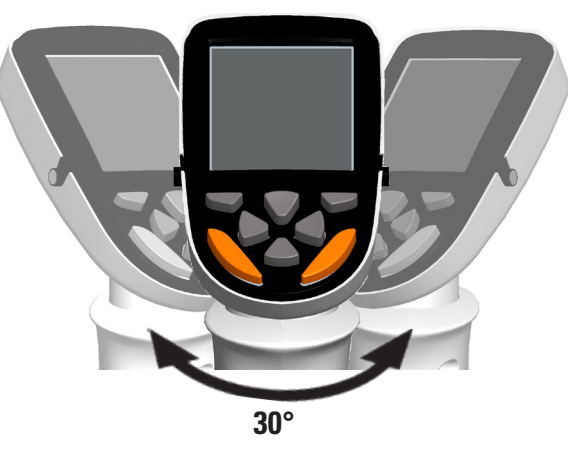

Imagen B4. Pantalla giratoria

## B.4 ClipTip Interfaz y colocación de las puntas

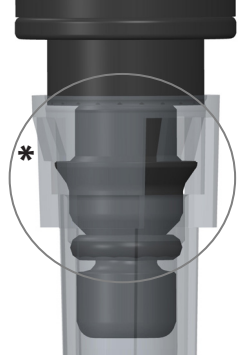

lmagen B5. Puntas ClipTip de formato 96

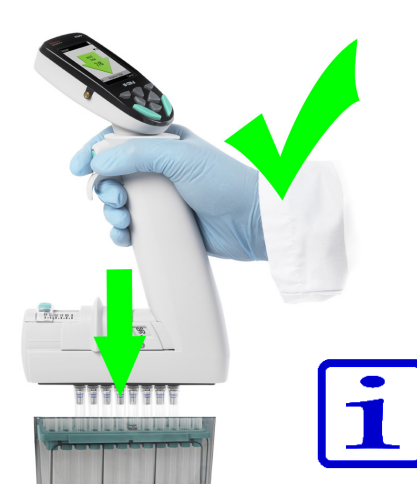

Imagen B6. Colocación de las puntas de formato 96

## **B.4.1 Puntas ClipTip en formato de 96**

La tecnología de interbloqueo ClipTip se basa en el uso de clips flexibles alrededor de la parte superior de la punta. Durante la fijación, el accesorio portapuntas abre los clips, que pasan por encima de la brida de ajuste y vuelven a las posiciones cerradas. Los clips sujetan la punta por detrás de la brida, creando un cierre totalmente hermético con la junta de sellado. Este cierre impide que la punta se afloje o se caiga durante el pipeteo o la expulsión de la punta..

**Atención** El diseño de la ClipTip de 12,5 µl es similar al diseño de la punta ClipTip 384.

#### Colocación de las puntas

1. Utilice siempre la separación de puntas en la posición cerrada al colocar puntas desde una gradilla.

2. Para colocar la punta, introduzca la pipeta en una punta ClipTip tomada de una gradilla y haga fuerza levemente hasta que la punta quede encajada. Un leve «chasquido» indicará que la punta ha quedado fijada. La punta está fijada cuando los clips quedan bloqueados en el accesorio portapuntas.

3. Eleve la pipeta.

4. Si la punta no ha quedado fijada, repita los pasos 1 y 2.

**Atención** Para una colocación y una expulsión óptimas de las puntas, se recomienda aplicar una fuerza de colocación moderada sin ningún movimiento de oscilación de la pipeta.

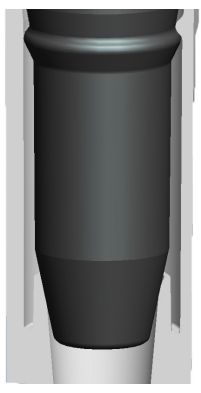

lmagen B7. ClipTip 384

## B.4.2 Puntas ClipTip de formato 384

La punta ClipTip 12.5 y todas las puntas ClipTip 384 incorporan un exclusivo mecanismo de fijación por «presión y labio» para su colocación. La punta presenta pequeñas protuberancias incorporadas que encajan en el borde de la brida del accesorio portapuntas, lo que garantiza una colocación segura de las puntas con una fuerza reducida. El diseño de borde de plástico flexible sella la punta contra el accesorio portapuntas.

#### Colocación de las puntas

1. Utilice siempre la separación de puntas en la posición cerrada al colocar puntas desde una gradilla.

2. Para colocar la punta, introduzca la pipeta en una punta ClipTip 384 tomada de una gradilla y presione hasta que la punta quede encajada. La punta está fijada cuando queda encajada sobre la brida del accesorio portapuntas. No aplique una fuerza excesiva al colocar las puntas, dado que el dispositivo requiere una fuerza de fijación mínima.

3. Eleve la pipeta.

4. Si la punta no ha quedado fijada, repita los pasos 1 y 2.

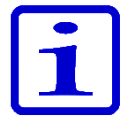

**Atención** Para una colocación óptima en las pipetas de 16 canales, se recomienda aplicar una fuerza moderada de colocación de las puntas con una oscilación suave.

#### B.4.3 Expulsión de las puntas

Todas las pipetas E1-ClipTip emplean una expulsión de puntas electrónica. Dos botones codificados por botones garantizan una operación óptima de expulsión de las puntas para usuarios zurdos y diestros (consulte la sección B.2).

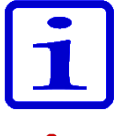

**Atención** La función de expulsión de puntas se impide siempre que haya líquido dentro de la punta, para evitar la expulsión accidental de las puntas durante el pipeteo.

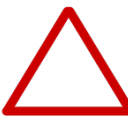

**Precaución** Expulse siempre las puntas en un depósito de desechos adecuado. No expulse las puntas hacia otra persona.

## **B.5 Separación de puntas ajustable**

La pipeta ecualizadora E1-ClipTip permite modificar la separación entre puntas, lo que a su vez permite el pipeteo en o entre recipientes de configuraciones variables de centro a centro.

## Modelos de ecualizadora multicanal con separación de puntas ajustable E1-ClipTip

|          |            |         | Separación        |                              | Venta | Ventana de ecualización |           | Código     |             |                            |
|----------|------------|---------|-------------------|------------------------------|-------|-------------------------|-----------|------------|-------------|----------------------------|
| Ref.     |            | Canales | de puntas<br>(mm) | Intervalo de<br>volumen (µl) | 384   | 96                      | 48<br>MCT | 24<br>Tube | de<br>color | ClipTip compatible         |
| 4672050, | 4672050BT* | 8       | 9 - 14.2          | 2.0-125                      |       |                         |           |            | $\bigcirc$  | ClipTip 200                |
| 4672080, | 4672080BT* | 8       | 9 - 14.2          | 10.0-300                     |       |                         |           |            | $\bigcirc$  | ClipTip 300, 300 Ext       |
| 4672090, | 4672090BT* | 6       | 9 - 19.8          | 15-1250                      |       |                         |           |            | $\bigcirc$  | ClipTip 1250               |
| 4672100, | 4672100BT* | 8       | 9 - 14.2          | 15-1250                      |       |                         |           |            | $\bigcirc$  | ClipTip 1250               |
| 4672010, | 4672010BT* | 8       | 4.5 - 14.2        | 0.5-12.5                     |       |                         |           |            | $\bigcirc$  | ClipTip 384 12.5, 12.5 Ext |
| 4672030, | 4672030BT* | 8       | 4.5 - 14.2        | 1.0-30                       |       |                         |           |            | $\bigcirc$  | ClipTip 384 30             |
| 4672060, | 4672060BT* | 8       | 4.5 - 14.2        | 2.0-125                      |       |                         |           |            | $\bigcirc$  | ClipTip 384 125            |
| 4672020, | 4672020BT* | 12      | 4.5 - 9           | 0.5-12.5                     |       |                         |           |            | $\bigcirc$  | ClipTip 384 12.5, 12.5 Ext |
| 4672040, | 4672040BT* | 12      | 4.5 - 9           | 1.0-30                       |       |                         |           |            | $\bigcirc$  | ClipTip 384 30             |
| 4672070, | 4672070BT* | 12      | 4.5 - 9           | 2.0-125                      |       |                         |           |            | $\bigcirc$  | ClipTip 384 125            |

\* Modelo Bluetooth

| Ventana de<br>ecualización | Separación (mm) | Aplicación                                                                                              |
|----------------------------|-----------------|----------------------------------------------------------------------------------------------------|
| 384                        | 4,5             | Microplacas de 384 pocillos<br>Placas de PCR 384<br>Geles de agarosa                                    |
| 96                         | 9               | Microplacas de 96 pocillos<br>Bloques de pocillos profundos                                             |
| 48<br>MCT                  | 13              | Microplacas de 48 pocillos<br>Bloques de pocillos profundos<br>Gradillas de tubos de<br>microcentrífuga |
| 24<br>Tube                 | 18              | Gradillas de tubos de ensayo<br>Microplacas de 24 pocillos                                              |

# B.5.1 Configuración de los botones en función de la aplicación

Existen tres maneras de colocar los botones de parada en las posiciones correctas para su aplicación al ajustar la separación de las puntas.

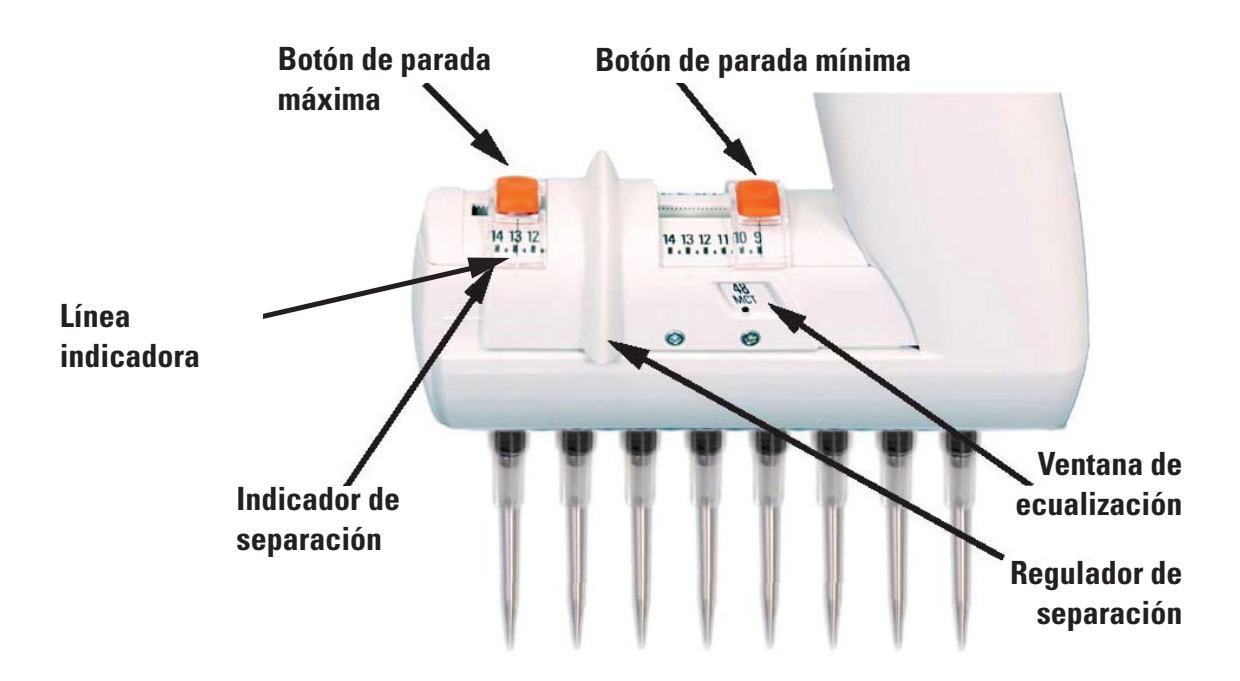

#### Con la escala milimétrica

Si se conoce la separación de puntas de la aplicación en intervalos milimétricos:

- 1. Presione los botones de parada desplazándolos al mismo tiempo por la escala.
- 2. Ajuste los botones de parada mínima y máxima a lo largo de la escala indicadora
- de separación. Haga coincidir la línea indicadora con la separación milimétrica deseada.
- 3. Libere los botones de parada para bloquear las posiciones de uso.

#### Con formatos de aplicación

Recomendamos usar la ventana de ecualización si se conocen los formatos de aplicación.

- 1. Presione los botones de parada desplazándolos al mismo tiempo hasta los extremos.
- 2. Deslice el regulador de separación para ver las alternativas en la ventana de ecualización.

3. Presione el botón de parada mínima y muévalo hasta el límite del regulador de separación con el formato seleccionado (mín.) en la ventana de ecualización, con el punto de indicación visible.

4. Libere el botón de parada para bloquear las posiciones de uso.

5. Presione el botón de parada máxima y muévalo hasta el otro límite del regulador de separación con el formato seleccionado (máx.) en la ventana de ecualización, con el punto de indicación visible.

6. Libere el botón de parada para bloquear las posiciones de uso.

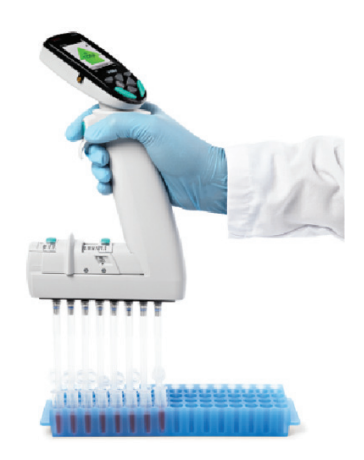

Imagen B8.

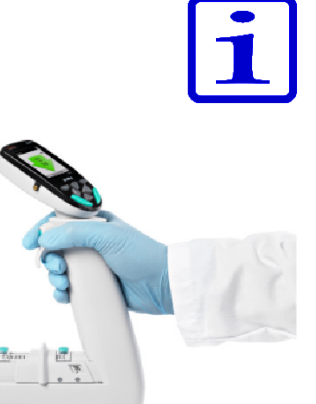

Imagen B9.

#### Con una separación de puntas desconocida

Si se desconoce la separación de puntas de la aplicación, por ejemplo si es necesario alinear las puntas con el recipiente o la gradilla de puntas, etc.:

1. Presione los botones de parada desplazándolos al mismo tiempo hasta

- los extremos.
- 2. Coloque las puntas.
- 3. Deslice las puntas hasta la posición mínima deseada con el regulador de separación.

4. Presione el botón de parada mínima y muévalo hasta el límite del regulador de separación.

5. Libere el botón de parada para bloquear las posiciones de uso.

6. Con ayuda del regulador de separación, deslice las puntas hasta la posición máxima deseada.

7. Presione el botón de parada máxima y muévalo hasta el otro límite del regulador de separación.

8. Libere el botón de parada para bloquear las posiciones de uso.

## B.5.2 Ajuste de la separación de las puntas

Las siguientes instrucciones son ejemplos de cómo utilizar la separación de puntas ajustable. Tenga en cuenta que la cantidad y la secuencia de las posiciones de separación de puntas que utilice pueden variar en función de los requisitos de la aplicación.

**Atención** Utilice siempre la posición mínima de separación de puntas al colocar puntas desde una gradilla.

Las posiciones de los botones de parada ya están ajustadas de acuerdo con las instrucciones de la sección 5.1.

- 1. Deslice el regulador de separación hasta el límite del botón de parada mínima.
- 2. Coloque las puntas desde una gradilla.
- 3. Deslice el regulador de separación hasta el límite del botón de parada máxima.
- 4. Presione el **disparador** de pipeteo para llenar las puntas de líquido, por ejemplo, de tubos de microcentrífuga (Imagen B8).
- 5. Deslice el regulador de separación hasta el límite del botón de parada mínima.

6. Presione el **disparador** de pipeteo para dispensar el líquido, por ejemplo, a una microplaca de 96 pocillos (Imagen B9).

## C. RECOMENDACIONES PARA UN PIPETEO PRECISO

Para conseguir unos resultados óptimos de pipeteo, recomendamos realizar lo siguiente:

Si es posible, asegúrese de que la pipeta, las puntas y el líquido se encuentren a la misma temperatura.

Un preaclarado de tres a cinco veces la punta con el líquido que se va a pipetear aumenta la exactitud y la precisión.

El preaclarado es especialmente importante al pipetear compuestos volátiles, ya que evita que el líquido gotee saliéndose de la punta.

Durante la aspiración, se recomienda esperar hasta que el movimiento del líquido en la(s) punta(s) se detenga para retirar la punta del líquido.

Tras la aspiración y la dispensación, se recomienda pasar la(s) punta(s) por el borde del recipiente para eliminar el posible líquido restante de la superficie exterior de la punta.

Las muestras deben pipetearse de la misma manera, con la misma profundidad de aspiración, ángulo de pipeteo (preferiblemente en sentido vertical) y técnica de dispensación (dispensación al aire, sumergidas en líquido o tocando la pared).

Aspiración y dispensación a bajas velocidades al trabajar con líquidos de alta viscosidad.

La pipeta puede ajustarse para líquidos de distinta densidad o viscosidad a fin de aumentar la exactitud y la precisión. Consulte el Capítulo E: CALIBRACIÓN Y AJUSTE para más información.

Para mejorar los resultados de pipeteo en operaciones de dispensación múltiple (funciones Multidispensación y multi), se recomienda usar un pre-step (paso previo). En el modo Multidispensación (paso a paso), el ajuste predeterminado para el prestep (paso previo) es «In use» (En uso).

En los programas basados en pasos, el usuario debe programar un paso de dispensación separado como pre-step (paso previo).

No limpie las puntas para reutilizarlas, ya que las características metrológicas ya no serán fiables. Las puntas han sido diseñadas únicamente para un solo uso.

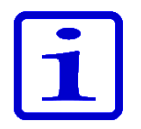

Atención El rendimiento de pipeteo no puede garantizarse si la punta se reutiliza.

Seleccione sólo puntas y pipetas con colores coincidentes. Consulte la información sobre compatibilidad en la sección A.1.1.

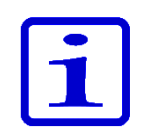

**Atención** Al dispensar en un líquido, el disparador debe mantenerse presionado hasta sacar la punta del líquido para evitar la aspiración del líquido.

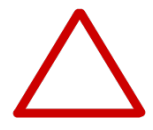

**Precaución** El usuario debe comprobar que el dispositivo sea resistente a los líquidos que se prevé manipular. El usuario debe también verificar la resistencia a los métodos de limpieza utilizados.

# D. PROGRAMACIÓN Y FUNCIONAMIENTO

## D.1 Descripción general de la interfaz de usuario

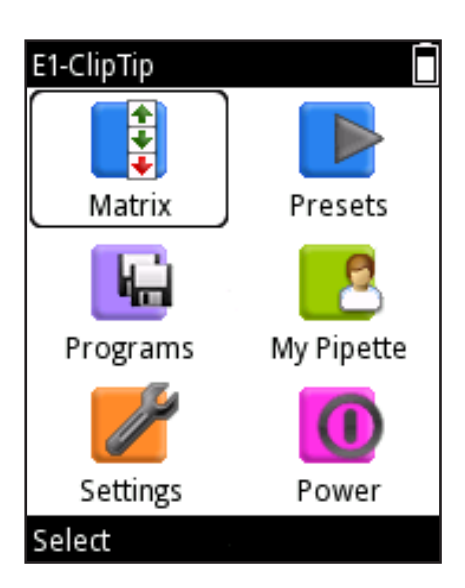

Imagen D1.

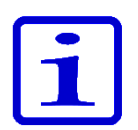

La interfaz de usuario de la E1-ClipTip contiene iconos en el menú principal que representan las seis funciones principales (Imagen D1). El menú principal aparece al encender la pipeta y también al activar la pipeta desde el modo de ahorro de energía. Consulte el mapa detallado del menú en la Imagen D2.

Todas las acciones de pipeteo se incluyen en los iconos Matrix y Presets. Matrix y Presets están diseñadas para un pipeteo rápido y sencillo sin guardado. Los últimos parámetros utilizados se guardarán automáticamente.

La función Matrix utiliza la técnica de funcionamiento basada en pasos. Cada paso de pipeteo se introduce de forma separada en la secuencia en la que se realizará.

Presets incluye estilos de pipeteo basados en aplicaciones. La secuencia de pipeteo está predefinida. Sólo es necesario ajustar los volúmenes y velocidades.

El guardado de distintos tipos de programas puede hacerse con las funciones del icono Programs. Es posible guardar treinta programas con nombres y calibraciones específicos.

**Nota** Las funciones de pipeteo de la pipeta E1-ClipTip también pueden programarse a través de la aplicación My Pipette Creator de Thermo Fisher Cloud, para transferirse a continuación a las pipetas E1-ClipTip. Consulte D.3.1.6.

Las funciones de apoyo se dividen en tres iconos: My Pipette (Mi pipeta), Settings (Configuración) y Power (Encender/Apagar).

Desplácese hasta el icono deseado del menú principal con las botones 🥌 , 🖤 y

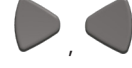

Pulse **Pulse** (**Select**, Seleccionar) para seleccionar el icono deseado.

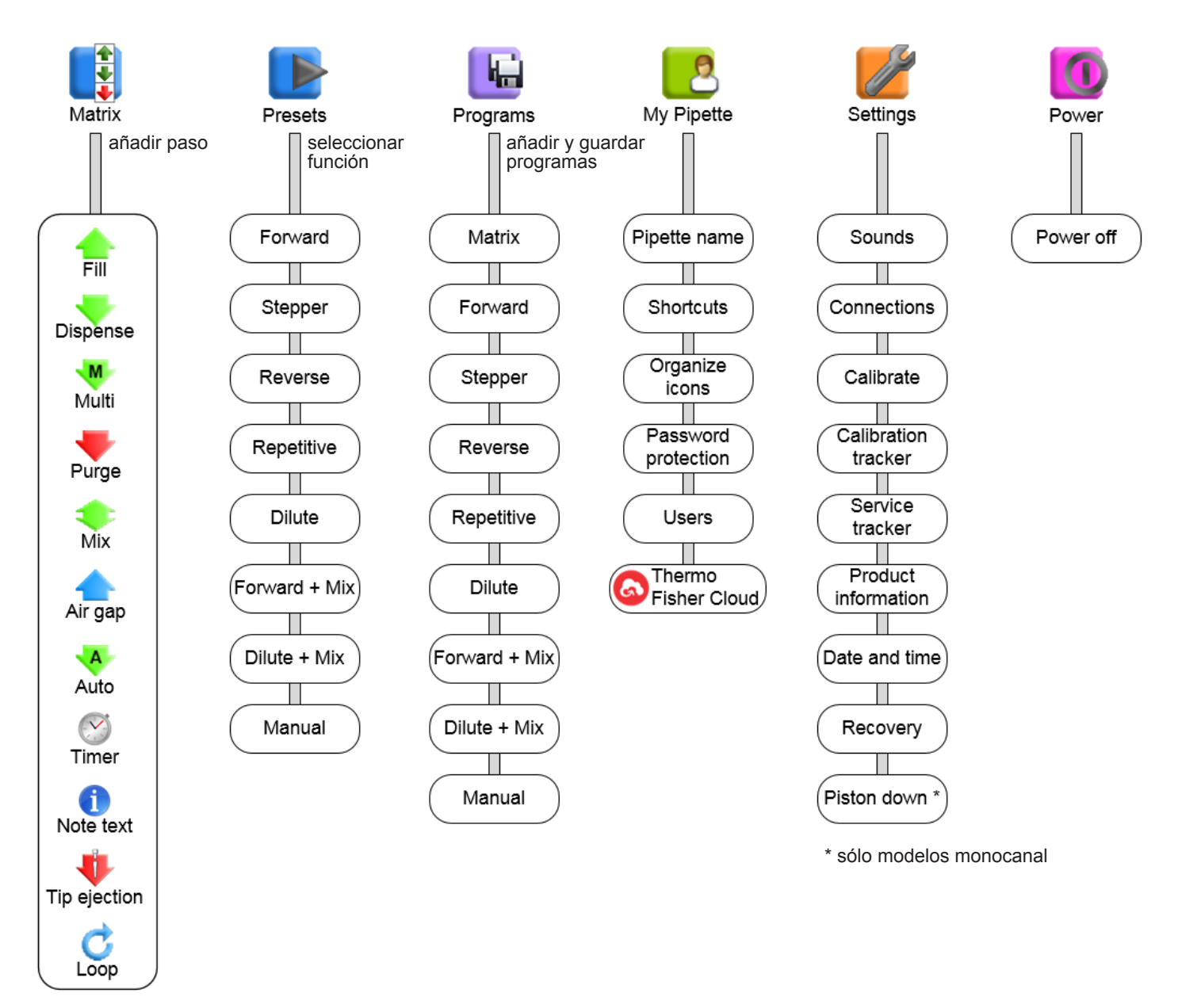

Imagen D2. Mapa de menú

#### D.1.1 Introducción a la Vista de pipeteo

La pipeta E1-ClipTip incorpora una vista de pipeteo sencilla con toda la información necesaria durante el ciclo de pipeteo. Es posible acceder a la vista de pipeteo desde los iconos Matrix, Presets y Programs. A continuación se explica un diseño típico de una vista de pipeteo.

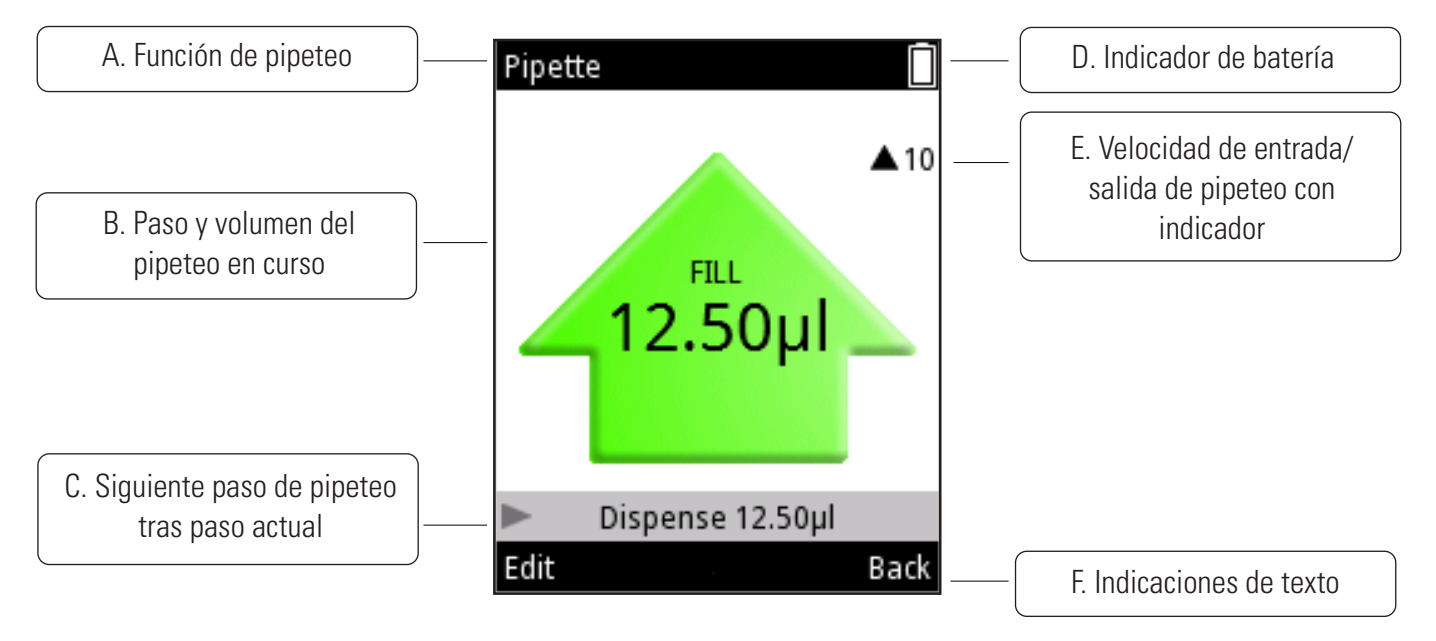

Imagen D3. Diseño y funcionalidad de la pantalla

**A.** Nombre de la función de pipeteo en curso.

**B.** Paso y volumen del pipeteo en curso. Durante la aspiración, la flecha señala hacia arriba y durante la dispensación, hacia abajo. Se emplean distintos tipos y colores de flecha para mostrar distintas funciones, como la purga y el mezclado.

**C.** Indica el siguiente paso de pipeteo que tendrá lugar tras el paso actual.

**D.** Indicador de batería.

**E.** Indicador de velocidad de pipeteo. El número que aparece junto a la flecha indica el ajuste de velocidad actual. La flecha cambia de dirección en función de si la pipeta está aspirando (flecha arriba) o dispensando (flecha abajo).

F. Indicaciones de texto para las dos botones de selección.

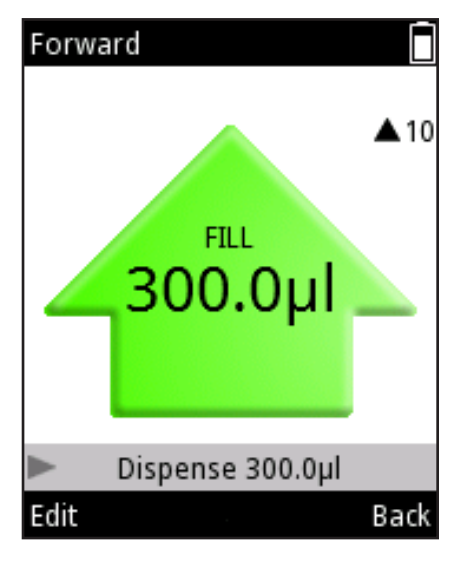

Imagen D4.

| Forward       |          |   |
|---------------|----------|---|
| Volume        |          |   |
| 4             | 300.0µl  |   |
| Speed in      |          |   |
|               | 10       |   |
| Speed out     |          |   |
|               | 10       |   |
| Counter       |          |   |
| Cour          | nter off |   |
| Volume editor | Done     | e |
|               |          |   |

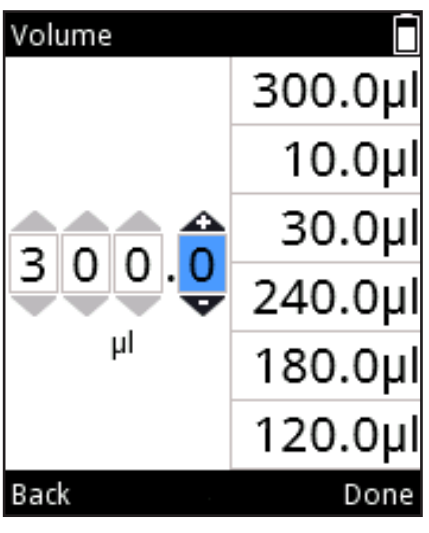

Imagen D6.

## D.1.2 Ajuste de volumen

El ajuste de volumen para las distintas funciones de pipeteo en la pipeta E1-ClipTip puede realizarse mediante tres métodos distintos.

#### Método 1.

En este método, el volumen se ajusta mediante desplazamiento por el intervalo de volumen.

1. El volumen puede modificarse pulsando 🖤 (Edit, Editar) o 🗸

en la función de pipeteo activa (Imagen D4).

- 2. El campo Volume (Volumen) se resalta (Imagen D5).
- 3. Utilice para aumentar el volumen y 🤛 para reducirlo. Para acelerar el

desplazamiento del volumen, mantenga pulsadas las botones.

4. Pulse **(Done**, Listo) cuando haya completado los cambios.

#### Método 2.

En este método es posible ajustar los dígitos del volumen por separado, lo que permite una configuración más rápida desde un valor bajo a uno alto y viceversa, por ejemplo, de '0010' a '1220'.

1. El volumen puede modificarse pulsando 🖤 (Edit, Editar) o 4

en la función de pipeteo activa (Imagen D4).

- 2. El campo Volume (Volumen) se resalta (Imagen D5).
- para activar el **Volume editor** (Editor de volumen) (Imagen D6). 3. Pulse
- para aumentar el número seleccionado y la para reducirlo. 4. Utilice
- para resaltar el siguiente número que desee editar. 5. Utilice
- 6. Pulse **(Done**, Listo) cuando haya completado los cambios.

#### Método 3.

En este método es posible seleccionar un volumen de una lista de volúmenes usados recientemente. La lista se encuentra en el lado derecho de la ventana Volume editor (Editor de volumen). El número máximo de volúmenes de esta lista es de seis.

# Imagen D5.

| Volume      |         |
|-------------|---------|
| 300.0<br>µl | 300.0µl |
|             | 10.0µl  |
|             | 30.0µl  |
|             | 240.0µl |
|             | 180.0µl |
|             | 120.0µl |
| Back        | Done    |

Imagen D7.

Pipette Volume 300.0 Speed in 10 Speed out 10 Counter Counter off Done

Imagen D8.

1. El volumen puede modificarse pulsando 🖤 (Edit, Editar) o 🗸

en la función de pipeteo activa (Imagen D4).

- 2. El campo Volume (Volumen) se resalta (Imagen D5).
- 3. Pulse volumen) (Imagen D6).
- 4. Cuando esté resaltado el último número del volumen (Imagen D6), utilice

para desplazarse a la lista de volúmenes. Se resaltará automáticamente el primer

para desplazarse por la lista

volumen de la lista (Imagen D7). Utilice 🥌 , 🔪

de volúmenes.

5. Cuando se resalte el volumen deseado, pulse 🖤 (**Done**, Listo) para ir al

campo de volumen básico y continuar con la edición.

## D.1.3 Ajuste de la velocidad de pipeteo

En la pipeta E1-ClipTip es posible ajustar la aspiración (speed in, velocidad de entrada) y la dispensación (speed out, velocidad de salida) por separado. Existen 10 velocidades diferentes disponibles. La velocidad puede ajustarse como un valor del 1 (más lenta) al 10 (más rápida).

La velocidad también se indica como un conjunto de barras dispuestas horizontalmente, situadas junto al valor de velocidad. El número de barras es el mismo que el valor de velocidad máximo. Las barras oscuras, empezando por el lado izquierdo, indican el valor actual. Las otras barras presentan un color más claro.

Pulse (Edit, Editar) o , en la vista de modo de pipeteo
 (Imagen D4).
 Utilice , para resaltar Speed in (Velocidad de entrada) o Speed out

(Velocidad de salida) (Imagen D8).

- 3. Utilice 💙 para aumentar la velocidad y 🏴 para reducirla.
- 4. Pulse **(Done**, Listo) cuando haya completado los cambios.

## D.2 Funciones de pipeteo

#### **D.2.1 Función Matrix**

La función Matrix utiliza la técnica de funcionamiento basada en pasos. Cada paso de pipeteo se introduce de forma separada de acuerdo con la secuencia en la que se realizará.

#### D2.1.1 Creación de una nueva secuencia

Seleccione el icono (Matrix) del menú principal. En la pantalla se muestra una lista de los pasos posibles que pueden añadirse a la secuencia de pipeteo (Imagen D9).
 Utilice (Asecuencia y pulse (Select, Seleccionar). Aparece la ventana de edición del paso seleccionado (Imagen D10).
 Es posible editar los parámetros específicos del paso, el volumen, la velocidad, etc. Pulse (Done, Listo) cuando haya completado los cambios.
 Para añadir un paso adicional a la secuencia de pipeteo, sitúese sobre la línea Add new step (Añadir nuevo paso) (Imagen D11) y pulse (Add, Añadir).
 Pulse (Done, Listo) cuando se hayan añadido todos los pasos a la

secuencia de pipeteo y el programa esté listo para su uso.

| Add new step             | Fill Volume 300.0µl Excess volume 0.0µl Speed 10 | Matrix □    |
|--------------------------|--------------------------------------------------|-------------|
| Air gap<br>Select Cancel | Volume editor Done                               | Add Done    |
| lmagen D9.               | lmagen D10.                                      | lmagen D11. |

#### D.2.1.2 Uso del modo

1. Seleccione el icono (Matrix) del menú principal. Aparece en la pantalla

la vista del modo de pipeteo.

2. Sitúe la(s) punta(s) por debajo de la superficie del líquido y presione el

disparador para aspirar el líquido.

- 3. Continúe hasta haber completado todos los pasos seleccionados.
- 4. Continúe con la dispensación o pulse **(Back**, Atrás) para volver al menú principal.

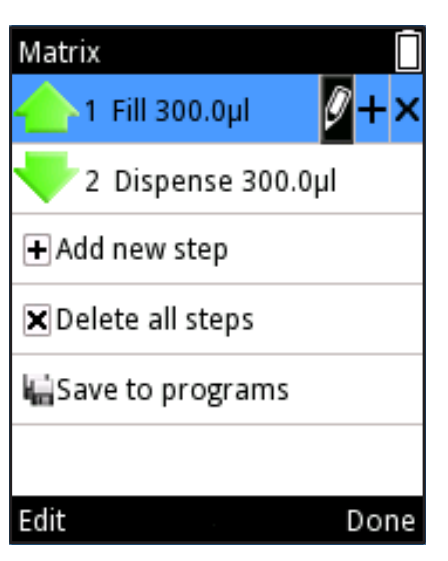

Imagen D12.

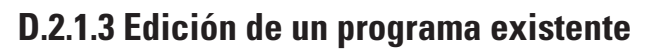

En cada paso, es posible (Imagen D12):

1. Editar los parámetros del paso: Utilice 💭 , 🔵 para resaltar el icono 🗳 y

pulse 🖤 (**Edit**, Editar). Tenga en cuenta que el paso de expulsión de puntas no se

puede editar.

2. Añadir un paso encima de otro paso: Utilice 🤛 , 🤜 para resaltar el icono 📕

y pulse 🖤 (**Add above**, Añadir encima).

3. Eliminar un paso: Utilice 🤛 , 🗨 para resaltar el icono 🎽 y pulse 🤝

(Delete, Eliminar).

Para eliminar todos los pasos de la secuencia, resalte la línea Delete all steps y pulse (Delete, Eliminar).

| Matrix               |      |
|----------------------|------|
| 🔶 1 Fill 300.0μl     |      |
| 🧡 2 Dispense 300.0μl |      |
| + Add new step       |      |
| 🗙 Delete all steps   |      |
| Save to programs     |      |
|                      |      |
| Save                 | Done |

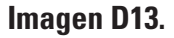

#### D.2.1.4 Guardar un programa Matrix creado

Puede guardar un programa Matrix creado resaltando la fila Save to programs
y pulsando (Save, Guardar). Consulte la imagen D13.
Al nuevo programa se le asigna un nombre por defecto que puede editarse.
Consulte la sección D.3.1.1 Pipette Name (Nombre de pipeta).
El nombre y el programa se guardan pulsando (Done, Listo).
El programa guardado puede encontrarse bajo el icono Programs. Consulte la sección
D.2.3 Función Programs.

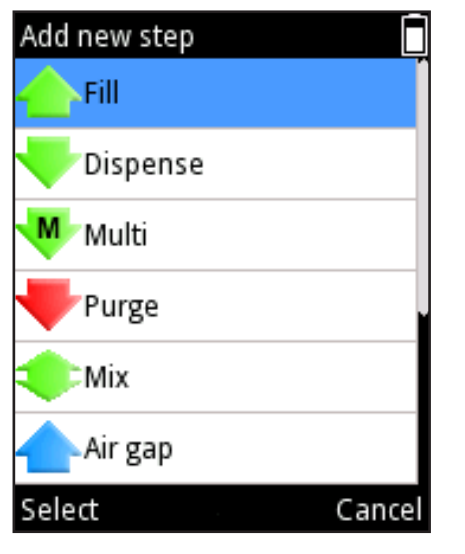

Imagen D14.

#### D.2.1.5 Pasos disponibles

La cantidad máxima de pasos que puede añadirse a una secuencia es de 60.

Puede añadir pasos seleccionando 🛨 Add new step o 📕 (Add above, Añadir encima). Se abren listas de pasos (Imagen D14) y puede seleccionar un paso desplazándose y pulsando 🖤 (Select, Seleccionar).

En las páginas siguientes encontrará descripciones detalladas de los pasos disponibles.

#### D.2.1.5.1 Fill: llenado de la punta con líquido

Modifique el volumen con

o el Volume editor (Editor de volumen)

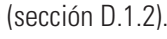

Desplácese hasta **Excess volume** (Exceso de volumen) y modifique el volumen con

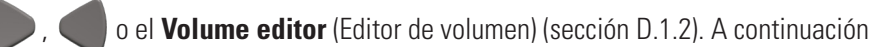

encontrará información detallada acerca del uso de Excess volume (Exceso de volumen).

Desplácese hasta **Speed** (Velocidad) y modifique el valor con

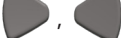

(Done, Listo) cuando haya completado los cambios. Pulse

Consulte también el ejemplo Transferencias de muestras en el capítulo D.5 Ejemplos de aplicación.

#### El paso Fill (Llenado) de pipeteado inverso y dispensación en serie

Ciertas técnicas de pipeteo, como el pipeteado inverso y la dispensación en serie (paso a paso) utilizan un exceso de volumen además del propio volumen ajustado.

En la dispensación en serie, el exceso de volumen actúa como una reserva que iguala los volúmenes secuenciales y garantiza que quede suficiente líquido para realizar todos los pasos. En el pipeteado inverso, el exceso de volumen también previene el paso de aire a través del orificio de la punta, con lo que se reduce la posibilidad de formación de espuma.

#### Pipeteado inverso

El paso Fill (Llenado) presenta una opción para un exceso de volumen ajustable (Imagen D15). De forma predeterminada, el exceso de volumen es de 0 µl.

Si se cambia el exceso de volumen a un valor distinto de 0 µl, aparece un signo más sobre el símbolo del paso Fill (Llenado) en la lista de programa (Imagen D16).

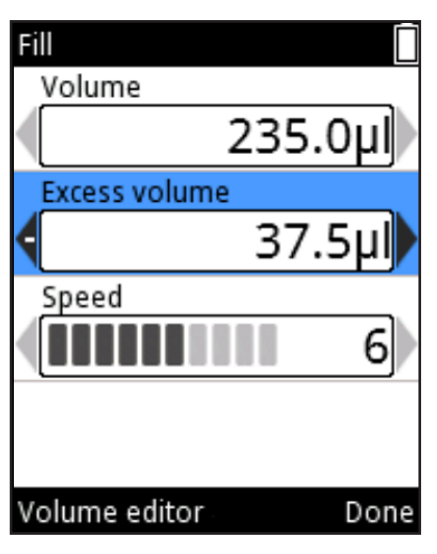

#### Imagen D15.

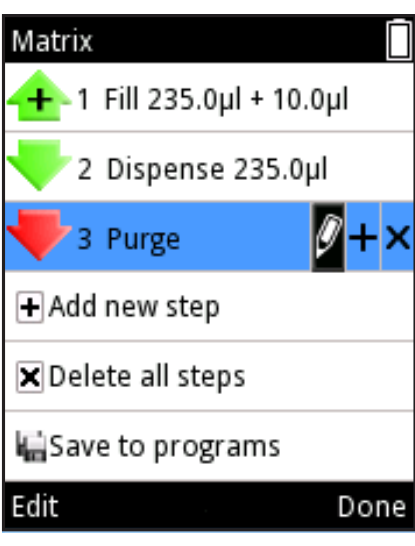

Imagen D16.

#### Dispensación en serie

Para garantizar un rendimiento óptimo en las aplicaciones de dispensación en serie, se utiliza automáticamente un exceso de volumen específico del modelo de pipeta como parte del paso Fill (Llenado) cuando va seguido de un paso Multi o Auto.

El usuario también puede ajustar el exceso de volumen en apoyo de distintas aplicaciones y requisitos. Para ajustar el exceso de volumen, seleccione el paso Fill (Llenado) y Edit (Editar).

Durante el uso, el exceso de volumen ajustado se aspira automáticamente con la punta, junto con el volumen de llenado.

Consulte también el ejemplo **Dispensación en serie** en el capítulo D.5 Ejemplos de aplicación.

## D.2.1.5.2 Dispense: dispensación de líquido

Modifique el volumen con 📕

P , 🌑 o el **Volume editor** (Editor de volumen)

(sección D.1.2).

Desplácese hasta **Speed** (Velocidad) y modifique el valor con 🤛 ,

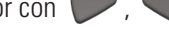

Recuerde

Pulse 🖤 (Done, Listo) cuando haya completado los cambios.

Desplácese hasta **Blowout** (Soplado) y modifique el valor con 🤛 , 🧨

que es posible que el ajuste Blowout (Soplado) no sea visible; a continuación

encontrará más información

Pulse **Pulse** (**Done**, Listo) cuando haya completado los cambios.

#### Paso de dispensación en el pipeteado directo

Durante el pipeteado, existen distintos factores que pueden hacer que quede líquido en la punta tras la dispensación. El soplado es un refuerzo de aire adicional que garantiza la salida eficiente de cualquier resto de líquido.

En la función Matrix, el paso Dispense (Dispensar) incluye una opción para un volumen de soplado ajustable que se muestra en % (Imagen D17).

El soplado ajustable está activado cuando el volumen de líquido tras el paso Dispense (Dispensar) es de 0  $\mu$ l, por ejemplo tras una secuencia de pipeteado con Fill (Llenado) de 100  $\mu$ l y Dispense (Dispensar) de 100  $\mu$ l. El soplado ajustable no está activo cuando los volúmenes volumen de los pasos Fill (Llenado) y Dispense (Dispensar) difieren entre sí o si se ha programado un exceso de volumen como parte del paso Fill (Llenado) (consulte la sección **El paso Fill (Llenado) de pipeteado inverso y dispensación en serie)**.

El soplado ajustable resulta útil al optimizar la cantidad de aire dispensada, por ejemplo al dispensar dentro de un líquido.

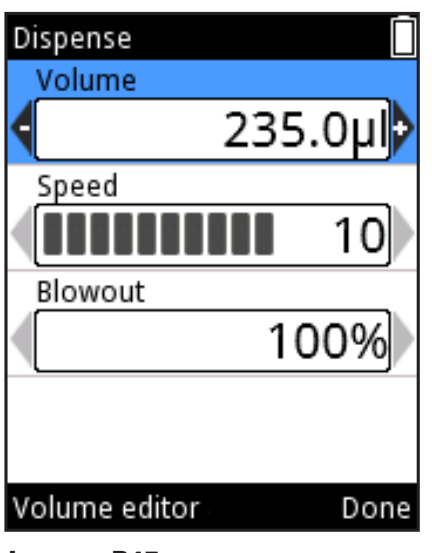

Imagen D17.

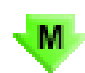

#### D.2.1.5.3 Multi: dispensación repetida del mismo volumen

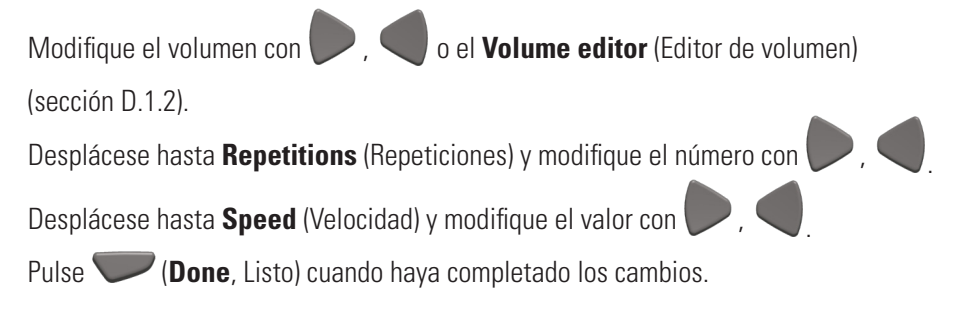

#### Exceso de volumen automático para el paso Multi

Para garantizar un rendimiento óptimo en las aplicaciones de dispensación en serie, se utiliza automáticamente un exceso de volumen específico del modelo de pipeta como parte del paso Fill (Llenado) precedente cuando se añade el paso Multi al programa.

El usuario también puede ajustar el exceso de volumen del paso Fill (Llenado) previo en apoyo de distintas aplicaciones y requisitos.

Por ejemplo, consulte también **Dispensación en serie** en el capítulo D.5 Ejemplos de aplicación.

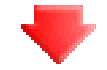

#### D.2.1.5.4 Purge: vaciado de la punta

Cambie la velocidad con

Pulse **(Done**, Listo) tras cambiar la velocidad.

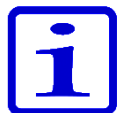

**Nota** En determinadas combinaciones de pasos, se requiere un paso Purge (Purgar) al final de la secuencia con el fin de vaciar la punta; la pantalla muestra el texto «A purge step will be added» (Se añadirá un paso de purga). Pulse **(Ok**, Aceptar).

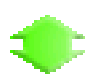

# D.2.1.5.5 Mix: mezclado por pipeteo de un volumen seleccionado

Seleccione el tipo de mezcla: «User controlled» (Controlada por el usuario) o

«Cycle based» (Basada en ciclos) con 🌔 ,

Desplácese hasta Mix volume (Volumen de mezclado) y modifique el valor

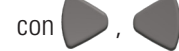

Desplácese hasta Speed (Velocidad) y modifique el valor con

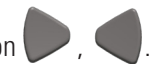

Si se activa «Cycle based» (Basada en ciclos), modifique la cantidad de ciclos de

mezclado con

Desplácese hasta Mix counter (Contador de mezclado) y seleccione Counter off /

Counter on (Contador desactivado / Contador activado) con

Pulse **Done**, Listo) cuando haya completado los cambios.

#### Consideraciones especiales acerca del paso Mix (Mezclar)

Si queda líquido dentro de la punta antes de un paso Mix (Mezclar), el líquido se dispensa antes de iniciar el ciclo de mezcla.

El ciclo de mezcla finaliza con el mismo volumen con el que comenzó.

Para mantener activo el paso **Mix** (Mezclar) para una mezcla repetida, utilice un paso Loop (Bucle). Consulte D.2.1.5.1 Fill: llenado de la punta con líquido.

Consulte también el ejemplo Dilución en serie en el capítulo D.5 Ejemplos de aplicación.

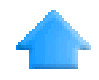

# D.2.1.5.6 Air gap: un volumen seleccionado de aire utilizado para separar dos líquidos

Modifique el volumen con P, O o el **Volume editor** (Editor de volumen)

(sección D.1.2).

Desplácese hasta **Speed** (Velocidad) y modifique el valor con

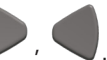

Pulse **(Done**, Listo) cuando haya completado los cambios.

Consulte también el ejemplo **Diluciones sencillas** en el capítulo D.5 Ejemplos de aplicación.

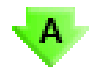

# **D.2.1.5.7 Auto:** dispensación repetida del mismo volumen en intervalos de tiempo definidos

Modifique el volumen con P, S o el **Volume editor** (Editor de volumen)

(sección D.1.2).

Desplácese hasta Repetitions (Repeticiones) y modifique el número con

Desplácese hasta **Speed** (Velocidad) y modifique el valor con

Desplácese hasta **Time** (Tiempo) y modifique el valor con 🤛 ,

Pulse **Pulse** (**Done**, Listo) cuando haya completado los cambios.

#### Exceso de volumen automático para el paso Auto

Para garantizar un rendimiento óptimo en las aplicaciones de dispensación en serie, se utiliza automáticamente un exceso de volumen específico del modelo de pipeta como parte del paso Fill (Llenado) precedente cuando se añade el paso Auto al programa. El usuario también puede ajustar el exceso de volumen del paso Fill (Llenado) previo en apoyo de distintas aplicaciones y requisitos.

Consulte también el ejemplo **Dispensación en serie** en el capítulo D.5 Ejemplos de aplicación.
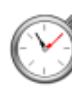

# D.2.1.5.8 Timer: tiempo seleccionado antes de pasar al siguiente paso

El tiempo se define con dos números para los minutos y dos números para los segundos. Cada número puede seleccionarse individualmente.

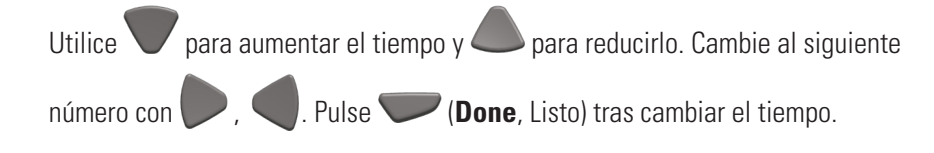

Por ejemplo, consulte también **Dispensación temporizada** en el capítulo D.5 Ejemplos de aplicación.

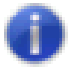

# D.2.1.5.9 Note text: puede añadirse una nota de texto (p. ej., un recordatorio)

Para añadir texto, consulte la sección D.3.1.1. La longitud máxima del texto es de cinco filas.

Pulse **(Done**, Listo) cuando el texto esté listo.

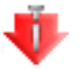

### D.2.1.5.10 Tip eject: expulsión de las puntas

Es posible seleccionar un paso de expulsión de puntas en el programa Matrix en el punto en que no haya más líquido en la punta.

El paso de expulsión de puntas de un programa Matrix se puede activar con el disparador accionado mediante el dedo índice o con una tecla de expulsión de puntas.

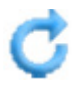

# D.2.1.5.11 Paso Loop (Bucle): repetir los pasos seleccionados para la cantidad de ciclos deseada

Si todo el programa o una parte del mismo debe repetirse, es más conveniente utilizar un paso Loop (Bucle). Añada el paso Loop (Bucle) después del último paso de una secuencia que deba repetirse. De forma predeterminada, el paso inicial del bucle se define como último paso antes del paso Loop (Bucle) y la cantidad de ciclos del bucle se define en 2. Edite el paso inicial del bucle y la cantidad de ciclos cuando sea necesario.

Los pasos que pertenecen a un bucle se resaltan en azul.

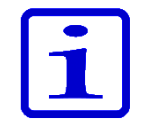

**Nota** No se permiten bucles solapados (un bucle dentro de un bucle). Loop cycles (Ciclos de bucle): el número hace referencia a la cantidad total de ciclos. Por ejemplo, si desea utilizar el paso Mix (Mezclar) para añadir una serie de dilución para las 12 filas de la microplaca, seleccione el número 12 en el campo Loop Cycle (Ciclo de bucle). Consulte las imágenes D18 y D19

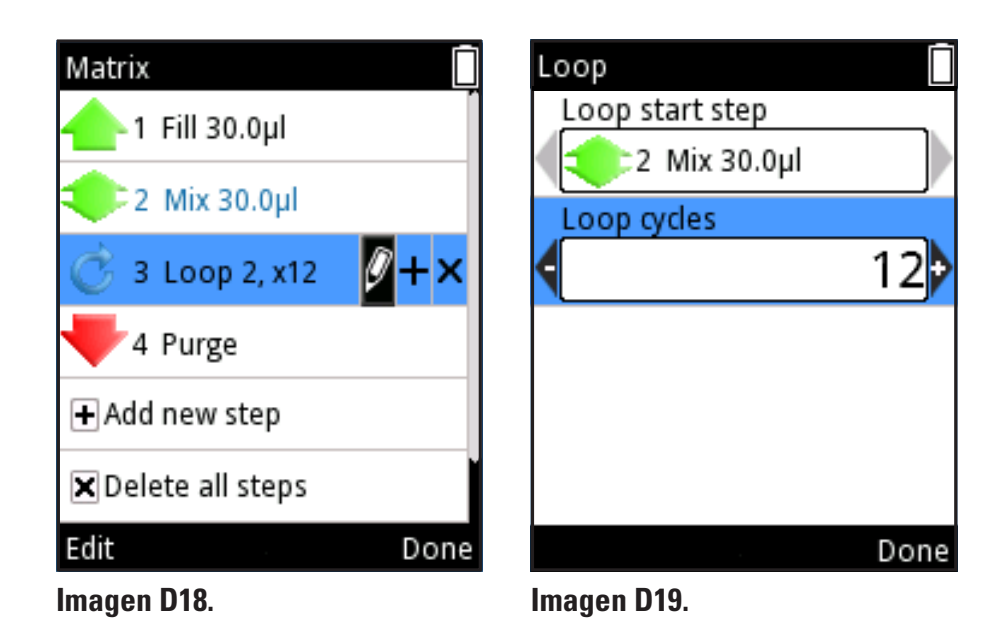

Consulte también el ejemplo Dilución en serie en el capítulo D.5 Ejemplos de aplicación

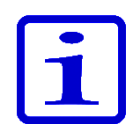

**Atención** Si el volumen de un paso hace que el volumen total de dispensación sea mayor que el volumen total de llenado antes de dicho paso, aparecerá un signo de exclamación delante del paso para indicar que la secuencia de pipeteo no se ha creado correctamente. Aparecerá la nota de texto «*Invalid program. Edit steps.*» (Programa no válido. Edite los pasos.) tras completarse la fase de presión. Es necesario editar la secuencia de pipeteo para poder usarla.

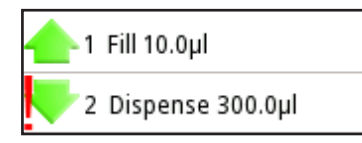

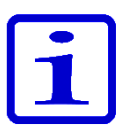

Atención Si no se han definido pasos ejecutables para un modo, aparecerá la nota de texto «Program does not contain any steps» (El programa no contiene pasos). Edite el programa para añadir pasos. Pulse (Edit, Editar) para añadir pasos o (Cancel, Cancelar) para volver al menú principal.

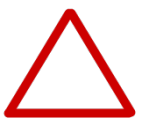

**Precaución** El usuario es responsable de la validez de las secuencias de pipeteo de las funciones Matrix y Program.

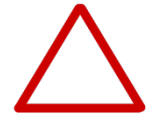

**Precaución** Asegúrese de que el nivel de carga de la batería sea suficientemente alto, especialmente al usar una secuencia de pipeteo más larga en la función Matrix.

| Presets       |      |
|---------------|------|
| Forward       |      |
| Stepper       |      |
| Reverse       |      |
| Repetitive    |      |
| Dilute        |      |
| Forward + Mix |      |
| Use           | Menu |

Imagen D20.

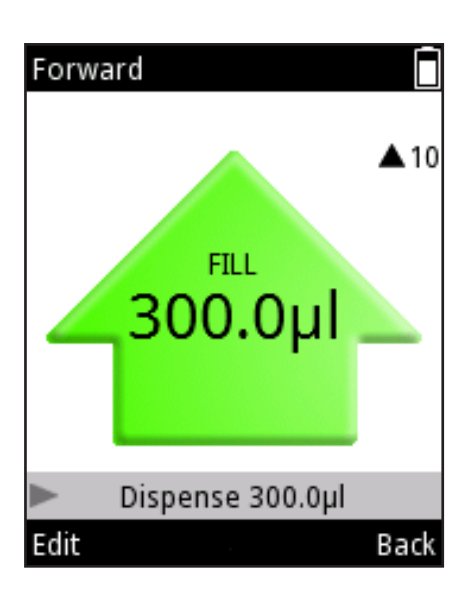

#### Imagen D21.

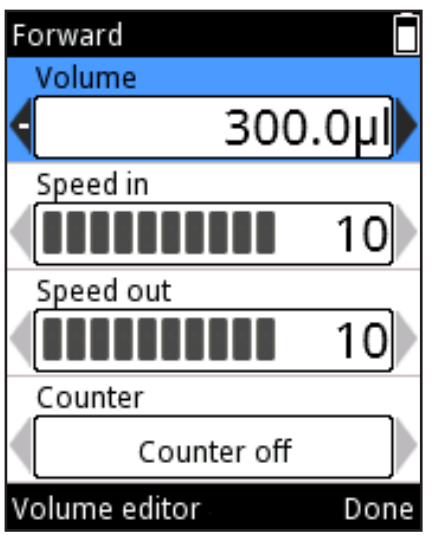

#### Imagen D22.

## D.2.2 Función Presets

La función Presets se ha diseñado para un pipeteo rápido y sencillo sin guardado. Los últimos parámetros utilizados se guardarán automáticamente. Consta de los siguientes modos de pipeteo:

Forward (Directo) Stepper (Multidispensación) (Paso a paso) Reverse (Inverso) Repetitive (Repetitivo) Dilute (Diluir) Pipette + Mix (Pipeta + Mezclar) Dilute + Mix (Diluir + Mezclar) Manual (Manual)

Al seleccionar Presets, aparece en la pantalla una lista de funciones de pipeteo

predefinidas (Imagen D20). Seleccione la función con

Al pulsar 🖤 (**Use**, Usar) entrará en la vista, donde puede empezar a usar la función de dispensación seleccionada.

## D.2.2.1 Forward (Directo)

El modo forward (directo) se recomienda para soluciones acuosas, como tampones, ácidos diluidos o álcalis.

#### Para usar el modo

con

- 1. Seleccione (**Presets**) y pulse (**Select**, Seleccionar).
- 2. Seleccione **Forward** (Directo) en la lista y pulse **(Use**, Usar).

Aparece en la pantalla la vista del modo de pipeteo (Imagen D21).

3. Sitúe la(s) punta(s) por debajo de la superficie del líquido y presione el

disparador para aspirar el líquido.

4. Presione el **disparador** para dispensar el líguido.

## Para cambiar los ajustes

Es posible editar el volumen, las velocidades y las opciones de contador (Imagen D22).

- 1. Pulse **(Edit**, Editar) en la vista de modo de pipeteo.
- 2. Modifique el volumen con P, S o el **Volume editor** (Editor de volumen) (sección D.1.2).
- 3. Desplácese hasta Speed in (Velocidad de entrada) y modifique el valor

4. Desplácese hasta Speed out (Velocidad de salida) y modifique el valor

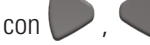

5. Desplácese hasta Counter (Contador) y seleccione Counter off / on

(Contador desactivado / activado) con 🤛 , 🤜

6. Pulse **(Done**, Listo) cuando haya completado los cambios.

### D.2.2.2 Multidispensación (paso a paso) (Dispensación múltiple)

Con el modo paso a paso, es posible realizar una dispensación repetida de un volumen seleccionado. El modo paso a paso es especialmente adecuado para aplicaciones de microplaca.

#### Para usar el modo

- 1. Seleccione (**Presets**) y pulse (**Select**, Seleccionar).
- 2. Seleccione Stepper (Paso a paso) en la lista y pulse 🔍 (Use, Usar).
- 3. Sitúe la(s) punta(s) por debajo de la superficie del líquido y presione el

disparador para aspirar el líquido.

- 4. Presione el disparador para desechar el pre-step (paso previo) (si está en uso).
- 5. Presione el **disparador** para dispensar el primer paso y repita hasta que se hayan dispensado todos los pasos.

6. Presione el **disparador** para vaciar la punta (purge, purgar).

#### Para cambiar los ajustes

- 1. Pulse 🖤 (Edit, Editar) en la vista de modo de pipeteo.
- Modifique el volumen con , o el Volume editor (Editor de volumen)
   (sección D.1.2).
- 3. Desplácese hasta Repetitions (Repeticiones) y modifique la cantidad
- con 🕖 , 🧲
- 4. Desplácese hasta **Speed in** (Velocidad de entrada) y modifique el valor con , ,
- 5. Desplácese hasta Speed out (Velocidad de salida) y modifique el valor

con 🔪 , 🗨 .

6. Pre-step (paso previo) es un paso de dispensación adicional que puede mejorar los resultados al usar determinados líquidos. El ajuste predeterminado para el pre-step (paso previo) es «In use» (En uso), pero puede modificarse a «Not in use» (No usado). Desplácese hasta **Pre-step** (Paso previo) y modifique el ajuste con , (Imagen D23).

7. Pulse **(Done**, Listo) cuando haya completado los cambios.

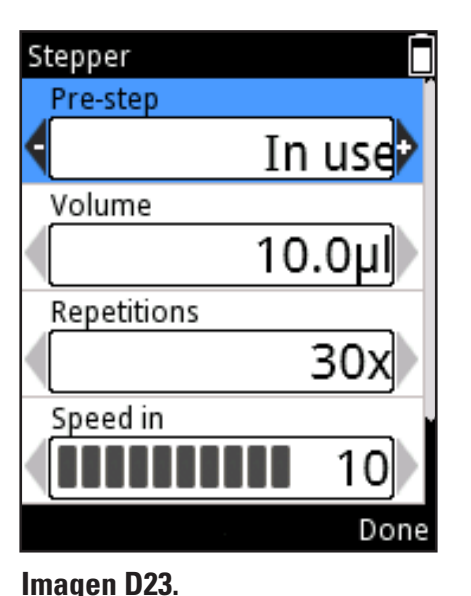

40 Manual del usuario de Thermo Scientific E1-ClipTip

#### D.2.2.3 Reverse (Inverso)

El modo Reverse (Inverso, pipeteado inverso) se recomienda para líquidos viscosos y volátiles. También se recomienda para soluciones con baja tensión superficial (p. ej., líquidos con tendencia a espumar). En este modo, se aspira una cantidad excesiva de líquido y también se ajusta el volumen. Este modo también resulta útil a la hora de realizar una adición de reactivo cuando no se desea usar una operación purge (purga) en la dispensación.

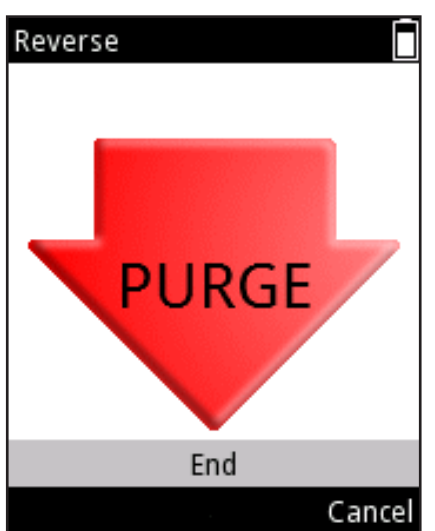

Imagen D24.

#### Para usar el modo

- 1. Seleccione (**Presets**) y pulse (**Select**, Seleccionar).
- 2. Seleccione **Reverse** (Inverso) en la lista y pulse 🖤 (**Use**, Usar).
- 3. Sitúe la(s) punta(s) por debajo de la superficie del líquido y presione el

disparador para aspirar el líquido.

4. Presione el **disparador** para dispensar el líquido. Un exceso de volumen permanecerá dentro de la punta.

5. La pantalla muestra «Purge» (Purgar) (Imagen D24). Presione el **disparador** para desechar el exceso de volumen.

#### Para cambiar los ajustes

1. Pulse 🖤 (Edit, Editar) en la vista de modo de pipeteo.

2. Modifique el volumen con , o el **Volume editor** (Editor de volumen) (sección D.1.2).

3. Desplácese hasta Speed in (Velocidad de entrada) y modifique el valor

con 🕖 , 🤇

4. Desplácese hasta Speed out (Velocidad de salida) y modifique el valor

con 🕖 , 🔇

5. Desplácese hasta Counter (Contador) y seleccione Counter off / Counter on

(Contador desactivado / Contador activado) con 🥟 , 🤍

6. Pulse **(Done**, Listo) cuando haya completado los cambios.

### D.2.2.4 Repetitive (Repetitivo)

El modo Repetitive (Repetitivo) se recomienda cuando es necesaria una técnica de pipeteo inversa para algunas dosificaciones repetidas del mismo volumen. Esto es especialmente útil al trabajar con volúmenes cercanos al volumen máximo de la pipeta.

#### Para usar el modo

- 1. Seleccione (**Presets**) y pulse (**Select**, Seleccionar).
- 2. Seleccione **Repetitive** (Repetitivo) en la lista y pulse **(Use**, Usar).
- 3. Sitúe la(s) punta(s) por debajo de la superficie del líquido y presione el

disparador para aspirar el líquido.

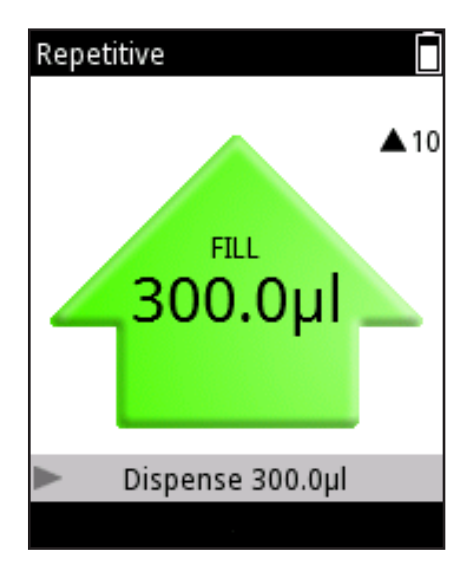

Imagen D25.

4. Presione el **disparador** y manténgalo pulsado para dispensar el líquido. Pase la punta por el borde del recipiente para eliminar el posible líquido restante de la superficie exterior de la punta. Un exceso de volumen permanecerá dentro de la punta.

5. Vuelva al recipiente de líquido original y coloque las puntas bajo la superficie.

Libere el **disparador** para aspirar.

6. Repita los pasos 4 y 5 mientras sea necesario.

7. Presione el disparador brevemente con la última dosis.

8. La pantalla muestra «Purge» (Purgar). Presione el **disparador** para desechar el exceso de volumen.

#### Para cambiar los ajustes

1. Pulse (Edit, Editar) en la vista de modo de pipeteo.

2. Modifique el volumen con , o el **Volume editor** (Editor de volumen) (sección D.1.2).

3. Desplácese hasta Speed in (Velocidad de entrada) y modifique el valor

con 🥟 , 🔍

4. Desplácese hasta Speed out (Velocidad de salida) y modifique el valor

con 🤛 , (

5. Desplácese hasta Counter (Contador) y seleccione Counter off / Counter on

(Contador desactivado / Contador activado) con 🤛 , 🔍

6. Pulse 🖤 (Done, Listo) cuando haya completado los cambios.

## D.2.2.5 Dilute (Diluir)

El modo dilute (diluir) permite al usuario dispensar dos volúmenes seleccionados con un air gap (espacio de aire) entre medias. Esto resulta útil, por ejemplo, al realizar curvas estándar.

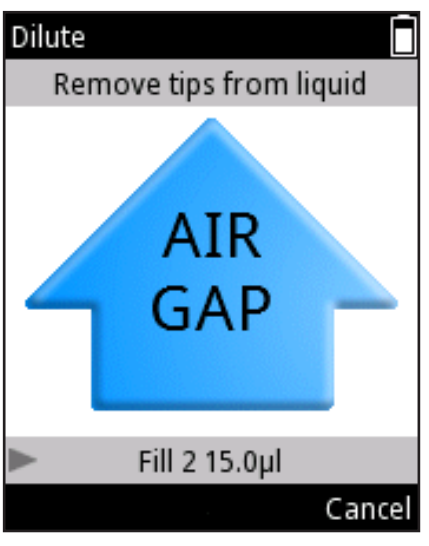

#### Imagen D26.

#### Para usar el modo

- 1. Seleccione (**Presets**) y pulse (**Select**, Seleccionar).
- 2. Seleccione **Dilute** (Diluir) en la lista y pulse 🖤 (**Use**, Usar).
- 3. Sitúe la(s) punta(s) por debajo de la superficie del líquido 1 y presione el

disparador para aspirar el líquido (fill 1, llenado 1).

4. Saque las puntas del líquido. La pantalla muestra «Air gap» (Espacio de aire) (Imagen D26).

- 5. Presione el disparador para aspirar un air gap (espacio de aire).
- 6. Sitúe la(s) punta(s) por debajo de la superficie del líquido 2 y presione el

disparador para aspirar el líquido (fill 2, llenado 2).

7. Presione el disparador para dispensar ambos volúmenes.

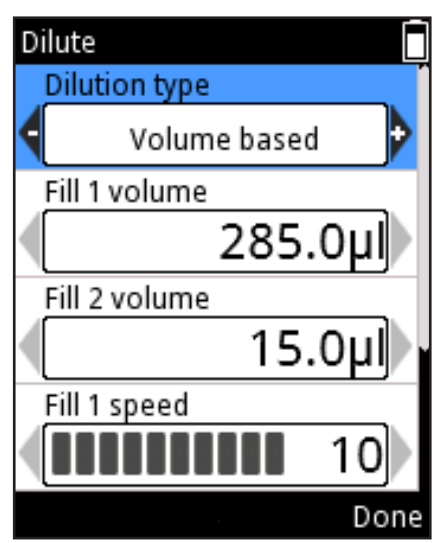

Imagen D27.

## Para cambiar los ajustes

Los volúmenes usados en el modo Dilute (Diluir) pueden ajustarse de dos maneras distintas: ratio based (basado en la proporción) y volume based (basado en el volumen). El método ratio based (basado en la proporción) utiliza distintas proporciones de dilución para determinar los volúmenes que se van a usar. El volumen total y la proporción de dilución definen automáticamente los volúmenes de diluyente (fill 1, llenado 1) y muestra (fill 2, llenado 2). El diluyente (fill 1, llenado 1) es el volumen más grande. En el método volume based (basado en el volumen), los volúmenes se ajustan directamente. Este método utiliza volúmenes de diluyente (fill 1, llenado 1) y muestra (fill 2, llenado 2) definidos por el usuario.

Pulse (Edit, Editar) en la vista de modo de pipeteo. Utilice , para seleccionar entre la dilución ratio based (basado en la proporción) y volume based (basado en el volumen) (Imagen D27).

#### Volume based (basado en el volumen):

- 1. Desplácese hasta Fill 1 volume (Volumen de llenado 1) y modifique el volumen
- con 🥟 , 🤍 o el **Volume editor** (Editor de volumen) (sección D.1.2).
- 2. Desplácese hasta Fill 2 volume (Volumen de llenado 2) y modifique el volumen
- con 🥟 , 🤜 o el **Volume editor** (Editor de volumen).
- 3. Desplácese hasta **Fill 1 speed** (Velocidad de llenado 1) y modifique el valor con
- 4. Desplácese hasta **Fill 2 speed** (Velocidad de llenado 2) y modifique el valor con
- 5. Desplácese hasta Speed out (Velocidad de salida) y modifique el valor

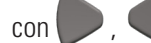

6. Pulse **(Done**, Listo) cuando haya completado los cambios.

#### Ratio based (basado en la proporción):

- 1. Desplácese hasta **Ratio** (Proporción) y modifique el valor con (Imagen D28).
- 2. Desplácese hasta **Total volume** (Volumen total) y modifique el volumen

con 🥟 , 🤜 o el **Volume editor** (Editor de volumen) (sección D.1.2).

Los volúmenes Fill 1 (Llenado 1) y Fill 2 (Llenado 2) se calculan automáticamente.

- 3. Desplácese hasta Fill 1 speed (Velocidad de llenado 1) y modifique el valor
- con 🕖 , 🔍
- 4. Desplácese hasta Fill 2 speed (Velocidad de llenado 2) y modifique el valor

con 🥏 , 🧲

5. Desplácese hasta Speed out (Velocidad de salida) y modifique el valor

con 🕖 , 🧲

6. Pulse **(Done**, Listo) cuando haya completado los cambios.

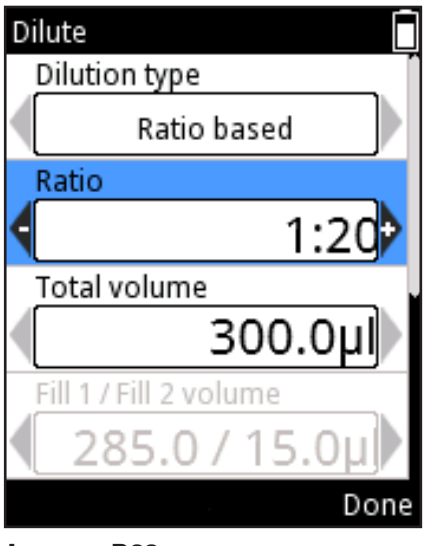

Imagen D28.

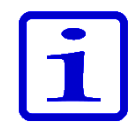

**Nota** El volumen y la velocidad del air gap (espacio de aire) se definen automáticamente.

### D.2.2.6 Forward + Mix (Directo + Mezclar)

El modo Forward (Directo) se recomienda para soluciones acuosas, como tampones, ácidos diluidos o álcalis. Se añade un paso de mezcla a continuación de la dispensación del líquido.

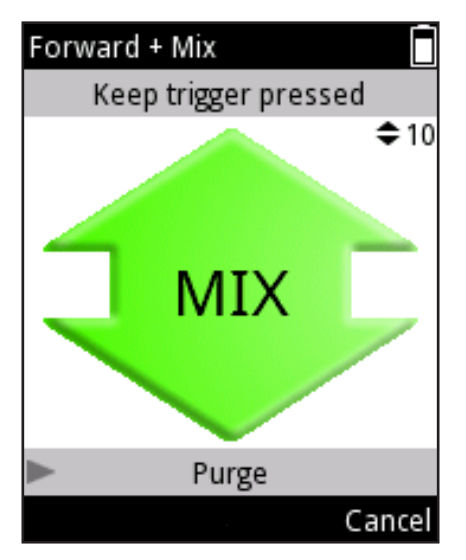

Imagen D29.

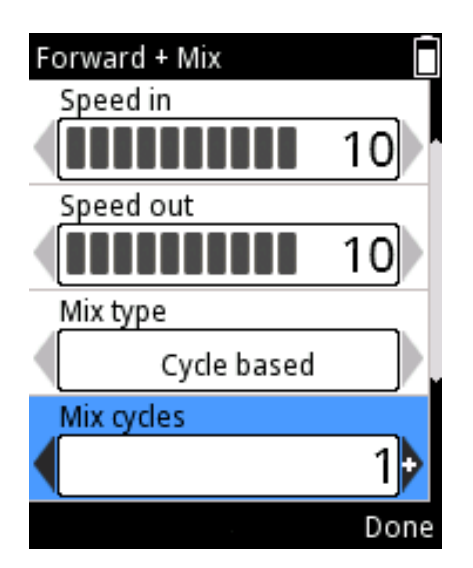

Imagen D30.

#### Para usar el modo

- 1. Seleccione
- (Presets) y pulse 🖤 (Select, Seleccionar).
- Seleccione Forward + Mix (Directo + Mezclar) en la lista y pulse (Use, Usar).
- 3. Sitúe la(s) punta(s) por debajo de la superficie del líquido y presione el disparador para aspirar el líquido.
- 4. Presione el disparador para dispensar el líquido.
- 5. Introduzca las puntas bajo la superficie del líquido. Presione el **disparador** para iniciar la mezcla.
- 6. **a)** Tipo de mezcla User controlled (Controlado por usuario): Mientras se mantenga pulsado el disparador, se pipetea aproximadamente el 70% del volumen total (Imagen D29).

6. **b)** Tipo de mezcla Cycle based (Basado en ciclo): La pipeta realiza el número establecido de ciclos de mezclado.

7. A continuación, la pantalla muestra «Purge» (Purgar). Presione el disparador para vaciar la punta (purge, purgar).

#### Para cambiar los ajustes

- 1. Pulse **(Edit**, Editar) en la vista de modo de pipeteo.
- o el **Volume editor** (Editor de volumen) 2. Modifique el volumen con (sección D.1.2).
- 3. Desplácese hasta Speed in (Velocidad de entrada) y modifique el valor con
- 4. Desplácese hasta Speed out (Velocidad de salida) y modifique el valor con
- 5. Desplácese hasta **Mix type** (Tipo de mezcla) y seleccione entre «**User controlled**» (Controlado por usuario) y «Cycle based» (Basado en ciclo) con
- 6. Si Mix type (Tipo de mezcla) tiene el valor «cycle based» (basado en ciclo), desplácese hasta **Mix cycles** (Ciclos de mezcla) y modifique el valor con (Imagen D30).

7. Desplácese hasta Mix speed (Velocidad de mezcla) y modifique el valor

con 🕖 , 🕻

8. Desplácese hasta Counter (Contador) y seleccione Counter off / on

(Contador desactivado / activado) con 🥟 , 🗨

9. Pulse **(Done**, Listo) cuando haya completado los cambios.

## D.2.2.7 Dilute + Mix (Diluir + Mezclar)

El modo Dilute + Mix (Diluir + Mezclar) permite dispensar dos volúmenes seleccionados con un air gap (espacio de aire) entre medias, seguido por la mezcla del líquido.

#### Para usar el modo

- 1. Seleccione (**Presets**) y pulse (**Select**, Seleccionar).
- 2. Seleccione Dilute + Mix (Diluir + Mezclar) en la lista y pulse 🔍 (Use, Usar).
- 3. Sitúe las puntas por debajo de la superficie del líquido 1 y presione el

disparador para aspirar el líquido (fill 1, llenado 1).

- 4. Presione el disparador para aspirar un air gap (espacio de aire).
- 5. Sitúe las puntas por debajo de la superficie del líquido 2 y presione el
- disparador para aspirar el líquido (fill 2, llenado 2).
- 6. Presione el disparador para dispensar el volumen total (Imagen D31).

7. Introduzca las puntas bajo la superficie del líquido. Presione el **disparador** para iniciar la mezcla.

8. **a)** Tipo de mezcla User controlled (Controlado por usuario): Mientras se mantenga pulsado el **disparador**, se pipetea aproximadamente el 70% del volumen total.

8. **b**) Tipo de mezcla Cycle based (Basado en ciclo): La pipeta realiza el número establecido de ciclos de mezclado.

Si el contador de mezcla está activado, la esquina inferior izquierda de la pantalla muestra un número que indica el número de ciclos de mezcla (Imagen D32).

9. A continuación, la pantalla muestra «Purge» (Purgar). Presione el **disparador** para vaciar la punta (purge, purgar).

#### Para cambiar los ajustes

Los volúmenes usados en el modo Dilute + Mix (Diluir + Mezclar) pueden ajustarse de dos maneras distintas: ratio based (basado en la proporción) y volume based (basado en el volumen).

El método ratio based (basado en la proporción) utiliza distintas proporciones de dilución para determinar los volúmenes que se van a usar. El volumen total y la proporción de dilución definen automáticamente los volúmenes de diluyente (fill 1, llenado 1) y muestra (fill 2, llenado 2). El diluyente (fill 1, llenado 1) es el volumen más grande.

En el método volume based (basado en el volumen), los volúmenes se ajustan directamente. Este método utiliza volúmenes de diluyente (fill 1, llenado 1) y muestra (fill 2, llenado 2) definidos por el usuario.

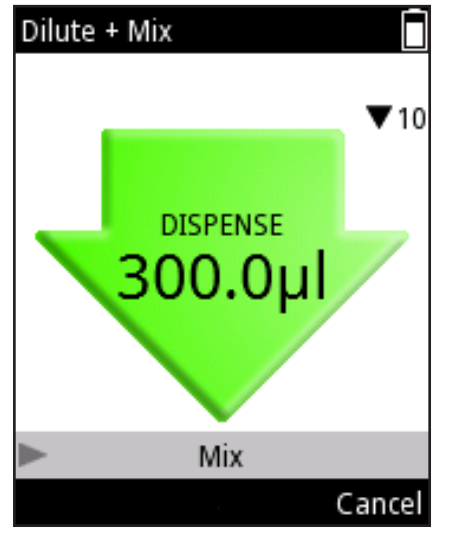

Imagen D31.

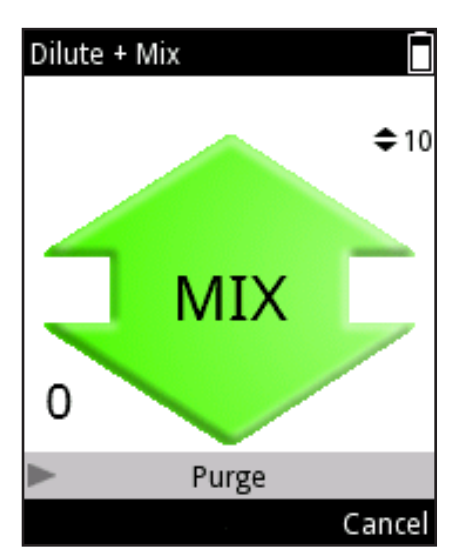

Imagen D32.

Pulse **(Edit**, Editar) en la vista de modo de pipeteo. Utilice **P**, **q** para seleccionar entre la dilución ratio based (basado en la proporción) y volume based (basado en el volumen).

#### Ratio based (basado en la proporción):

- 1. Desplácese hasta **Ratio** (Proporción) y modifique el valor con 🤛 , 🤍
- 2. Desplácese hasta Total volume (Volumen total) y modifique el volumen
- con 🥟 , 🤜 o el **Volume editor** (Editor de volumen) (sección D.1.2). Los

volúmenes Fill 1 (Llenado 1) y Fill 2 (Llenado 2) se calculan automáticamente.

3. Desplácese hasta **Fill 1 speed** (Velocidad de llenado 1) y modifique el valor con

4. Desplácese hasta **Fill 2 speed** (Velocidad de llenado 2) y modifique el valor con

5. Desplácese hasta **Speed out** (Velocidad de salida) y modifique el valor con

6. Desplácese hasta Mix type (Tipo de mezcla) y seleccione entre

«User controlled» (Controlado por usuario) y «Cycle based» (Basado en ciclo) con

7. Si Mix type (Tipo de mezcla) tiene el valor «cycle based» (basado en ciclo), desplácese hasta **Mix cycles** (Ciclos de mezcla) y modifique el valor

con 🤛 ,

8. Desplácese hasta **Mix speed** (Velocidad de mezcla) y modifique el valor con .

9. Desplácese hasta Counter (Contador) y seleccione Counter off / on

(Contador desactivado / activado) con 🤛 , 🤜 (Imagen D33).

10. Pulse 🖤 (Done, Listo) cuando haya completado los cambios.

#### Volume based (basado en el volumen):

- 1. Desplácese hasta Fill 1 volume (Volumen de llenado 1) y modifique el volumen
- con 🥟 , 🤜 o el **Volume editor** (Editor de volumen) (sección D.1.2).
- 2. Desplácese hasta Fill 2 volume (Volumen de llenado 2) y modifique el volumen
- con 🤛 , 🤜 o el **Volume editor** (Editor de volumen) (sección D.1.2).
- 3. Desplácese hasta **Fill 1 speed** (Velocidad de llenado 1) y modifique el valor con
- 4. Desplácese hasta Fill 2 speed (Velocidad de llenado 2) y modifique el valor

con 🤛 ,

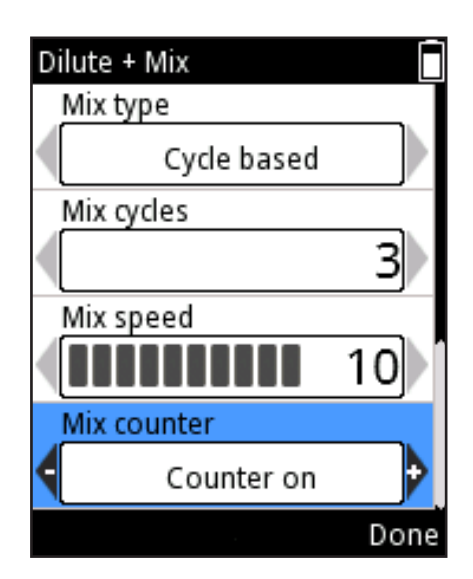

Imagen D33.

5. Desplácese hasta Speed out (Velocidad de salida) y modifique el valor

con

6. Desplácese hasta Mix type (Tipo de mezcla) y seleccione entre

«User controlled» (Controlado por usuario) y «Cycle based» (Basado en ciclo) con

7. Si Mix type (Tipo de mezcla) tiene el valor «cycle based» (basado en ciclo),

desplácese hasta Mix cycles (Ciclos de mezcla) y modifique el valor

con

8. Desplácese hasta Mix speed (Velocidad de mezcla) y modifique el valor

con

9. Desplácese hasta Counter (Contador) y seleccione Counter off / Counter on

(Contador desactivado / Contador activado) con

10. Pulse **(Done**, Listo) cuando haya completado los cambios.

#### D.2.2.8 Manual

El modo Manual puede utilizarse en distintas aplicaciones. Puede usarse, por ejemplo, para evaluar la cantidad de líquido restante del recipiente o para dispensar cantidades pequeñas de líquido cuando se requieren bajas velocidades (p. ej., electroforesis en gel). La función de restablecimiento de volumen puede utilizarse, por ejemplo, en análisis volumétricos.

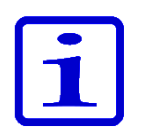

Atención El modo Manual tiene opciones de velocidades más lentas que otros modos de funcionamiento.

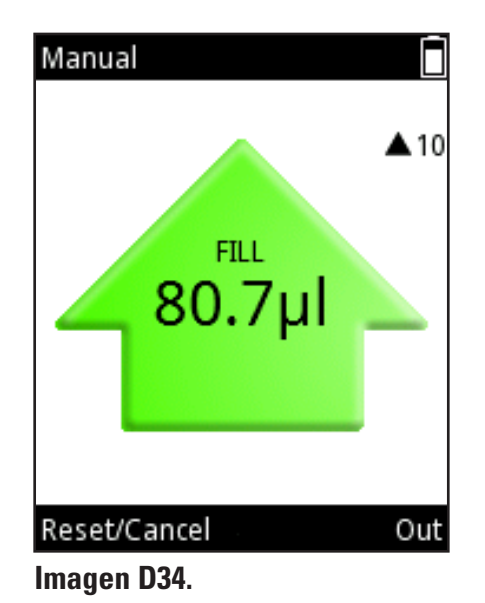

#### Para usar el modo

- 1. Seleccione (**Presets**) y pulse (**Select**, Seleccionar).
- 2. Seleccione **Manual** en la lista y pulse **(Use**, Usar).
- 3. Presione el disparador para aspirar el líquido.
- 4. La pantalla indica el volumen aspirado en la punta.
- 5. Se aspirará líquido mientras se mantenga presionado el disparador o hasta que se haya alcanzado el Limit volume (Límite de volumen). El movimiento se detiene al

## soltar el **disparador**.

6. Cuando se libera el disparador antes de alcanzar el Limit volume (Límite de

volumen), la dirección del movimiento puede cambiarse pulsando (Out,

Fuera) o 🖤 (In, Dentro) (el botón guiado por texto depende de la dirección actual de movimiento) (Imagen D34).

7. La dispensación de líquido se mostrará como un valor descendente en la pantalla.

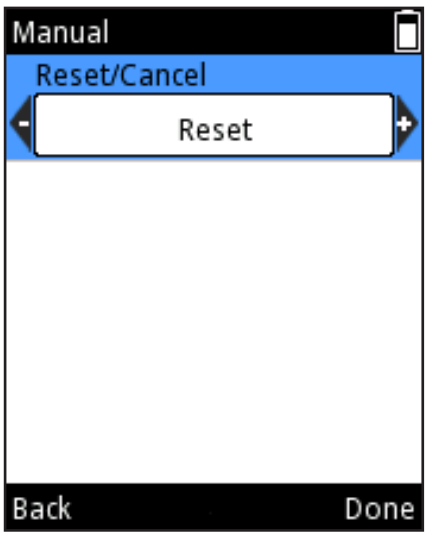

Imagen D35.

i

| Manual<br>Volume limit |         |
|------------------------|---------|
| 4                      | 300.0µl |
| Speed in               | 10      |
| Speed out              | 10      |
|                        |         |
| Volume editor          | Done    |

Imagen D36.

8. Opcional: El valor de volumen de la pantalla puede restablecerse a 0 en cualquier momento pulsando (Reset/Cancel, Restablecer/Cancelar).
Aparece la ventana de selección Reset/Cancel (Restablecer/Cancelar) (Imagen D35).
Seleccione Reset (Restablecer) con (A), (A) y pulse (Done, Listo).
El volumen en la pantalla es 0. La dispensación de líquido de la punta aparecerá como un valor negativo.
9. Opcional: La secuencia de dispensación en curso puede interrumpirse pulsando (Reset/Cancel, Restablecer/Cancelar). Aparece la ventana de

selección Reset/Cancel (Restablecer/Cancelar). Seleccione Cancel (Cancelar) con

y pulse (Done, Listo). Pulse (Yes, Sí) para cancelar la secuencia de dispensación. Aparecerá en la pantalla «Purge» (Purgar). Presione el disparador para dispensar.

Atención Una vez dispensado todo el líquido, aparecerá de nuevo el botón **Back** (Atrás). Pulse **(Back**, Atrás) para volver a la lista de Presets.

### Para cambiar los ajustes

- 1. Pulse (Edit, Editar) en la vista de modo de pipeteo.
- 2. Modifique el limit volume (límite de volumen) con 🤛 , 🤜 o el Volume

editor (Editor de volumen) (sección D.1.2). El valor de limit volume (límite de volumen) es el volumen máximo que puede aspirarse. El limit volume (límite de volumen) puede ajustarse entre los volúmenes mínimo y máximo del modelo de pipeta (Imagen D36).

- 3. Desplácese hasta **Speed in** (Velocidad de entrada) y modifique el valor
- con 🔽 ,
- 4. Desplácese hasta Speed out (Velocidad de salida) y modifique el valor

con 🗩 , 🤇

5. Pulse 🖤 (Done, Listo) cuando haya completado los cambios.

## **D.2.3 Función Programs**

**Aplicación:** La función Programs se ha diseñado para crear y guardar programas. Ahorre tiempo y asegure la integridad de los datos guardando sus protocolos más usados.

**Descripción:** La función Programs incluye estilos de programación basados en Matrix y Presets. Consulte la tabla de la sección D.1. Es posible guardar hasta 30 programas individuales con nombres personalizados y con calibraciones específicas de aplicaciones o líquidos (configuración de ajuste) para una mayor exactitud y precisión. Consulte las secciones E.5.2 y E.5.3 para más información.

#### Adición de un <u>nuevo</u> programa

- 1. Seleccione (**Programs**) y pulse (**Select**, Seleccionar).
- 2. Desplácese hasta **Add new program** (Añadir nuevo programa) y pulse

(Add, Añadir) para añadir un nuevo programa (Imagen D37).

3. Puede seleccionar los siguientes programas desplazándose hasta ellos y pulsando (Select, Seleccionar):

Matrix, Forward (Directo), Stepper (Paso a paso), Reverse (Inverso), Repetitive (Repetitivo), Dilute (Diluir), Pipette + Mix (Pipeta + Mezclar), Dilute + Mix (Diluir + Mezclar) y Manual.

4. Al nuevo programa se le asigna un nombre por defecto que puede editarse.

Desplácese hasta **Program name** (Nombre de programa) y pulse **(Edit name**, Editar nombre) (Imagen D38). Para añadir un texto, consulte la sección D.3.1.1 acerca de cómo usar el botón virtual para cambiar el nombre. El número máximo de caracteres en un nombre de Programa es de 50. Utilice las teclas de flecha

para desplazarse por todo el nombre si no es completamente visible en el campo. Pulse (Done, Listo) cuando haya completado los cambios.
 El nuevo programa está vinculado a la «Default calibration» (Calibración predeterminada). Pueden seleccionarse distintas calibraciones si se ha creado una configuración de ajuste especial (sección 5.2). Desplácese hasta Calibration (Calibración) y pulse (Calibration list, Lista de calibración). Desplácese hasta la configuración de ajuste deseada y pulse ((Select, Seleccionar). La pipeta vuelve a los ajustes del programa.

 Cada programa contiene un conjunto de valores que deben definirse antes del uso. Pulse (Done, Listo) cuando haya completado los cambios.

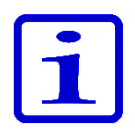

**Atención** Cuando el usuario cambia la configuración de default adjustment (ajuste predeterminado) a una configuración creada por el usuario, la pipeta lo indica con un símbolo de balanza junto con el nombre de la calibración seleccionada en el campo de título de la pantalla durante el uso del programa.

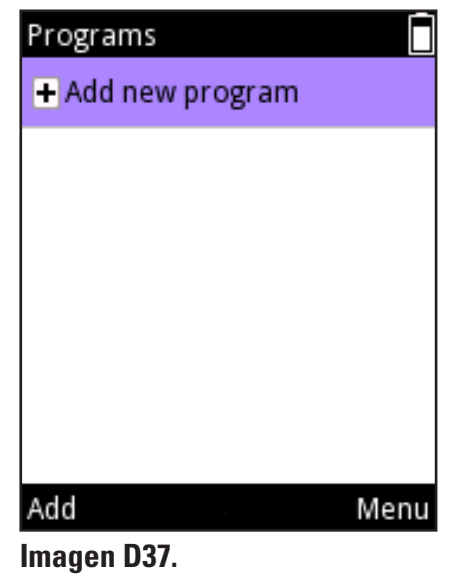

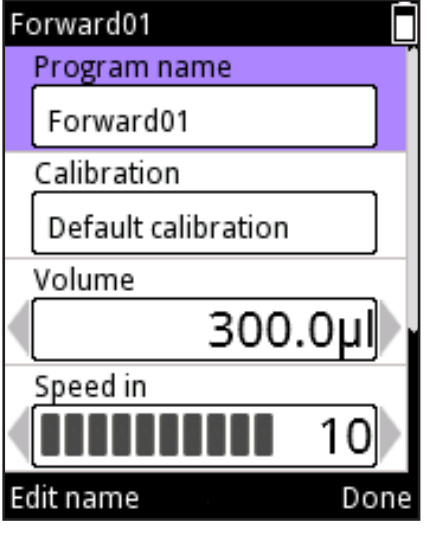

#### Imagen D38.

|                   | Edición de un programa existente                                              |
|-------------------|-------------------------------------------------------------------------------|
|                   | 1. Seleccione (Programs) y pulse (Select, Seleccionar).                       |
|                   | 2. Desplácese hasta el programa guardado que desea editar.                    |
| Programs          | 🗂 3. Utilice 🗩 , ┥ para resaltar el icono 🦉 y pulse 🥌 (Edit, Editar).         |
| + Add new program | 4. Cada programa contiene un conjunto de valores que deben definirse antes    |
| Matrix01          | del uso. Pulse 🖤 (Done, Listo) cuando haya completado los cambios.            |
| Forward01         | Eliminación de un programa                                                    |
|                   | 1. Seleccione (Programs) y pulse (Select, Seleccionar).                       |
|                   | 2. Desplácese hasta el programa guardado que desea eliminar.                  |
|                   | 3. Utilice 🕨 , 🜒 para resaltar el icono 🎽 y pulse 🤍 (Delete, Eliminar)        |
| Delete Mer        | u (Imagen D39).                                                               |
| magen D39.        | 4. Confirme la eliminación pulsando 🤍 (Yes, Sí).                              |
| Programs          | Utilización de un programa guardado                                           |
| + Add new program | 1. Seleccione 🛄 ( <b>Programs</b> ) y pulse 🤝 ( <b>Select</b> , Seleccionar). |
| Matrix01          | 2. Desplácese hasta el programa guardado que desea utilizar.                  |
| Forward01 🛛 🕨 🖉 2 | 🗙 3. Utilice 🅟 , 🗬 para resaltar el icono 🎴 y pulse 🤝 ( <b>Use</b> , Usar)    |
|                   | (Imagen D40).                                                                 |
|                   |                                                                               |
|                   |                                                                               |
| Use Men           | u                                                                             |

Imagen D40.

Use

Delete

Imagen D39.

Programs

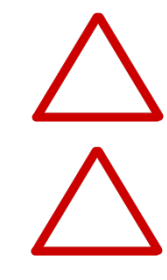

Precaución El usuario es responsable de la validez de la secuencia de pipeteo creada en las funciones Matrix y Programs.

Precaución Asegúrese de que el nivel de carga de la batería sea suficientemente alto, especialmente al usar una secuencia de pipeteo más larga en la función Matrix.

## D.3 Funciones de apoyo

04:07 PM

10/21/2013

Imagen D41.

E1-ClipTip

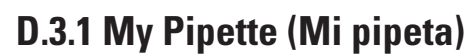

Es posible personalizar la interfaz de usuario de la pipeta E1-ClipTip en la función My Pipette (Mi pipeta).

### D.3.1.1 Pipette Name (Nombre de pipeta)

En este modo, es posible asignar a la pipeta E1-ClipTip un nombre personalizado. El nombre se muestra en el campo de título del menú principal y en la pantalla cuando la pipeta se encuentra en el modo de reposo (Imagen 41). Como nombre por defecto se utiliza *E1-ClipTip*.

Para cambiar el nombre por defecto:

- 1. Seleccione (My Pipette, Mi pipeta) y pulse (Select, Seleccionar).
- 2. Seleccione Pipette Name (Nombre de pipeta) y pulse 🖤 (Select, Seleccionar).
- 3. La pantalla muestra un **botón virtual** que se utiliza para editar el nombre

(Imagen D42).

- 4. Para editar el texto en el campo de edición, mueva el cursor en el botón virtual
- e introduzca un carácter pulsando 🔍 (**Select**, Seleccionar). Para cambiar el

conjunto de caracteres o eliminar un carácter, seleccione la casilla del tipo deseado

en la línea superior del botón virtual 🗨 🕨 ab 🗛 🗛 1,2 🔀 con las botones

🗩 , 🗨 y 🦾 , 🛡 y pulse 🤝 (Select, Seleccionar).

5. En la tabla que aparece a continuación se definen distintas funciones de las

botones.

6. Pulse 🖤 (**Done**, Listo) cuando haya introducido el nombre o texto deseado.

E1-ClipTi Ab ab AB 1,2 f b d h а С e g i k L j m n 0 р r s t u ۷ w Х q å ö Space y Ζ ä Select Done

Imagen D42.

| Funcione            | s del botón virtual:                                                                                           |
|---------------------|----------------------------------------------------------------------------------------------------|
|                     | Mover la casilla resaltada del botón en dirección horizontal.                                                  |
|                     | Mover la casilla resaltada del botón en dirección vertical.                                                    |
|                     | La botón de selección izquierda (Select, Seleccionar) confirma la selección del botón virtual.                 |
|                     | La botón de selección derecha (Done, Listo) confirma los contenidos del campo de edición y detiene la edición. |
|                     | Mover el cursor a la izquierda/derecha en el campo de edición (texto).                                         |
| $\langle X \rangle$ | Elimina un carácter a la izquierda del cursor en el campo de edición.                                          |

Cambia los caracteres del botón a minúsculas.

| AD  | utiliza el botón de minúsculas.                                    |
|-----|--------------------------------------------------------------------|
| AB  | Cambia los caracteres del botón a mayúsculas.                      |
| 1,2 | Cambia los caracteres del botón a números y caracteres especiales. |

#### D.3.1.2 Accesos directos

ab

٨h

Este modo permite al usuario crear accesos directos con iconos y colocarlos en la vista de menú principal para proporcionar un acceso directo a programas favoritos y funciones de pipeteo. Seleccione un icono de acceso directo para iniciar rápidamente el programa o la función de pipeteo sin tener que desplazarse por menús o carpetas.

El botón de mayúsculas se utiliza al principio y tras un punto. Por lo demás, se

La pipeta E1-ClipTip dispone de ocho espacios para iconos de acceso directo. Los accesos directos se colocan en el menú principal junto con los iconos de las seis funciones principales.

Pueden crearse accesos directos para los modos de pipeteo de Presets o programas

creados por el usuario guardados en la función Programs. El icono Presets se utiliza

para accesos directos del modo de pipeteo de Presets y el icono 🕬 para

accesos directos de programas. El nombre del modo de pipeteo o el programa se

mostrará debajo del icono.

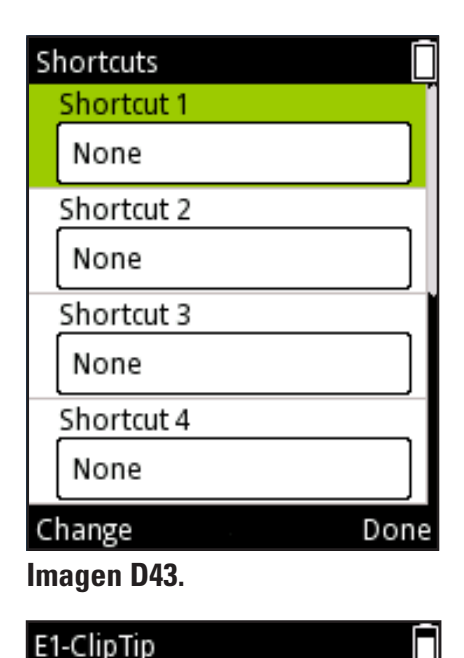

Matrix

Programs

Settings

Matrix01

Presets

My Pipette

Imagen D44.

Select

#### Creación de un acceso directo

- 1. Seleccione (My Pipette, Mi pipeta) y pulse (Select, Seleccionar).
- 2. Seleccione **Shortcuts** (Accesos directos) y pulse **(Select**, Seleccionar).
- 3. Aparece una lista con cuatro espacios para iconos de acceso directo (Imagen D43).
- 4. Utilice , V para resaltar el espacio deseado.
- 5. Pulse 🖤 (Change, Modificar) para modificar el contenido de cada

acceso directo.

6. Aparecerá una lista de modos de pipeteo de las funciones Matrix y Presets y

programas guardados.

7. Utilice 🦾 , 🛡 para resaltar el modo o programa deseado o «None»

(Ninguno) y pulse 💛 (**Ok**, Aceptar).

- 8. Seleccione el color del icono con 🔎 , 🗨 y pulse 🔍 (**Ok**, Aceptar).
- 9. Pulse 🖤 (Done, Listo) cuando haya completado los cambios.

10. El acceso directo creado aparece en la parte superior de la vista de menú principal (Imagen D44).

**Atención** Al editar una función de pipeteo o programa mediante un acceso directo, los cambios también se guardan en la función o el programa original. Al editar la función o el programa original, el acceso directo se actualiza automáticamente.

Al eliminar un programa guardado, también se elimina el acceso directo del programa.

## D.3.1.3 Organize Icons (Organizar iconos)

En este modo es posible organizar los iconos del menú principal, lo que permite un acceso rápido a las funciones más utilizadas.

- Seleccione (My Pipette, Mi pipeta) y pulse (Select, Seleccionar).
- Seleccione Organize icons (Organizar iconos) y pulse (Select, Seleccionar).
- 3. Mueva el cursor hasta el icono deseado con las botones 🦲 ,

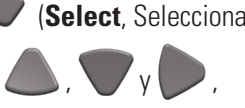

- . Pulse 🖤 (**Move**, Mover) para seleccionar el icono deseado.
- 4. Aparecen símbolos de flecha dentro del cuadro del cursor que rodea al icono que

se va a mover (Imagen D45). Mueva el icono con las teclas 🥌

, 🗨 hasta donde desee en el menú y pulse 🖤 (**0k**, Aceptar). El icono

se ha movido a una nueva ubicación del menú principal.

5. Pulse **(Ready**, Listo) cuando haya realizado los cambios.

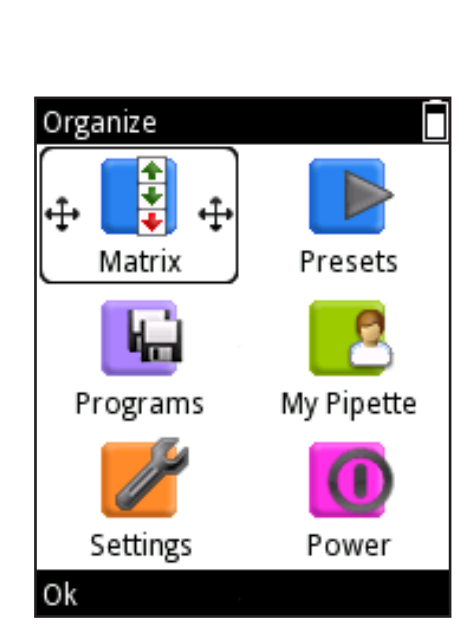

Imagen D45.

### D.3.1.4 Password Protection (Protección con contraseña)

La edición de programas de usuario, la calibración predeterminada, las calibraciones especiales y otros elementos de las funciones del menú principal Programs (Programas), Settings (Ajustes) y My Pipette (Mi pipeta) pueden protegerse con una contraseña. A continuación encontrará una lista con los elementos protegidos.

#### Función

#### **Elementos protegidos**

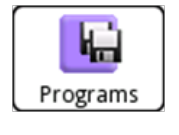

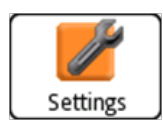

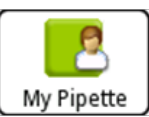

- Programas creados por el usuario
- Conexiones
- Calibración predeterminada
- Calibraciones especiales creadas por el usuario
- Recuperación

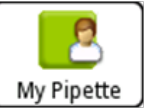

- Nombre de pipeta •
- Accesos directos
- Organización de iconos •
- Usuario
- Thermo Fisher Cloud

#### D.3.1.4.1 Cambio de la contraseña

- \_\_\_\_\_ (My Pipette, Mi pipeta) y pulse (Select, Seleccionar). 1. Seleccione
- 2. Seleccione **Password protection** (Protección con contraseña) y pulse

(Select, Seleccionar).

- 3. Pulse 🔍 (Select, Seleccionar) para definir la contraseña (Imagen D46).
- 4. Defina la contraseña con el **teclado virtual** (Imagen D47). Pulse

(**Done**, Listo) cuando haya terminado.

5. La pantalla muestra un texto informativo de confirmación de la contraseña

(imagen D48). Pulse **(Ok**, Aceptar).

| Password protection | Set | Set password      |    |    |    |             |           |                         |                                                    |
|---------------------|-----|-------------------|----|----|----|-------------|-----------|-------------------------|----------------------------------------------------|
| Set password        | m   | min. 4 characters |    |    |    |             |           |                         | 6                                                  |
| Settings            |     |                   | ab | Ab | AB | 12          | $\subset$ | $\overline{\mathbf{x}}$ | Your password is:                                  |
| Programs            | A   | В                 | c  | D  | E  | ۰, <u>-</u> | G         | н                       | E1-ClipTip                                         |
| My Pipette          | Ι   | J                 | К  | L  | М  | N           | 0         | Р                       | Please write it down.<br>You can use it to protect |
|                     | Q   | R                 | S  | Т  | U  | ٧           | w         | х                       | programs, calibrations                             |
|                     | Υ   | Ζ                 | Å  | Ä  | Ö  | S           | ipac      | e                       | and other readines.                                |
| Select Back         | Sel | ect               |    |    |    |             | Car       | ncel                    | Ok                                                 |

Imagen D46.

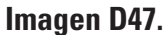

Imagen D48.

#### D.3.1.4.2 Protección/desprotección de elementos

Abra **Password protection** (Protección con contraseña) en la función de menú
 (My Pipette, Mi pipeta). Recuerde que debe introducir una contraseña
 válida si la protección ya está activada.

Seleccione en la lista el nombre de la función del menú principal en la que se encuentra el elemento que se va a proteger (Imagen D49) y pulse

(Select, Seleccionar).

3. Seleccione en la lista el elemento que se va a proteger y pulse (Protect, Proteger) (Imagen D50). Aparece el icono en la línea del elemento para indicar que está protegido y que no puede ser editado a no ser que introduzca la contraseña o se elimine la protección. Recuerde que ahora también puede desproteger un elemento protegido, pulsando para ello (Unprotect, Desproteger)
4. Pulse (Back, Atrás) cuando haya protegido todos los elementos que desee bloquear. El icono e también aparece en la línea de la función de menú principal que contiene un elemento bloqueado. El icono es de color negro si todos los elementos de la función de menú principal están protegidos y de color gris es isolamente se han bloqueado algunos elementos de la función de menú principal (Imagen D51).

5. Pulse **(Back**, Atrás) para salir del modo Password Protection (Protección con contraseña).

| Password protection | Password protection | Password protection |
|---------------------|---------------------|---------------------|
| Set password        | Matrix01            | Set password        |
| Settings            | Forward01           | Settings 🔒          |
| Programs            |                     | Programs 🔒          |
| My Pipette          |                     | My Pipette          |
|                     |                     |                     |
|                     |                     |                     |
| Select Back         | Protect Back        | Select Back         |
| Imagen D49.         | Imagen D50.         | Imagen D51.         |

#### D.3.1.4.3 Eliminación de la protección con contraseña

Abra **Password protection** (Protección con contraseña) en la función de menú
 (My Pipette, Mi pipeta) Recuerde que debe introducir una contraseña válida si la protección ya está activada.

2. Seleccione **Set password** (Establecer contraseña) y pulse 🖤 (**Select**,

Seleccionar) (Imagen D52).

3. Seleccione el símbolo de retroceso en el editor de texto de **Set password** 

(Establecer contraseña) y pulse 🖤 (Select, Seleccionar) varias veces hasta que

el campo de entrada de texto esté vacío (Imagen D53)

4. Pulse **(Reset**, Restablecer) para aceptar la contraseña vacía.

5. La pantalla muestra un texto informativo de confirmación de la contraseña

(imagen D54). Pulse 🖤 (**Ok**, Aceptar).

6. Pulse **(Back**, Atrás) para salir del modo Password Protection (Protección con contraseña).

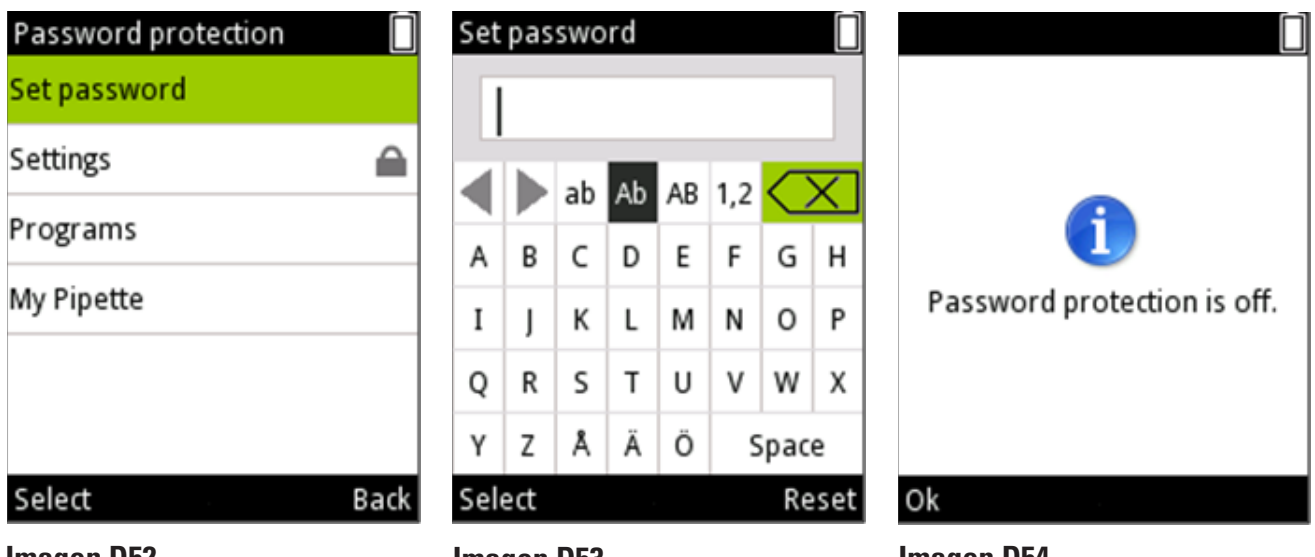

Imagen D52.

Imagen D53.

Imagen D54.

#### D.3.1.5 Perfiles de usuario

La pipeta E1-ClipTip cuenta con una función para crear diferentes perfiles de usuario, que permite la personalización de los ajustes y la creación de programas propios para cada perfil de usuario. Existe un usuario predeterminado y cuatro perfiles de usuario adicionales (Usuario 1 - Usuario 4).

El nombre del perfil de usuario predeterminado está bloqueado, aunque los nombres de los usuarios 1-4 pueden modificarse. Cada usuario puede personalizar sus ajustes, crear sus propios programas y personalizar su menú principal en función de sus preferencias. Asimismo, cada usuario tiene la posibilidad de crear el número máximo de programas (30) y accesos directos.

El usuario predeterminado es el único perfil de usuario que puede restablecer la opción Default Calibration (Calibración predeterminada) de la pipeta. La modificación de los parámetros de Default Calibration (Calibración predeterminada) afectará a todos los modos de pipeteo de las funciones Matrix y Presets de todos los perfiles de usuario. Para obtener más información acerca de cómo cambiar la Default Calibration (Calibración predeterminada), consulte la sección E.5.1.

Tanto el usuario predeterminado como los usuarios adicionales pueden añadir un ajuste especial para las calibraciones que pueden utilizarse en los programas almacenados. Para obtener más información acerca de cómo definir y utilizar configuraciones de ajuste especiales, consulte las secciones E.5.2 a E.5.4.

1. Seleccione Listers (Usuarios) y pulse (Select, Seleccionar).
2. Seleccione Users (Usuarios) y pulse (Select, Seleccionar).
3. Aparece una lista con cinco espacios para usuarios (Imagen D55).
4. Utilice , , , , para resaltar el espacio de usuario deseado.
5. El nombre de los usuarios 1-4 puede modificarse:
Utilice , , , para resaltar el icono , y pulse (Edit, Editar).
Establezca el nombre de usuario mediante el teclado virtual.
Pulse , (Done, Listo) cuando haya terminado.
6. Pulse , Select, Seleccionar) para seleccionar el espacio de usuario en uso.

#### D.3.1.6 Thermo Fisher Cloud

Las funciones de pipeteo de la pipeta E1-ClipTip también pueden programarse a través de la aplicación My PipetteTM Creator de Thermo Fisher Cloud.

La conexión entre la aplicación My Pipette Creator y la pipeta puede establecerse de forma inalámbrica (Bluetooth) o mediante un cable USB. Para obtener más información acerca de cómo configurar el tipo de conexión, consulte la sección D.3.2.2.

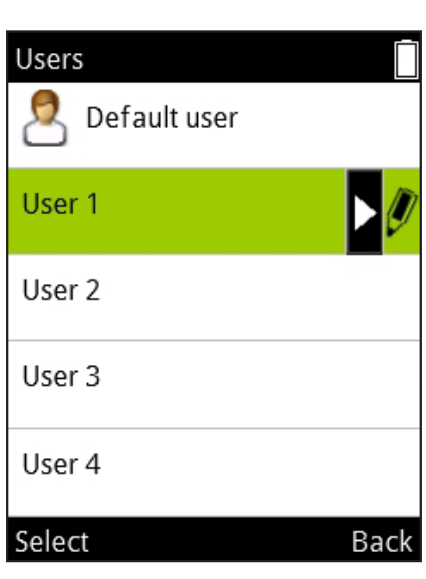

Imagen D55.

Cree su cuenta de Thermo Fisher Cloud e inicie sesión en

#### http://www.thermofi sher.com/uk/en/home/cloud.html.

Aquí podrá encontrar más información sobre cómo utilizar la aplicación My Pipette Creator App y la forma de conectar la pipeta E1-ClipTip con su cuenta en la nube.

Los pasos para conectar la pipeta E1-ClipTip con Thermo Fisher Cloud son los siguientes:

1. Cree su cuenta en la nube e inicie sesión.

2. Abra la aplicación My Pipette Creator.

3. Descargue e instale el software My Pipette Connect Utility, que permite la transferencia de archivos entre la pipeta y la aplicación (este paso solo debe completarse una vez en cada PC).

4. Conecte la pipeta E1-ClipTip con su PC mediante Bluetooth o a través de un cable USB.

5. Añada una nueva pipeta E1-ClipTip en la aplicación My Pipette Creator mediante el código de emparejamiento que aparece en la pipeta.

Para obtener el código:

1. Seleccione (My Pipette, Mi pipeta) y pulse (Select, Seleccionar).

2. Seleccione Thermo Fisher Cloud y pulse 🔍 (Select, Seleccionar)

(Imagen D56).

3. Pulse 🔍 (**Ok**, Aceptar) para obtener el código de emparejamiento.

## D.3.2 Settings (Configuración)

La función Settings (Configuración) contiene las herramientas para definir las funciones básicas, ajustes de seguimiento y respuesta sonora de la pipeta (Imagen D57).

#### D.3.2.1 Sounds (Sonidos)

La opción Sounds (Sonidos) permite al usuario controlar los sonidos indicadores de las funciones y los sonidos de respuesta de las botones del botón.

Para modificar la configuración del zumbador:

- 1. Seleccione (Settings, Configuración) y pulse (Select, Seleccionar).
- 2. Seleccione **Sounds** (Sonidos) y pulse **(Select**, Seleccionar).
- 3. Desplácese por el menú con 🦲 ,
- 4. Cambie los sonidos de pipetting (pipeteo) y keypad (botón) a on/off

(activados/desactivados) con 🥟 , (

- 5. El nivel de sonido puede ajustarse a 5 volúmenes distintos.
- 6. Pulse **(Done**, Listo) cuando haya editado los ajustes.

| lmagen D56.           |     |   |
|-----------------------|-----|---|
| Select                | Men | u |
| S Thermo Fisher Cloud |     |   |
| Users                 |     |   |
| Password protection   |     |   |
| Organize icons        |     |   |
| Shortcuts             |     |   |
| Pipette name          |     |   |
| inty Pipelle          |     |   |

| Settings            |      |
|---------------------|------|
| Sounds              |      |
| Connections         |      |
| Calibrate           |      |
| Calibration tracker |      |
| Service tracker     |      |
| Product information |      |
| Select              | Menu |
| lmagen D57.         |      |

#### **D.3.2.2 Conexiones**

La opción Connection (Conexión) le permite activar o desactivar la conexión mediante Bluetooth o USB.

- 1. Seleccione (Settings, Configuración) y pulse (Select, Seleccionar).
- 2. Seleccione **Connections** (Conexiones) y pulse 🖤 (**Select**, Seleccionar).
- 3. Desplácese por el menú con 🦲 , 💙.
- 4. Cambie de la conexión USB y Bluetooth mediante 🤛 , 🤜
- 5. Pulse 🖤 (Done, Listo) una vez que haya editado los ajustes.

### D.3.2.3 Calibrate (Calibrar)

Es posible restablecer los parámetros de ajuste de Default calibration (Calibración predeterminada) o añadir y definir nuevas configuraciones de calibración (configuración de ajuste especial) en la función Calibrate (Calibrar).

Al modificar la opción Default Calibration (Calibración predeterminada), se ven afectadas todas las funciones pertenecientes a Matrix y Presets en todos los perfiles de usuario.

La calibración predeterminada solo puede modificarse en el perfil de usuario predeterminado (consulte D.3.1.5).

Los valores de **Default calibration** (Calibración predeterminada) han sido definidos durante el control de calidad de fábrica. La modificación de los parámetros de Default calibration (Calibración predeterminada) afectará a todos los modos de pipeteo de las funciones Matrix y Presets. Para obtener más información acerca de cómo cambiar la Default calibration (Calibración predeterminada), consulte la sección E.5.1.

**Add new calibration** (Añadir nueva calibración) permite al usuario definir una configuración de ajuste especial que puede utilizarse en programas guardados. Es posible definir hasta cinco configuraciones de ajuste diferentes. Para obtener más información acerca de cómo definir y utilizar configuraciones de ajuste especiales, consulte las secciones E.5.2 a E.5.4.

#### D.3.2.4 Calibration Tracker (Rastreador de calibración)

La función Calibration tracker (Rastreador de calibración) permite al usuario configurar un recordatorio que aparece como un icono en el campo superior de la pantalla de la pipeta. El Calibration tracker (Rastreador de calibración) informa al usuario cuando se alcanza el límite de tiempo definido o un límite de ciclo de pipeteo y recuerda al usuario que debe volver a comprobar el rendimiento de la pipeta. Para configurar el Calibration tracker (Rastreador de calibración):

- 1. Seleccione (Settings, Configuración) y pulse (Select, Seleccionar).
- 2. Seleccione Calibration tracker (Rastreador de calibración) y pulse

#### (Select, Seleccionar).

los límites con

- 3. Desplácese por el menú con 🦲 , 🔪
- 4. Defina reminder on/off (recordatorio activado/desactivado) con 🤛
- 5. Seleccione el tipo de rastreador cycle based (basado en ciclo, ciclos de pipeteo) o

time based (basado en tiempo) con 🥟 , 🗨

6. Desplácese hasta Reminder interval (Intervalo de recordatorio). Al pulsar

, se activa la ventana Reminder interval (Intervalo de recordatorio). Ajuste

, 🖤 y 🤛 , 🤜 para el tipo de rastreador seleccionado.

El rastreador cycle based (basado en ciclo) puede ajustarse entre 1 y 999999 ciclos de pipeteo. El rastreador time based (basado en tiempo) puede ajustarse entre 1 y 999 días.

La ventana de Calibration tracker (Rastreador de calibración) también muestra los valores acumulativos de la última calibración, los ciclos cuando se selecciona la opción basada en ciclo y los días cuando se selecciona la opción basada en tiempo, además de la fecha de la última calibración.Estos valores se restablecen cuando se modifica una de las calibraciones creadas en un perfil de usuario (sección E.5.1). (sección E.5.1).

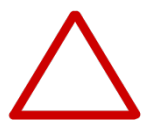

**Precaución** El Calibration counter (Contador de calibración) informa al usuario solamente sobre los límites alcanzados de acuerdo con la Default calibration (Calibración predeterminada). El usuario es responsable de comprobar la validez de la configuración de ajuste personalizada utilizada en los programas guardados.

### D.3.2.5 Service Tracker (Monitor de Mantenimiento)

Este modo permite al usuario configurar los parámetros del recordatorio del service tracker (monitor de mantenimiento). El rastreador mostrará un icono de recordatorio en el campo superior de la pantalla cuando se haya alcanzado el límite de tiempo definido. En este modo, también se puede ver el contador del último mantenimiento.

- 1. Seleccione (Settings, Configuración) y pulse (Select, Seleccionar).
- 2. Seleccione Service tracker (Monitor de mantenimiento) y pulse

(Select, Seleccionar).

intervalo con 🗸

- 3. Muévase por el menú con 🥌 , 🔍
- 4. Cambie el rastreador a on/off (activado/desactivado) con P,

5. Desplácese hasta Reminder interval (Intervalo de recordatorio). Al pulsar

, 🗨 se abre la ventana de ajuste de intervalo del rastreador. Ajuste el

. El intervalo puede ajustarse entre 1 y 999 días.

- 6. Pulse **(Done**, Listo) cuando haya definido el intervalo.
- 7. El contador del rastreador puede restablecerse pulsando 🖤 (Reset tracker,

Restablecer rastreador).

8. Para salir del modo Service tracker (Monitor de mantenimiento), pulse

#### (Done, Listo).

9. Pulse 🖤 (Yes, Sí) para confirmar los cambios.

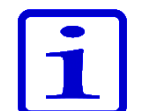

**Atención** El contador del rastreador no se restablece automáticamente. El usuario debe solamente realizar el restablecimiento manualmente (vea el Paso 7).

#### D.3.2.6 Product Information (Información de producto)

- 1. Seleccione (Settings, Configuración) y pulse (Select, Seleccionar).
- 2. Seleccione Product information (Información de producto) y pulse 🥄

#### (Select, Seleccionar).

3. La información del producto aparecerá en la pantalla. Esta información es importante para solicitudes del cliente específicas del producto y cuestiones de mantenimiento del producto. Proporcione esta información al comunicarse con el fabricante o con centros de servicio técnico dedicados.

### D.3.2.7 Date and Time (Fecha y hora)

La opción Date and time (Fecha y hora) permite al usuario modificar los ajustes correspondientes. La fecha y la hora influyen en las funciones de calibración y rastreador de mantenimiento.

Para editar los ajustes de fecha y hora:

- 1. Seleccione [Settings, Configuración) y pulse (Select, Seleccionar).
- 2. Seleccione **Date and time** (Fecha y hora) y pulse 🖤 (**Select**, Seleccionar).
- 3. Desplácese por el menú con 🥌 , 🔪
- 4. Ajuste la fecha y la hora seleccionando el espacio correspondiente y pulse
- 🤍 (Set, Definir).
- 5. Pulse **(Done**, Listo) cuando haya introducido el valor.
- 6. Es posible cambiar los campos Date format (Formato de fecha) y Time format

(Imagen D58).

(Formato de hora) con 🔰

7. Pulse **(Done**, Listo) cuando haya definido todos los valores.

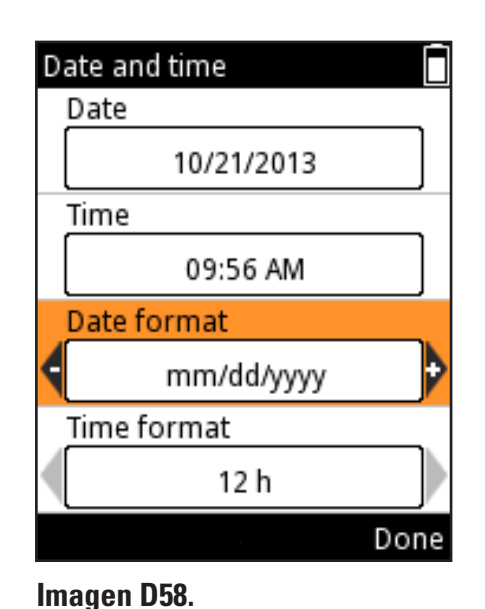

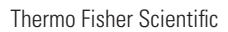

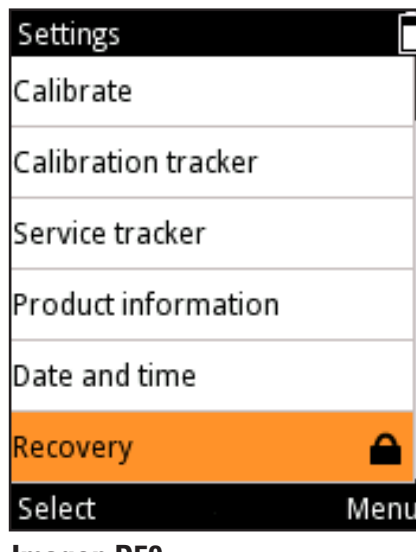

Imagen D59.

### D.3.2.8 Recovery (Recuperación)

Recovery (Recuperación) se utiliza para devolver la pipeta a los ajustes de fábrica.

Para volver a los ajustes de fábrica:

- 1. Seleccione (Settings, Configuración) y pulse (Select, Seleccionar).
- 2. Seleccione **Recovery** (Recuperación) y pulse **(Select**, Seleccionar).
- 3. La pipeta advierte de que se van a eliminar todos los datos del usuario. Pulse
- (**Proceed**, Continuar) para continuar.
- 4. Pulse 🖤 (**Ok**, Aceptar) para confirmar el proceso de recuperación.
- 5. La pipeta se reiniciará.
- 6. Desplácese por el menú con 🥌 , 🛡 . Ajuste la fecha, la hora y los

formatos de fecha y hora deseados seleccionando el espacio correspondiente y

pulse 🔍 (**Set**, Definir).

- 7. Pulse 🖤 (Done, Listo) cuando haya introducido el valor.
- 8. Pulse **(Done**, Listo) cuando haya definido todos los valores.

La función Recovery (Recuperación) puede protegerse con una contraseña (Imagen D59). Consulte la sección D.3.1.3.

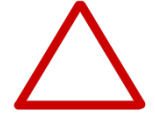

**Precaución** Todos los programas editados por el usuario, ajustes de calibración y ajustes de pipeta personalizados se eliminarán. El usuario es responsable de redefinir los cambios personales tras el procedimiento de recuperación.

## D.3.2.9 Connect Piston (Conectar el émbolo)

El menú Settings (Configuración) también contiene el modo de retirada/conexión de émbolo para pipetas monocanal.

- 1. Seleccione (Settings, Configuración) y pulse (Select, Seleccionar).
- 2. Seleccione Connect piston (Conectar émbolo) y pulse 🔍

(Select, Seleccionar).

Este modo permite al usuario mover el émbolo a una posición en la que resulte sencillo retirarlo con la herramienta para émbolo B. Este modo también se utiliza para conectar el émbolo al motor tras las operaciones de mantenimiento. Consulte la sección G.3 acerca de cómo retirar y conectar el émbolo.

## D.4 Función Power (Encender/Apagar)

La función Power (Encender/Apagar) permite al usuario apagar manualmente la pipeta y ahorrar batería cuando no se use la pipeta durante un periodo más largo de tiempo.

Para apagar la pipeta:

- 1. Seleccione (**Power**, Encender/Apagar) y pulse (**Select**, Seleccionar).
- 2. Pulse 🖤 (**Yes**, Sí) para confirmar el apagado.

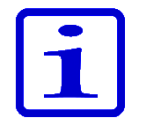

**Atención** La pipeta entrará automáticamente en el modo de apagado después de 1 h si no está en uso.

## D.5 Ejemplos de aplicación

A continuación se ofrecen ejemplos de creación de distintas secuencias de pipeteo. Puede usarse «Matrix» y «Preset» para las mismas tareas. El método preferente se describe siempre en primer lugar.

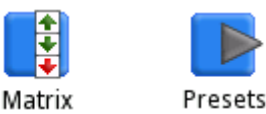

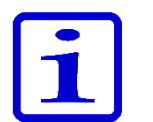

**Atención** Estos ejemplos suponen que el programa **Matrix** está vacío. Si no lo está, utilice la opción «**Delete all steps**» (Eliminar todos los pasos) de la vista de edición de **Matrix**.

## Transferencias de muestras

Ejemplo: Llenar y dispensar 100 µl.

#### Utilización de Presets:

| 1. | Presets | (Select, Seleccionar). Seleccione el icono Presets del menú principal.                                                    |
|----|---------|----------------------------------------------------------------------------------------------------|
| 2. |         | Utilice las botones Arriba/Abajo para resaltar<br>« <b>Forward</b> » (Directo).                                           |
| 3. |         | (Use, Usar). Seleccione la función que desea usar.                                                                        |
| 4. |         | (Edit, Editar). Edite la función.                                                                                         |
| 5. |         | Utilice las botones Izquierda/Derecha o el Volume editor<br>(Editor de volumen) para ajustar el volumen a <b>100 µI</b> . |
| 6. |         | <b>(Done, Listo)</b> . Se acepta el volumen y la función está lista para ejecutarse.                                      |

| 1. | <b>Natrix</b> | (Select, Seleccionar). Seleccione el icono Matrix del menú principal.                                                    |
|----|---------------|----------------------------------------------------------------------------------------------------|
| 2. |               | (Select, Seleccionar). A Se añade el paso Fill (Llenado).                                                                |
| 3. |               | Utilice las botones Izquierda/Derecha o el Volume editor<br>(Editor de volumen) para ajustar el volumen a <b>100 µl.</b> |
| 4. |               | (Done, Listo). Se acepta el volumen.                                                                                     |
| 5. |               | (Done, Listo). El programa está listo.                                                                                   |
| 6. |               | (Ok, Aceptar). 🧡 Se añade el paso Purge (Purgar).                                                                        |
| 7. |               | (Done, Listo). La función está lista para ejecutarse.                                                                    |

## Dispensación en serie

**Ejemplo:** Llenar una placa de 96 pocillos con 100 µl por pocillo con una pipeta de 1250 µl de 8 canales.

#### Utilización de Presets:

| 1. | Presets | (Select, Seleccionar). Seleccione el icono Presets del menú principal.                                                    |
|----|---------|----------------------------------------------------------------------------------------------------|
| 2. |         | Utilice las botones Arriba/Abajo para resaltar « <b>Stepper</b> »<br>(Paso a paso).                                       |
| 3. |         | (Use, Usar). Seleccione la función que desea usar.                                                                        |
| 4. |         | (Edit, Editar). Edite la función.                                                                                         |
| 5. |         | Utilice las botones Izquierda/Derecha o el Volume editor<br>(Editor de volumen) para ajustar el volumen a <b>100 µI</b> . |
| 6. |         | Utilice las botones Arriba/Abajo para resaltar<br>« <b>Repetitions</b> » (Repeticiones).                                  |
| 7. |         | Utilice las botones lzquierda/Derecha para ajustar las repeticiones a <b>12</b> .                                         |
| 8. |         | (Done, Listo). La función está lista para ejecutarse.                                                                     |

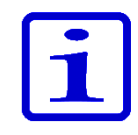

Atención Se recomienda cambiar **Pre-step** (Paso previo) a «**In use**» (En uso) en la función **Stepper** (Multidispensación) (Paso a paso).

| 1.  | Matrix | (Select, Seleccionar). Seleccione el icono Matrix del menú principal.                                                      |  |  |
|-----|--------|----------------------------------------------------------------------------------------------------|--|--|
| 2.  |        | (Select, Seleccionar). A Se añade el paso Fill (Llenado).                                                                  |  |  |
| 3.  |        | Utilice las botones Izquierda/Derecha o el Volume editor<br>(Editor de volumen) para ajustar el volumen a <b>1250 µI</b> . |  |  |
| 4.  |        | (Done, Listo). Se acepta el volumen.                                                                                       |  |  |
| 5.  |        | (Add, Añadir). Añada un nuevo paso.                                                                                        |  |  |
| 6.  |        | Utilice el botón de flecha hacia abajo para resaltar<br>« <b>Dispense</b> » (Dispensar).                                   |  |  |
| 7.  |        | (Select, Seleccionar). Se añade el paso<br>Dispense (Dispensar). Este paso tiene como fin<br>desechar los primeros 50 µl.  |  |  |
| 8.  |        | Utilice las botones Izquierda/Derecha o el Volume editor<br>(Editor de volumen) para ajustar el volumen a <b>50 µI</b> .   |  |  |
| 9.  |        | (Done, Listo). Se acepta el volumen.                                                                                       |  |  |
| 10. |        | (Add, Añadir). Añada un nuevo paso.                                                                                        |  |  |
| 11. |        | Utilice el botón de flecha hacia abajo para resaltar « <b>Multi</b> ».                                                     |  |  |
| 12. |        | (Select, Seleccionar). 🤟 Se añade el paso Multi.                                                                           |  |  |

| 13. | Utilice las botones Izquierda/Derecha o el Volume editor<br>(Editor de volumen) para ajustar el volumen a <b>100 µl</b> . |  |  |  |
|-----|----------------------------------------------------------------------------------------------------|--|--|--|
| 14. | Utilice las botones Arriba/Abajo para resaltar<br>« <b>Repetitions</b> » (Repeticiones).                                  |  |  |  |
| 15. | Utilice las botones Izquierda/Derecha para ajustar las repeticiones a <b>12</b> .                                         |  |  |  |
| 16. | (Done, Listo). Se acepta el volumen.                                                                                      |  |  |  |
| 17. | (Done, Listo). La edición está lista.                                                                                     |  |  |  |
| 18. | (Ok, Aceptar). 🦊 Se añade el paso Purge (Purgar).                                                                         |  |  |  |
| 19. | (Done, Listo). La función está lista para ejecutarse.                                                                     |  |  |  |

**Ejemplo de dispensación en serie:** Llene varias placas de 96 pocillos de una fila sin un paso Purge (Purgar) entre las placas. En el ejemplo se utiliza el volumen de llenado máximo del modelo de pipeta de 300 µl.

| 1.  | Matrix | ( <b>Select</b> , Seleccionar). Seleccione el icono <b>Matrix</b><br>del menú principal.                                                                  |  |  |
|-----|--------|----------------------------------------------------------------------------------------------------|--|--|
| 2.  |        | ( <b>Select</b> , Seleccionar). El <b>paso Fill</b> (Llenado) se ha añadido 🔶 .                                                                           |  |  |
| 3.  |        | Utilice las teclas Izquierda/Derecha o el Volume editor<br>(Editor de volumen) para ajustar el volumen a <b>0 µl.</b>                                     |  |  |
| 4.  |        | Utilice las teclas Arriba/Abajo para resaltar<br>« <b>Excess volume</b> » (Exceso de volumen).                                                            |  |  |
| 5.  |        | Utilice las teclas Izquierda/Derecha o el Volume editor<br>(Editor de volumen) para ajustar el Excess volume<br>(Exceso de volumen) a 30 µl, por ejemplo. |  |  |
| 6.  |        | (Done, Listo). Se aceptan los volúmenes.                                                                                                    |  |  |
| 7.  |        | (Add, Añadir). Añada un nuevo paso.                                                                                                    |  |  |
| 8.  |        | ( <b>Select</b> , Seleccionar). El paso Fill (Llenado) se ha añadido 🔶 .                                                                                  |  |  |
| 9.  |        | ( <b>Done</b> , Listo). Mantenga el volumen de llenado<br>máximo (o ajústelo) y mantenga el Excess volume<br>(Exceso de volumen) a 0 μl.                  |  |  |
| 10. |        | (Add, Añadir). Añada un nuevo paso.                                                                                                    |  |  |
| 11. |        | Utilice el botón de flecha hacia abajo para resaltar « <b>Multi</b> ».                                                                                    |  |  |
| 12. |        | (Select, Seleccionar). El paso Multi se ha añadido 🖊 .                                                                                                    |  |  |
| 13. |        | Utilice las teclas Izquierda/Derecha o el Volume editor<br>(Editor de volumen) para ajustar el volumen a <b>50 µI.</b>                                    |  |  |
| 14. |        | Utilice las teclas Arriba/Abajo para resaltar<br>« <b>Repetitions</b> » (Repeticiones).                                                                   |  |  |
| 15. |        | Utilice las teclas Izquierda/Derecha para ajustar las repeticiones a <b>6</b> .                                                                           |  |  |

| 16. | ( <b>Done</b> , Listo). Se aceptan los parámetros.                                                                                         |  |  |  |
|-----|----------------------------------------------------------------------------------------------------|--|--|--|
| 17. | (Add, Añadir). Añada un nuevo paso.                                                                                                    |  |  |  |
| 18. | Utilice el botón de flecha hacia arriba para resaltar « <b>Loop</b> » (Bucle).                                                             |  |  |  |
| 19. | ( <b>Select</b> , Seleccionar). El paso Loop (Bucle) se ha<br>añadido 🧭 .                                                                  |  |  |  |
| 20. | Utilice las teclas Izquierda/Derecha para seleccionar el segundo paso Fill (Llenado) (300 $\mu$ l) para que sea el paso inicial del bucle. |  |  |  |
| 21. | Utilice el botón de flecha hacia abajo para resaltar<br>« <b>Loop cycles</b> » (Ciclos de bucle).                                          |  |  |  |
| 22. | Utilice las teclas Izquierda/Derecha para ajustar<br>el valor del ciclo de bucle, por ejemplo, a <b>4</b> .                                |  |  |  |
| 23. | <b>(Done</b> , Listo). El paso inicial del bucle (2 llenados a 300 μl) y los valores del ciclo se aceptan.                                 |  |  |  |
| 24. | ( <b>Done</b> , Listo). La edición está lista.                                                                                             |  |  |  |
| 25. | ( <b>Ok</b> , Aceptar). El paso Purge (Purgar) se ha añadido 🧡.                                                                            |  |  |  |
| 26. | ( <b>Done</b> , Listo). La función está lista para ejecutarse.                                                                             |  |  |  |

## Diluciones sencillas

# Ejemplo: Prepare una dilución 1:10 con un volumen de muestra de 10 $\mu l.$

**Atención** El primer volumen de llenado corresponde al diluyente, seguido por el volumen del espacio de aire y el volumen de la muestra.

**Atención** Es posible realizar diluciones en serie al diez por ciento repitiendo este procedimiento múltiples veces.

#### Utilización de Presets:

| 1.  | Presets | (Select, Seleccionar). Seleccione el icono Presets del menú principal.                                                   |  |  |
|-----|---------|----------------------------------------------------------------------------------------------------|--|--|
| 2.  |         | Utilice las botones Arriba/Abajo para resaltar « <b>Dilute</b> »<br>(Diluir).                                            |  |  |
| 3.  |         | (Use, Usar). Seleccione la función que desea usar.                                                                       |  |  |
| 4.  |         | (Edit, Editar). Pulse Edit (Editar).                                                                                     |  |  |
| 5.  |         | Utilice las botones Izquierda/Derecha para seleccionar la dilución « <b>Volume based</b> » (Basado en el volumen).       |  |  |
| 6.  |         | Utilice las botones Arriba/Abajo para resaltar<br>« <b>Fill 1 volume</b> » (Volumen de llenado 1).                       |  |  |
| 7.  |         | Utilice las botones Izquierda/Derecha o el Volume editor<br>(Editor de volumen) para ajustar el volumen a <b>90 µI</b> . |  |  |
| 8.  |         | Utilice las botones Arriba/Abajo para resaltar<br>« <b>Fill 2 volume</b> » (Volumen de llenado 2).                       |  |  |
| 9.  |         | Utilice las botones Izquierda/Derecha o el Volume editor<br>(Editor de volumen) para ajustar el volumen a <b>10 µI</b> . |  |  |
| 10. |         | (Done, Listo). La función está lista para ejecutarse.                                                                    |  |  |

#### Utilización de Matrix:

| 1.  | <b>E</b><br>Matrix | (Select, Seleccionar). Seleccione el icono Matrix del menú principal.                                                    |  |  |
|-----|--------------------|----------------------------------------------------------------------------------------------------|--|--|
| 2.  |                    | (Select, Seleccionar). A Se añade el paso Fill (Llenado).                                                                |  |  |
| 3.  |                    | Utilice las botones Izquierda/Derecha o el Volume editor<br>(Editor de volumen) para ajustar el volumen a <b>90 µI</b> . |  |  |
| 4.  |                    | (Done, Listo). Se acepta el volumen.                                                                                     |  |  |
| 5.  |                    | (Add, Añadir). Añada un nuevo paso.                                                                                      |  |  |
| 6.  |                    | Utilice el botón de flecha hacia abajo para resaltar « <b>Air gap</b> » (Espacio de aire).                               |  |  |
| 7.  |                    | (Select, Seleccionar). A Se añade el paso Air gap (Llenado).                                                             |  |  |
| 8.  |                    | Utilice las botones Izquierda/Derecha o el Volume editor<br>(Editor de volumen) para ajustar el volumen a <b>20 µl</b> . |  |  |
| 9.  |                    | (Done, Listo). Se acepta el volumen.                                                                                     |  |  |
| 10. |                    | (Add, Añadir). Añada un nuevo paso.                                                                                      |  |  |
| 11. |                    | (Select, Seleccionar). 🔶 Se añade el paso Fill<br>(Llenado).                                                             |  |  |
| 12. |                    | Utilice las botones Izquierda/Derecha o el Volume editor<br>(Editor de volumen) para ajustar el volumen a <b>10 µl</b> . |  |  |
| 13. |                    | (Done, Listo). Se acepta el volumen.                                                                                     |  |  |
| 14. |                    | (Done, Listo). La edición está lista.                                                                                    |  |  |
| 15. |                    | (Ok, Aceptar). 🦊 Se añade el paso Purge (Purgar).                                                                        |  |  |
| 16. |                    | (Done, Listo). La función está lista para ejecutarse.                                                                    |  |  |

## Dispensación temporizada

**Ejemplo:** Utilización del temporizador en el inicio de reacciones enzimáticas a intervalos de 30 s.

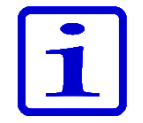

Atención La función de temporizador sólo está disponible en el modo Matrix.

#### Utilización de Matrix:

| 1.  | Matrix                                                                                                    | (Select, Seleccionar). Seleccione el icono Matrix del menú principal.                                                    |  |  |
|-----|----------------------------------------------------------------------------------------------------|----------------------------------------------------------------------------------------------------|--|--|
| 2.  |                                                                                                    | (Select, Seleccionar). 🔶 Se añade el paso Fill<br>(Llenado).                                                             |  |  |
| 3.  |                                                                                                    | Utilice las botones Izquierda/Derecha o el Volume editor<br>(Editor de volumen) para ajustar el volumen a <b>150 µl.</b> |  |  |
| 4.  |                                                                                                    | (Done, Listo). Se acepta el volumen.                                                                                     |  |  |
| 5.  |                                                                                                    | (Add, Añadir). Añada un nuevo paso.                                                                                      |  |  |
| 6.  |                                                                                                    | Utilice el botón de flecha hacia abajo para resaltar<br>« <b>Dispense</b> » (Dispensar).                                 |  |  |
| 7.  |                                                                                                    | (Select, Seleccionar). Se añade el paso Dispense (Dispensar).                                                            |  |  |
| 8.  |                                                                                                    | Utilice las botones Izquierda/Derecha o el Volume editor<br>(Editor de volumen) para ajustar el volumen a <b>30 µI</b> . |  |  |
| 9.  |                                                                                                    | (Done, Listo). Se acepta el volumen.                                                                                     |  |  |
| 10. |                                                                                                    | (Add, Añadir). Añada un nuevo paso.                                                                                      |  |  |
| 11. |                                                                                                    | Utilice el botón de flecha hacia abajo para resaltar<br>« <b>Timer</b> » (Temporizador).                                 |  |  |
| 12. |                                                                                                    | (Select, Seleccionar). 🚫 Se añade el paso Timer<br>(Temporizador).                                                       |  |  |
| 13. |                                                                                                    | Utilice las botones Arriba/Abajo e Izquierda/Derecha para ajustar el temporizador a <b>30 s</b> .                        |  |  |
| 14. |                                                                                                    | (Done, Listo). El ajuste del temporizador se acepta.                                                                     |  |  |
| 15. | Repita los pasos 5 a 14 tres veces para crear tres pasos adicionales <b>dispense</b> (Dispensar) y <b>timer</b> (Temporizador). La última dispensación se realizará con el paso <b>Purge</b> (Purgar). |                                                                                                    |  |  |
| 16. |                                                                                                    | (Done, Listo). La edición está lista.                                                                                    |  |  |
| 17. |                                                                                                    | (Ok, Aceptar). 🦊 Se añade el paso Purge (Purgar).                                                                        |  |  |
| 18. |                                                                                                    | (Done, Listo). La función está lista para ejecutarse.                                                                    |  |  |

## Dilución en serie

**Ejemplo:** Dilución en serie 1:10 (30 µl + 270 µl) en una microplaca de 96 pocillos con una pipeta de 8 o 12 canales de 10-300 µl.

Se requiere la dispensación de 270 µl de tampón de dilución en cada pocillo de la placa antes de realizar la serie de dilución (consulte el ejemplo **Transferencias de muestras** o **Dispensación en serie** para saber cómo llenar la placa). El protocolo consta de un ciclo repetido de Aspirar 30 µl y Mezclar. El ejemplo que aparece a continuación corresponde a la opción de mezcla **Cycle based** (Basado en ciclo), que supone un mezclado automático. Si se selecciona la opción de mezcla **User controlled** (Controlado por usuario), el operador es quien controla la duración de cada paso de mezcla. Puede usarse un protocolo similar para los distintos volúmenes y relaciones de dilución. Se debe seleccionar un modelo de pipeta y unos volúmenes adecuados para cada caso.

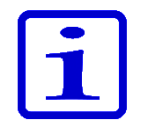

**Atención** Los parámetros de mezcla, el volumen de mezcla y el número de ciclos deben estar optimizados para cada aplicación. Los parámetros predeterminados pueden usarse como base para la optimización.

#### (Select, Seleccionar). Seleccione el icono Matrix 1. del menú principal. Matrix (Select, Seleccionar). A Se añade el paso 2. Fill (Llenado). Utilice las teclas Izquierda/Derecha o el Volume 3. editor (Editor de volumen) para ajustar el volumen a 30 µl. 4. (**Done**, Listo). Se acepta el volumen. (Add, Añadir). Añada un nuevo paso. 5. Utilice el botón de flecha hacia abajo para resaltar 6. «Mix» (Mezclar). (Select, Seleccionar). < Se añade el paso 7. Mix (Mezcla). (Done, Listo). Se aceptan los parámetros 8. predeterminados para la mezcla. (Add, Añadir). Añada un nuevo paso. 9. Utilice el botón de flecha hacia arriba para resaltar 10. «Loop» (Bucle). (Select, Seleccionar). El paso Loop (Bucle) se ha 11. añadido 🖸 . Utilice el botón de flecha hacia abajo para resaltar 12. «Loop cycles» (Ciclos de bucle). Utilice las teclas Izquierda/Derecha para ajustar 13. el valor del ciclo de bucle, por ejemplo, a 12. (Done, Listo). El paso inicial del bucle (paso Mix, 14. Mezclar) y los valores del ciclo se aceptan. (Done, Listo). La edición está lista. 15. (**Ok**, Aceptar). Se añade el paso 🔶 **Purge** (Purgar). 16. (**Done**, Listo). La función está lista para ejecutarse. 17.

#### Instrucciones de dispensación:

- 1. Aspire con las puntas 30 µl de la muestra sin diluir.
- Dispense y mezcle en la primera fila de la placa. Mantenga las puntas en los pocillos tras la dispensación porque los pasos de mezcla y el siguiente paso de aspiración comienzan inmediatamente tras la dispensación. Después de los plazos de mezcla, la pipeta aspira automáticamente los siguientes 30 µl con las puntas.
- 3. Avance a la siguiente fila, dispense y mezcle en la segunda fila de la placa.
- 4. Repita el paso 3 hasta realizar las diluciones previstas.
- 5. Tras la última fila de dilución, pulse el disparador (**Purge**, Purgar) para vaciar el líquido de las puntas.

# E. CALIBRACIÓN Y AJUSTE

## E.1 Terminología

**Calibración:** Determinación de la diferencia entre el volumen real dispensado por el dispositivo y el volumen objetivo. También permite la evaluación estadística de la desviación entre dosis individuales.

**Ajuste:** Modificación de los ajustes de la pipeta para cambiar el volumen real de modo que se corresponda con el volumen objetivo.

**Default calibration (Calibración predeterminada):** Ajuste de las funciones Matrix y Presets. La pipeta utiliza este parámetro.

**Ajuste especial:** Un ajuste de parámetro creado por el usuario que puede almacenarse en la pipeta para su uso en la función Programs para mejorar el rendimiento del dispositivo.

**Especificaciones del fabricante:** Criterios de aceptación utilizados por el fabricante en condiciones definidas estrictamente para las pipetas. Se utiliza para fines de control de calidad.

**Especificaciones ISO 8655:** Criterios de aceptación recomendados para el servicio técnico de las pipetas o los usuarios finales en condiciones definidas estrictamente para las pipetas. Permite una mayor tolerancia para distintos factores de influencia.

**Inaccuracy = accuracy (Inexactitud = exactitud):** El error del volumen medio metido con respecto al volumen objetivo. Puede mostrarse como un valor absoluto (p. ej.,  $A = 1,0 \mu$ I) o como un valor relativo (p. ej., ACC% = 0,15%). La inexactitud es un error sistemático.

**Imprecision = precision (Imprecisión = precisión):** El valor de evaluación estadístico de la serie de mediciones de calibración. Puede mostrarse como un valor absoluto de desviación estándar (p. ej.,  $s = 1,0 \mu$ l) o como un valor relativo de coeficiente de variación (p. ej., CV% = 0,1%). La imprecisión es un error aleatorio.

Volumen nominal = volumen máximo indicado por el intervalo de volumen del dispositivo.

## E.2 Calibración de fábrica

Todas las pipetas Thermo Scientific se distribuyen ajustadas y calibradas de fábrica para trabajar dentro de los volúmenes especificados con agua destilada o desionizada. Los valores de rendimiento se definen con el volumen nominal (máximo) y con un 10% del volumen nominal utilizando series de 5 dosis en ambos puntos. En el caso de las pipetas multicanal, todos los canales se calibran. La calibración se realiza en un entorno monitorizado.

La pipeta debe recalibrarse para el uso con cualquier tipo de punta que no figure en el Certificado de calibración.

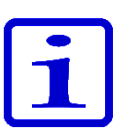

**Atención** Los resultados de la calibración son específicos del lugar y de las condiciones ambientales. La calibración de fábrica es garantía de que los dispositivos funcionaban correctamente al salir de la fábrica. El usuario es responsable de comprobar que la calibración se corresponda con el uso previsto.

## E.3 Responsabilidades del usuario

Para garantizar la funcionalidad correcta del dispositivo, el usuario es responsable de lo siguiente:

- Siga las instrucciones de este manual de Instrucciones de uso.
- Asegúrese de que el dispositivo y los accesorios utilizados sean adecuados para la aplicación prevista y que funcionen correctamente en las condiciones previstas.

• Defina un intervalo de servicio técnico regular para el dispositivo (comprobación de la calibración y mantenimiento) en función de las condiciones de uso. La recomendación inicial es cada 3 meses, pero puede variarse en función de los resultados del seguimiento. Los dispositivos deben someterse a mantenimiento al menos una vez al año.

• Defina criterios de aceptación adecuados para la calibración. Dado que en muchos centros de trabajo no se cumplen necesariamente los estrictos requisitos ambientales y de dispositivos estipulados en la norma ISO 8655, el usuario debe establecer unos criterios de aceptación que satisfagan las exigencias de las tareas para las que se utilicen los dispositivos.

## E.4 Realización de la calibración

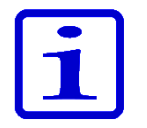

Se recomienda realizar el siguiente procedimiento de calibración dentro de las condiciones estrictas definidas a continuación. Somos conscientes de que muchos centros de trabajo no tienen la posibilidad de satisfacer estos requisitos.

**Atención** El procedimiento de calibración es también el mismo incluso en unas condiciones que no satisfacen la norma; sin embargo, en estos casos no se aplican las especificaciones del fabricante ni las especificaciones de la norma ISO 8655.

### E.4.1 Requisitos de los dispositivos y condiciones del ensayo

• Debe utilizarse una balanza de laboratorio. Determine el valor de sensibilidad de la escala de la balanza en función del volumen de ensayo seleccionado de la pipeta:

| Área de volumen<br>ensayada | Resolución | Repetibilidad y<br>linealidad | Incertidumbre estándar<br>de la medición |
|-----------------------------|------------|-------------------------------|------------------------------------------|
| V                           | mg         | mg                            | mg                                       |
| 1 µl ≤ V ≤ 10 µl            | 0,001      | 0,002                         | 0,002                                    |
| 10 µl < V ≤ 100 µl          | 0,01       | 0,02                          | 0,02                                     |
| 100 µl < V ≤ 1000 µl        | 0,1        | 0,2                           | 0,2                                      |
| 1 ml < V ≤ 10 ml            | 0,1        | 0,2                           | 0,2                                      |

Requisitos mínimos para las balanzas según la norma ISO 8655.
Si se conoce la incertidumbre de medición de la balanza, podrá utilizarla en lugar de la repetición y la linealidad.

• Líquido de ensayo: Agua destilada o desionizada conforme a los requisitos de grado 3 de la norma ISO 3696.

• El ensayo se debe realizar en una habitación sin corrientes de aire, manteniendo el agua, la pipeta y el aire a una temperatura constante (±0,5 °C) entre 15 y 30 °C.

• La humedad relativa debe estar por encima del 50%. La humedad del aire, especialmente cuando se trabaja con volúmenes inferiores a 50 µl, debe ser lo más elevada posible para reducir el efecto de la pérdida por evaporación. Se recomienda el uso de accesorios especiales, tales como un concentrador de evaporación.

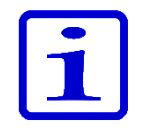

**Atención** Se recomienda utilizar un dispositivo de monitorización ambiental para garantizar la fiabilidad de los valores de las condiciones.

### E.4.2 Procedimiento

Tenga en cuenta los valores de temperatura (temperatura de agua recomendada) y presión atmosférica antes de realizar los ensayos.

Seleccione el valor de coeficiente de corrección Z en el Anexo 1.

1. Tome una punta nueva de la caja de gradillas de puntas con la pipeta. No toque las puntas con la mano.

- 2. Humedezca previamente la punta 3–5 veces.
- 3. Dispense 10 dosis al 10% del valor nominal.
- 4. Dispense 10 dosis al valor nominal.
- 5. Calcule la inexactitud (A y ACC%) y la imprecisión (s y CV%) de ambas series (consulte la sección D.4.3).
- 6. Compare los resultados con los límites del Anexo 2 ó 3.

Si los resultados calculados están dentro de los límites seleccionados, el ajuste de la pipeta es correcto.

En el caso de las pipetas multicanal, la calibración puede realizarse en todos los canales (exigencia estándar) o bien en los canales de los extremos del dispositivo.

Las pipetas deben estar siempre ajustadas para dispensar (Ex) el volumen seleccionado. No se permite la medición de volúmenes tomados de la balanza. La calibración debe realizarse con el método de pipeteo directo.

Para conocer los errores máximos permitidos, consulte Appendix 2. Manufacturer Factory Specification Limits (Anexo 2. Límites de especificaciones de fábrica del fabricante) y Appendix 3. ISO8655 Calibration Specification Limits (Anexo 3. Límites de especificaciones de calibración ISO8655).

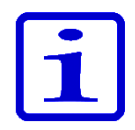

**Atención** De acuerdo con la norma ISO 8655, las especificaciones de aceptación mencionadas en este documento corresponden únicamente al modo Forward (Directo). Los valores de rendimiento típicos del modo Multidispensación (Paso a paso) pueden consultarse al fabricante.

### E.4.3 Fórmulas de cálculo

### E.4.3.1 Cálculo de volumen

 $V = (w + e) \times Z$ 

V = volumen (μl) w = masa (mg) Z = factor de conversión (μl/mg) e = pérdida por evaporación (mg)

La pérdida por evaporación puede ser un factor relevante cuando se trabaja con volúmenes reducidos. Para determinar la pérdida de masa, llene de agua el recipiente para pesar, observe la lectura obtenida y ponga en marcha un cronómetro. Compruebe cómo disminuyen los valores durante 30 segundos (p. ej., 6 mg = 0,2 mg/s).

Compare esta lectura con el tiempo de pipeteo transcurrido entre la acción y la lectura. Normalmente, el tiempo de pipeteo es de 10 segundos y la pérdida de masa, de 2 mg (10 s x 0,2 mg/s) en este ejemplo. Si cubre el recipiente con un concentrador de evaporación o una tapa, no es preciso, por lo general, que corrija la evaporación.

El factor Z se utiliza para convertir el peso del agua en volumen a la temperatura y presión de ensayo.

Un valor típico es 1,0032  $\mu l/mg$  a 22 °C y 95 kPa. Consulte la tabla de conversión del Anexo 1.

El valor del factor de conversión Z depende de las condiciones ambientales (Anexo 1). Seleccione el factor en la tabla de acuerdo con la presión atmosférica y la temperatura del agua (recomendada). El volumen depende en mayor medida de la temperatura del agua que de la temperatura del aire.

### E.4.3.2 Inexactitud

### $A = \overline{V} - V_s$

- A = inexactitud
- $\overline{V}$  = volumen medio
- Vs = volumen objetivo (valor mostrado)

$$ACC\% = 100\% \times \frac{A}{V_s}$$

#### E.4.3.3 Imprecisión

$$S = \sqrt{\frac{\sum\limits_{i=I}^{n} (V_i - \overline{V})^2}{n-1}}$$

s = desviación estándar (µl)

- $\overline{V}$  = volumen medio
- n = número de mediciones
- Vi = resultado de mediciones individuales (i = 1...n)

$$CV = 100\% \times \frac{s}{\overline{V}}$$

# E.5 Ajuste

En el caso de la pipeta E1-ClipTip, existen dos formas diferentes de influir en los ajustes. El usuario predeterminado puede cambiar los ajustes de la Default Calibration (Calibración predeterminada), lo que influye en todos los modos del menú Presets para todos los perfiles de usuario. Asimismo, el usuario predeterminado y el resto de perfiles de usuario pueden crear sus propios ajustes especiales y almacenarlos en la pipeta para su uso en el modo Programs en los programas de dispensación creados.

Realice la calibración utilizando los protocolos de la aplicación deseada (sección D.4.) antes de comenzar los procedimientos de ajuste. Por ejemplo, el ajuste puede realizarse para líquidos a distintas temperaturas o viscosidades o para distintos métodos de pipeteo, tales como la dispensación inversa o múltiple. En la calibración de la E1-ClipTip, el volumen máximo siempre se corresponde con el volumen nominal de la pipeta, mientras que el volumen mínimo siempre se corresponde con el 10% del valor nominal.

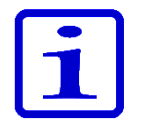

**Atención** De acuerdo con la norma ISO 8655, las especificaciones de aceptación mencionadas en este documento corresponden únicamente al modo Forward (Directo). Los valores de rendimiento típicos del modo Multidispensación (Paso a paso) pueden consultarse al fabricante.

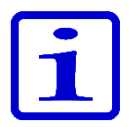

**Atención** El usuario puede ajustar el dispositivo para el modo Multidispensación (Paso a paso) definiendo la calibración de un punto en el modo Programs. Consulte las secciones D.2.3, E.5.2 y E.5.3 para obtener más información.

### E.5.1 Modificación de la configuración Default Calibration (Calibración predeterminada)

Todas las funciones de Presets y Matrix se ven afectadas por los cambios realizados en los ajustes predeterminados. La calibración predeterminada solo puede modificarse en el perfil de usuario predeterminado (consulte D.3.1.5). La configuración Default calibration (Calibración predeterminada) es siempre una calibración de 2 puntos. Los volúmenes de calibración corresponden al 10% del volumen nominal y el volumen nominal.

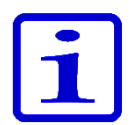

**Atención** El usuario predeterminado bloquear la configuración Default calibration (Calibración predeterminada) con una contraseña, de modo que no pueda ser cambiada sin autorización. Consulte la sección D.3.1.4 para obtener más información.

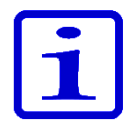

**Atención** El usuario puede comprobar la fecha de la última configuración de Default calibration (Calibración predeterminada) realizada, con ayuda de Calibration tracker (Rastreador de calibración). Consulte la sección D.3.2.3 para obtener más información.

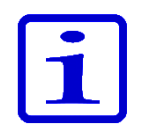

**Atención** Se recomienda que los valores de rendimiento de la configuración Default calibration (Calibración predeterminada) se definan de conformidad con los procedimientos de la norma ISO 8655 en el modo Forward (Directo).

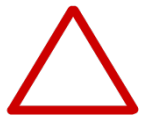

Back

Default calibration

Default calibration

Target max

Actual max

Target min

Actual min

Ok

Changing Default calibration

affects all Presets and Matrix pipetting functions of all

users.

300.00

300.00L

30.00

**Precaución** Al modificar la opción Default Calibration (Calibración predeterminada), se ven afectadas todas las funciones pertenecientes a Matrix y Presets en todos los perfiles de usuario.

- 1. Seleccione (Settings, Configuración) y pulse (Select, Seleccionar).
- 2. Seleccione Calibrate (Calibrar) y pulse 🖤 (Select, Seleccionar).
- Seleccione Default calibration (Calibración predeterminada) y pulse (Edit, Editar).
- 4. Aparecerá un aviso para advertirle de la influencia en todas las funciones de

Presets. Acepte con 🤍 (**Ok**, Aceptar).

5. Cambie el volumen Actual max. (Máx. real) para que se corresponda con

el volumen máximo de calibración obtenido; utilice para ello 🤛 , 🤜

#### Volume editor (Editor de volumen).

6. Desplácese hasta el volumen Actual min. (Mín. real) para cambiar el volumen

de modo que se corresponda con el volumen mínimo de calibración obtenido; utilice

- para ello 🥟 , 🗨 o el **Volume editor** (Editor de volumen).
- 7. Pulse 🖤 (Done, Listo) cuando haya completado los cambios.
- 8. Aparece una ventana de confirmación. Acepte con Ves (Sí). (No)

le devolverá al menúCalibrate (Calibrar).

9. Ahora ha cambiado la configuración Default calibration (Calibración predeterminada).

10. Realice la recalibración del dispositivo de acuerdo con la sección E.4 para verificar el efecto de los nuevos ajustes.

11. Repita los pasos 1-7 en caso necesario.

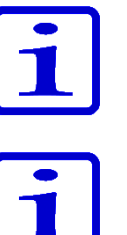

**Atención** Si los ajustes de volumen no cambian al pulsar (**Done**, Listo), aparecerá un texto de aviso. Al continuar con (**Ok**, Aceptar), volverá al menú **Calibrate** (Calibrar).

**Atención** Si sólo ha cambiado uno de los ajustes de volumen al pulsar (**Done**, Listo), aparecerá un texto de aviso. Al continuar con (**Yes**, Sí), continuará hasta la confirmación y con (**No**) volverá al menú **Calibrate** (Calibrar).

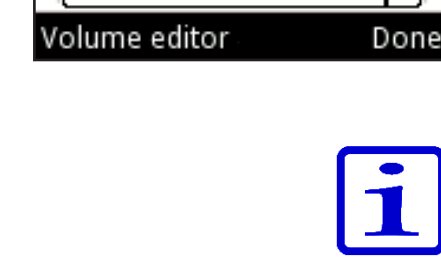

o el

### E.5.2 Creación de ajustes especiales

El usuario puede almacenar hasta 5 ajustes especiales diferentes que pueden utilizarse en los programas creados para mejorar el rendimiento del dispositivo en aplicaciones específicas. Los ajustes especiales creados sólo afectan a los programas que tengan definido el uso de un ajuste específico.

- 1. Seleccione (Select, Seleccionar).
- 2. Seleccione **Calibrate** (Calibrar) y pulse **(Select**, Seleccionar).
- 3. Seleccione Add new calibration (Añadir nueva calibración) y pulse 🤊

#### (Add, Añadir).

4. Seleccione el tipo de calibración con 🔎 y 🤜 : puede ser **One point** 

(Un punto) o **Two point calibration** (Calibración de dos puntos).

5. Desplácese hasta **Name** (Nombre). Edite el nombre predeterminado mediante

🛡 (**Rename**, Cambiar nombre). De esta forma se abre la ventana de caracteres,

en la cual es posible mover el cursor con las cursors de flecha. Para introducir en

el nombre el carácter resaltado, pulse 🖤 (**Select**, Seleccionar). Pulse 🖤 (**Done**, Listo) cuando hava terminado.

6. Pulse 🖤 (Done, Listo).

7. En la calibración de un punto, ajuste Target volume (Volumen objetivo) con

8. En la calibración de dos puntos, los niveles de Target volume (Volumen objetivo) son fijos. Cambie los volúmenes de Actual volume (Volumen real) para que se

correspondan con los volúmenes de calibración obtenidos.

9. Cuando haya completado los cambios, pulse 🛛 💭 (Done, Listo).

10. Se abre una ventana que permite al usuario presionar el disparador.

11. Aparece una ventana de confirmación. Acepte con 🔍 (Yes, Sí).

12. Ahora se ha guardado una nueva configuración de ajustes en la memoria.

Los ajustes especiales guardados pueden utilizarse en el modo Programs, donde pueden ser vinculados a programas creados por el usuario (sección D.2.3).

Después de vincular el ajuste especial a un programa, realice la recalibración del dispositivo de acuerdo con la sección E.4.2 para verificar el rendimiento del dispositivo.

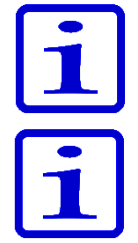

**Atención** Las especificaciones de aceptación de la sección E.4.2 se aplican únicamente si se dispensa agua con la técnica de pipeteo Forward (Directo).

**Atención** El factor de conversión de volumen Z de la sección E.4.3.1 se aplica sólo al agua. Los cálculos de conversión para otros líquidos deben realizarse utilizando el valor de densidad del líquido dispensado y las fórmulas aplicables.

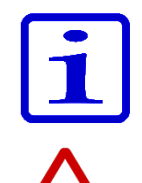

**Atención** El usuario puede bloquear la configuración especial con una contraseña, de modo que no pueda ser cambiada sin autorización. Consulte la sección D.3.1.4 para obtener más información.

**Precaución** El usuario debe asegurarse de que la configuración de calibración especial sea adecuada para la operación de transferencia de líquido prevista. Si no se hiciera así, podrían producirse graves errores de dosificación.

### E.5.3 Edición de ajustes especiales

El usuario puede evitar los ajustes especiales almacenados.

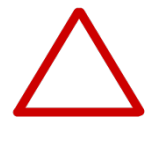

**Precaución** Al modificar un ajuste especial almacenado, los programas creados por el usuario que hayan sido definidos para usar ese ajuste en cuestión se ven afectados.

- 1. Seleccione 🦾 (Settings, Configuración) y pulse 🤍 (Select, Seleccionar).
- 2. Seleccione **Calibrate** (Calibrar) y pulse **(Select**, Seleccionar).
- 3. Seleccione en la lista el ajuste que desee editar.
- 4. Resalte el icono 🖉 con 🤛 y 🗨 y pulse 🔍 (Edit, Editar).
- 5. Siga las instrucciones de la sección E.5.2, desde el Paso 4 en adelante.
- 6. Pulse 🔎 (Done, Listo) cuando haya completado los cambios.
- 7. Aparece una ventana de confirmación. Acepte con 🔍 (Yes, Sí).
- 8. Después de aplicar un ajuste almacenado en el modo Programs (sección D.2.3),

realice la recalibración del dispositivo de acuerdo con la sección E.4.2 para verificar el efecto de los nuevos ajustes.

### E.5.4 Eliminación de un ajuste almacenado

Los ajustes especiales almacenados pueden ser eliminados por el usuario.

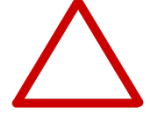

**Precaución** Al eliminar un ajuste especial, los programas creados por el usuario que hayan sido definidos para usar ese ajuste en cuestión se ven afectados. Los programas que hayan sido definidos para usar el ajuste eliminado se modifican automáticamente para usar el ajuste Default calibration (Calibración predeterminada). La próxima vez que se utilice el programa vinculado, aparecerá un aviso del cambio de ajuste. El aviso sólo se muestra una vez.

- 1. Seleccione (Settings, Configuración) y pulse (Select, Seleccionar).
- 2. Seleccione **Calibrate** (Calibrar) y pulse **(Select**, Seleccionar).
- 3. Seleccione el ajuste que desee eliminar.
- 4. Resalte el icono 🎽 con 🥟 y 🗨 y pulse 🔍 (Delete, Eliminar).
- 5. Aparece una ventana de confirmación. Acepte con 🤍 (Yes, Sí).

# F. RESOLUCIÓN DE PROBLEMAS

En la tabla que aparece a continuación se enumeran los posibles síntomas y sus soluciones.

| Defecto                                   | Posible causa                                                                          | Posible acción                                                                                                    |  |  |
|-------------------------------------------|----------------------------------------------------------------------------------------|----------------------------------------------------------------------------------------------------|--|--|
| Fuga                                      | El accesorio portapuntas está mal conectado o suelto                                   | Reconecte/apriete el accesorio portapuntas o<br>utilice la herramienta para sustituirlo por nuevos<br>accesorios portapuntas.                                                                                        |  |  |
|                                           | Clips doblados en las puntas ClipTip                                                   | Deseche la punta.                                                                                                    |  |  |
|                                           | Junta tórica dañada en el accesorio                                                    | Cambie la junta tórica.                                                                                                    |  |  |
|                                           | portapuntas                                                                            | Coloque firmemente.                                                                                                    |  |  |
|                                           | Punta mal colocada                                                                     | Limpie los conos portapuntas y coloque puntas                                                                                                    |  |  |
|                                           | Presencia de partículas extrañas entre la<br>punta y el cono portapuntas               | nuevas.                                                                                                    |  |  |
|                                           | Cantidad insuficiente de lubricante en el<br>cilindro y la junta tórica o presencia de | Pipetas monocanal: Limpie y lubrique la junta tórica y el cilindro.                                                                                                    |  |  |
|                                           | partículas extrañas entre el émbolo, la<br>junta tórica y el cilindro                  | <b>Pipetas multicanal:</b> Contacte con el servicio técnico.                                                                                                    |  |  |
| Dispensación                              | Uso incorrecto                                                                         | Siga atentamente las instrucciones.                                                                                                    |  |  |
| inexacta                                  | Punta mal colocada                                                                     | Coloque firmemente.                                                                                                    |  |  |
|                                           | Calibración inapropiada                                                                | Recalibre de acuerdo con las instrucciones.                                                                                                    |  |  |
|                                           | Punta incorrecta                                                                       | Utilice la punta correcta.                                                                                                    |  |  |
|                                           | El accesorio portapuntas está mal conectado o suelto                                   | Apriete el accesorio portapuntas con la<br>herramienta o sustituya el conjunto del accesori<br>portapuntas.                                                                                                    |  |  |
| Problema de<br>expulsión de<br>las puntas | El accesorio portapuntas está mal conectado o suelto                                   | Abra los clips manualmente con una herramienta<br>puntiaguda pequeña y tire de la punta hacia<br>fuera. Apriete el accesorio portapuntas con la<br>herramienta o sustituya el conjunto del accesorio<br>portapuntas. |  |  |
|                                           | Poca carga en la batería                                                               | Recargue la batería.                                                                                                    |  |  |
| No hay                                    | Poca carga en la batería                                                               | Recargue la batería.                                                                                                    |  |  |
| dispensación                              | Émbolos atascados                                                                      | <b>Pipetas monocanal:</b><br>Retire el módulo del cono portapuntas. Mueva<br>el émbolo manualmente o con un extractor de<br>émbolo.<br>Reconecte el módulo.                                                          |  |  |
|                                           |                                                                                        | Pipetas multicanal: Contacte con el servicio técnico.                                                                                                    |  |  |
|                                           | Émbolo no conectado en la pipeta<br>monocanal                                          | Fije el módulo en el modo de servicio.                                                                                                    |  |  |

| Defecto                   | Posible causa                                                | Posible acción                                                                      |
|---------------------------|--------------------------------------------------------------|-------------------------------------------------------------------------------------|
| La batería no<br>se carga | Cable de carga no conectado<br>correctamente a la pipeta     | Desconecte y reconecte correctamente.                                               |
|                           | El cargador no está conectado a la fuente<br>de alimentación | Conecte el cargador a la fuente de alimentación.                                    |
|                           | Pipeta no colocada correctamente en<br>la base de carga      | Retire la pipeta de la base de carga y colóquela<br>de nuevo correctamente.         |
|                           | Cable de carga no conectado a la base<br>de carga            | Conecte el cable de carga a la base de carga.                                       |
|                           | Batería no instalada                                         | Instale la batería de acuerdo con las instrucciones de la sección A.3 Introducción. |

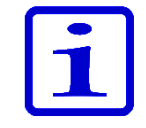

**Atención** No realice ningún procedimiento de resolución de problemas de los componentes internos a no ser que reciba instrucciones en este sentido del personal de servicio técnico de Thermo Fisher Scientific.

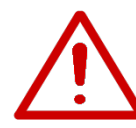

**Advertencia** Si las acciones correctoras no resuelven el problema, no utilice la pipeta. Contacte con el servicio técnico.

# Avisos de la pantalla

La interfaz de usuario de la pipeta electrónica E1-ClipTip muestra diversos mensajes para guiar y ayudar al usuario. A continuación se enumeran y explican los avisos más importantes.

| Información de la pantalla |                                                                                                    | Causa probable                                                                                                    | Solución                                                                                                    |  |
|----------------------------|----------------------------------------------------------------------------------------------------|----------------------------------------------------------------------------------------------------|----------------------------------------------------------------------------------------------------|--|
| 8                          | Battery power lost, press<br>Ok to set date and time. (Se<br>ha perdido la energía de la<br>batería. Pulse Aceptar para<br>ajustar la fecha y la hora.) | Se ha perdido la alimentación<br>de la batería o la batería estaba<br>descargada.                                                                 | Ajuste la fecha y la hora actuales.                                                                                                    |  |
| 8                          | Invalid date. Press Ok. (Fecha<br>no válida. Pulse Aceptar.)                                                                                            | La fecha indicada no está<br>actualizada.                                                                                                    | Pulse Ok (Aceptar) y ajuste de nuevo<br>la fecha actual.                                                                                                    |  |
|                            | Piston position error. Press<br>trigger to empty tips. (Error de<br>posición del pistón. Presione el<br>gatillo para vaciar las puntas.)                | El movimiento del émbolo no es<br>exacto durante la aspiración o la<br>dispensación debido a fricción<br>mecánica o bloqueo.                      | Presione el disparador para<br>eliminar la fricción o el bloqueo.<br><b>¡Precaución!</b> ¡Si hay líquido en las<br>puntas, se dispensará! ¡Recuerde<br>también que la dosis dispensada<br>anteriormente puede ser inexacta!<br>Contacte con el servicio técnico si el<br>error reaparece continuamente. |  |
| 8                          | Piston position error. (Error de posición del pistón.)                                                                                                  | La pipeta no ha recibido servicio<br>técnico durante cierto tiempo y<br>la fricción mecánica impide un<br>funcionamiento exacto.                  | Es necesario engrasar el émbolo.<br>Contacte con el servicio técnico.                                                                                                    |  |
| 8                          | Piston adjustment error. (Error<br>de ajuste del pistón.)                                                                                               | La pipeta no ha recibido servicio<br>técnico durante cierto tiempo y<br>la fricción mecánica impide una<br>calibración fiable de la pipeta.       | Es necesario engrasar el émbolo.<br>Contacte con el servicio técnico.                                                                                                    |  |
| 8                          | Battery failure 1. (Fallo de<br>batería 1.)                                                                                                    | La batería no está conectada.                                                                                                    | Compruebe que el conector<br>de la batería esté conectado<br>correctamente.                                                                                                    |  |
|                            |                                                                                                    | Es posible que la batería<br>haya perdido capacidad, esté<br>envejecida o esté dañada<br>(tensión de la batería demasiado<br>baja para la carga). | Contacte con el servicio técnico para<br>obtener una batería de recambio.<br>No utilice la pipeta con una batería<br>defectuosa.                                                                                                    |  |
| 8                          | Battery failure 2. (Fallo de batería 2.)                                                                                                    | Es posible que la batería<br>haya perdido capacidad, esté<br>envejecida o esté dañada (la<br>batería no se carga).                                | Contacte con el servicio técnico para<br>obtener una batería de recambio.<br>No utilice la pipeta con una batería<br>defectuosa.                                                                                                    |  |

| 8 | Battery failure 3.<br>(Fallo de batería 3.)                                              | Es posible que la batería<br>haya perdido capacidad, esté<br>envejecida o esté dañada<br>(detectada una sobretensión de<br>la batería). | Contacte con el servicio técnico para<br>obtener una batería de recambio. No utilice<br>la pipeta con una batería defectuosa. El<br>uso de la pipeta con una batería dañada<br>a causa del fallo battery failure 3 (fallo de<br>batería 3) puede causar un riesgo potencial<br>para la seguridad (thermal runaway,<br>desbordamiento térmico). |
|---|------------------------------------------------------------------------------------------|----------------------------------------------------------------------------------------------------|----------------------------------------------------------------------------------------------------|
| 8 | The position sensor<br>was not found. (No<br>se ha encontrado el<br>sensor de posición.) | La función de conexión de<br>émbolo del menú de servicio<br>de la pipeta multicanal no pudo<br>detectar el sensor de posición.          | Repita la función de conexión de émbolo de<br>acuerdo con las instrucciones. Si vuelve a<br>fallar, contacte con el servicio técnico.                                                                                                    |

| Infor    | nación de la pantalla                                                                                                    | Causa probable                                                                                                    | Solución                                                                                                    |
|----------|----------------------------------------------------------------------------------------------------|----------------------------------------------------------------------------------------------------|----------------------------------------------------------------------------------------------------|
|          | Battery low. Plug to charger.<br>(Batería baja. Enchufe al cargador.)                                                                                                    | El nivel de tensión de la<br>batería es bajo.                                                                                 | Cargue la pipeta. Consulte<br>las instrucciones.                                                                                                    |
| <u>^</u> | Special calibration of this<br>program has been deleted and<br>will be replaced with the Default<br>calibration. (La calibración<br>especial de este programa ha sido<br>eliminada y será sustituida por la<br>calibración predeterminada.) | La calibración especial<br>utilizada en el programa en<br>cuestión ha sido eliminada.                                         | Si la calibración especial fue<br>borrada accidentalmente, es necesario<br>crearla de nuevo.<br>Consulte las instrucciones.                                                                                                    |
|          | Dispensing might be interrupted.<br>Press trigger to empty tips. (Puede<br>interrumpirse la dispensación.<br>Presione el gatillo para vaciar las<br>puntas.)                                                                                | La potencia de la batería se ha<br>perdido porque la batería está<br>vacía o se ha desconectado el<br>conector de la batería. | Presione el disparador para vaciar las<br>puntas. <b>¡Precaución!</b> ¡Si hay líquido<br>en las puntas, se dispensará! ¡Recuerde<br>también que la dosis dispensada<br>anteriormente puede ser inexacta!                                       |
| <u>^</u> | Dispensing interrupted.<br>Press trigger to empty tips.<br>(Dispensación interrumpida.<br>Presione el gatillo para vaciar las<br>puntas.)                                                                                                   | La pipeta ha sido reiniciada<br>accidentalmente a causa de<br>una carga baja en la batería u<br>otro evento inesperado.       | Presione el disparador para vaciar las<br>puntas. <b>¡Precaución!</b> ¡Si hay líquido<br>en las puntas, se dispensará! ¡Recuerde<br>también que la dosis dispensada<br>anteriormente puede ser inexacta!                                       |
|          | Changing Default calibration<br>affects all Presets and Matrix<br>pipetting functions. (El cambio<br>de la calibración predeterminada<br>afecta a todos los preajustes y<br>a las funciones de pipeteo de la<br>matriz.)                    | Se ha seleccionado Default<br>calibration (Calibración<br>predeterminada) para su<br>ajuste.                                  | Tenga en cuenta que la Default<br>calibration (Calibración predeterminada)<br>se utiliza en todas las funciones de<br>Presets y la función Matrix, además de<br>en todos los programas de usuario que<br>no utilicen calibraciones especiales. |

# **G. MANTENIMIENTO**

# G.1 Mantenimiento periódico y preventivo

Para un funcionamiento diario fiable, mantenga la pipeta E1-ClipTip libre de polvo y de vertidos de líquidos.

Aunque la pipeta E1-ClipTip se fabrica con materiales de alta calidad, debe limpiar inmediatamente las salpicaduras de soluciones salinas, disolventes, ácidos o soluciones alcalinas de las superficies exteriores para evitar daños.

Se recomienda limpiar periódicamente la carcasa de la pipeta para que mantenga su buen aspecto. Un paño suave humedecido en etanol al 70% es adecuado. También se recomienda comprobar la estanquidad de los accesorios portapuntas.

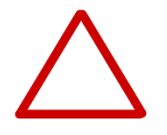

**Precaución** No se debe pulverizar etanol directamente sobre la pipeta. Si se hiciera, se perjudicaría a la transparencia de la ventana de la pantalla. Utilice únicamente un paño humedecido.

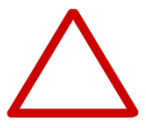

**Precaución** El usuario debe verificar la idoneidad de cualquier otro reactivo de limpieza antes de utilizarlo. Se recomienda usar únicamente etanol al 70% para la limpieza.

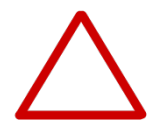

**Precaución** Las sustancias agresivas pueden dañar la pipeta o sus componentes. Compruebe la compatibilidad de los materiales antes de manejar disolventes orgánicos y productos químicos agresivos con la pipeta.

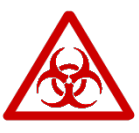

**Advertencia** Utilice una solución de descontaminación si alguna superficie se contamina con material con riesgo biológico.

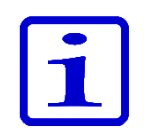

**Atención** Se recomienda usar puntas con filtro para evitar la contaminación de los componentes internos de la pipeta E1-ClipTip.

# G.2 Sustitución del accesorio portapuntas y las juntas de sellado

Si la pipeta se utiliza diariamente, debe verificarla cada tres meses. El servicio de mantenimiento empieza por desmontar la pipeta.

**Precaución** Las juntas de sellado 6 y 7 de la E1-ClipTip son piezas de desgaste. Límpielas en caso de suciedad, uso de productos químicos agresivos o esfuerzos intensos. Sustituya las juntas de sellado si están desgastadas o dañadas.

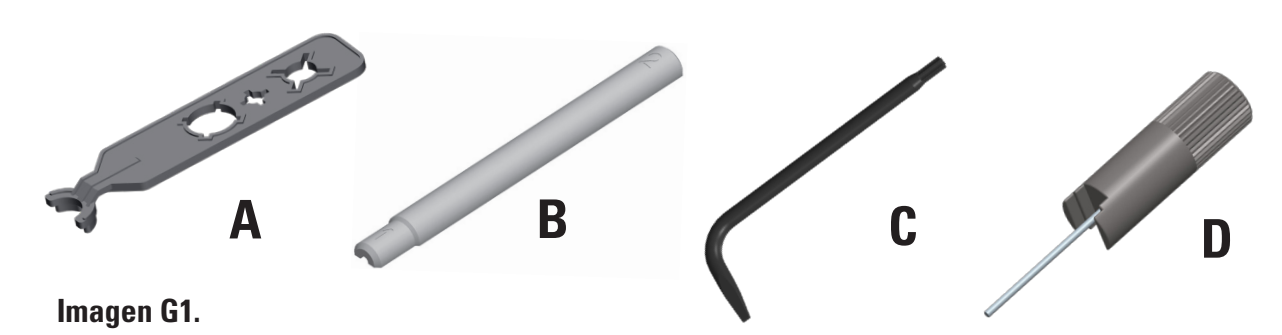

Retirada y sustitución de los accesorios portapuntas 5 y las juntas de sellado 6 y 7 en las pipetas monocanal y multicanal

# Modelos monocanal y multicanal de 2-125 $\mu l$ a 15-1250 $\mu l$ con accesorio portapuntas de formato 96

#### Retire el accesorio portapuntas 5 (Imagen G2).

Para retirar el accesorio portapuntas coloque el extremo de la herramienta C en forma de estrella (Imagen G1) en el extremo del accesorio portapuntas. Gire la herramienta en el sentido contrario a las agujas del reloj para desenroscar el accesorio portapuntas (Imagen G3a).

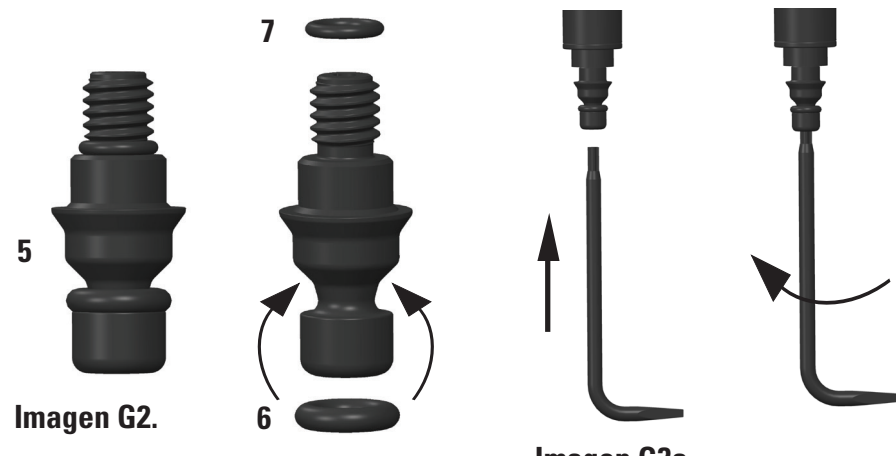

Imagen G3a.

### Reensamblaje del accesorio portapuntas 5 y las juntas tóricas 6 y 7

Asegúrese de que el accesorio portapuntas tenga colocadas ambas juntas tóricas 6 y 7 (Imagen G2). Sustituya las juntas tóricas durante el mantenimiento en caso necesario. Coloque el accesorio portapuntas sobre el extremo de la herramienta C en forma de estrella de modo que el extremo roscado quede orientado hacia arriba. Inserte el extremo del tornillo en el cilindro y enrosque con cuidado el accesorio portapuntas girándolo con la herramienta en el sentido de las agujas del reloj. Gire la herramienta y apriete el accesorio portapuntas. Asegúrese de que no haya ninguna separación entre el accesorio portapuntas y el cilindro (Imagen G3b).

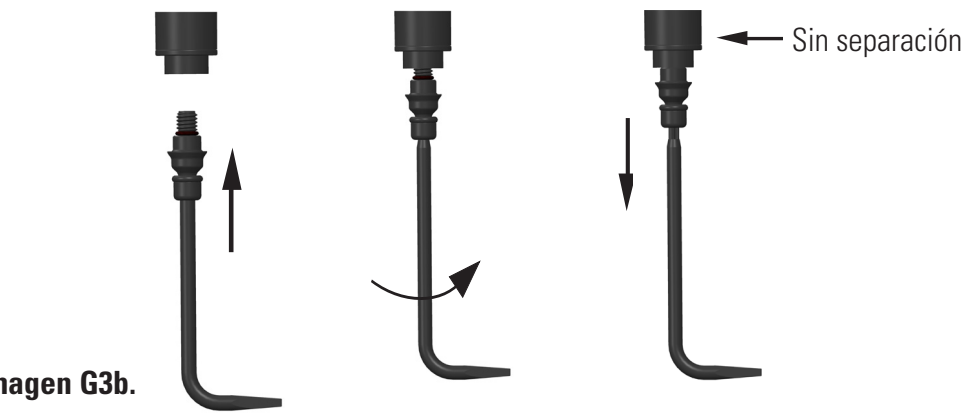

Imagen G3b.

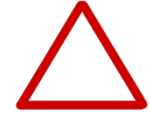

**Precaución** Tenga cuidado de no apretar en exceso el accesorio portapuntas. Si lo hiciera, dañaría la rosca de la pipeta.

#### Modelo monocanal de 0,5-12,5 µl con accesorio portapuntas de formato 384

1. Desmonte el accesorio portapuntas girándolo con la mano en el sentido contrario a las agujas del reloj. Utilice el extremo con varilla metálica de la herramienta D de accesorio portapuntas para retirar la junta tórica 7 del alojamiento del cilindro para su inspección. Sustituya la junta tórica en caso necesario.

2. Coloque el accesorio portapuntas sobre el extremo de la herramienta que presenta una varilla de metal, de modo que el extremo roscado quede orientado hacia arriba. Introduzca la junta tórica 7 en la varilla, por encima del accesorio portapuntas, o asegúrese de que la junta tórica quede en la parte inferior del alojamiento roscado del cilindro. Sustituya la junta tórica en caso necesario. Alinee la herramienta con el cilindro 9 y enrosque con cuidado el accesorio portapuntas para introducirlo, usando dos dedos y sólo hasta que note resistencia. Retire la herramienta y apriete levemente el accesorio portapuntas con dos dedos.

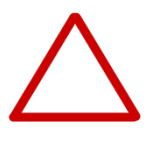

**Precaución** El usuario debe asegurarse de que la junta tórica 7 pequeña del accesorio portapuntas esté colocada antes de conectar el accesorio portapuntas. La herramienta de accesorio portapuntas puede utilizarse para colocar la junta tórica en su posición. Si no se hiciera esta comprobación, podrían producirse fugas en la pipeta.

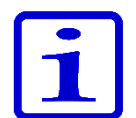

**Atención** El paquete del producto contiene juntas de sellado de recambio. Consérvelas para fines de mantenimiento.

#### Modelos multicanal con accesorio portapuntas de formato 384

Los modelos de pipeta multicanal con accesorio portapuntas de formato 384 no pueden ser desmontados por el usuario. Consulte el Capítulo J: SERVICIO TÉCNICO para obtener más información para el servicio técnico de su pipeta.

# G.3 Desmontaje y montaje

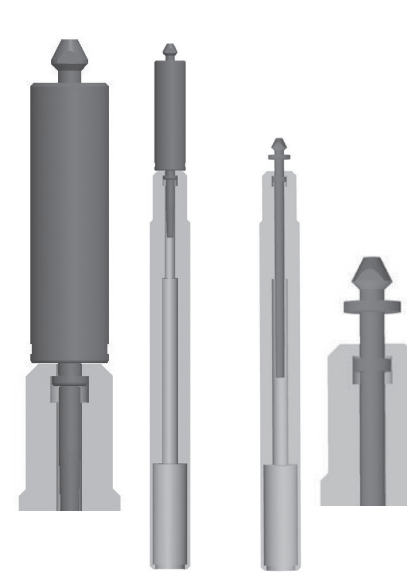

Imagen G4.

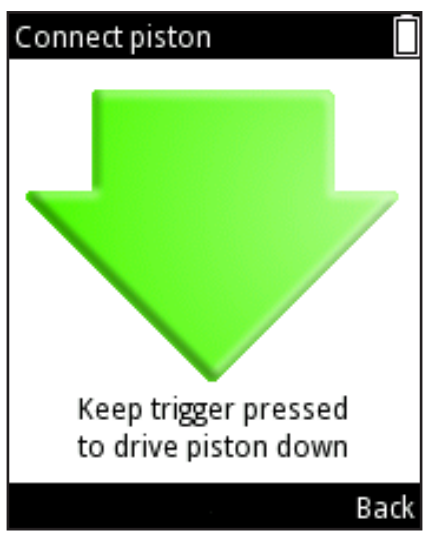

Imagen G5.

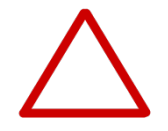

### G.3.1 Pipetas monocanal – Desmontaje

- 1. Desmonte el accesorio portapuntas 5 de la forma descrita en la sección G.2.
- 2. Retire el expulsor de puntas 8 girándolo en el sentido contrario a las agujas del reloj.
- 3. Retire el cilindro 9 usando la ranura correspondiente de la herramienta A. Gire en el sentido de las agujas del reloj para abrir la unión roscada y tire del módulo de cilindro hacia fuera (Imagen G4). Use el extremo 1 de la herramienta con los modelos de 12,5 µl, 125 µl y 1250 µl y el extremo 2 de la herramienta para el modelo de 300 µl.

4. Seleccione (Settings, Ajustes) y pulse (Select, Seleccionar) en el menú principal de la pipeta.

Seleccione Connect piston (Conectar émbolo) en la lista y pulse (Select, Seleccionar) (Imagen G5).

6. Presione y mantenga presionado el **disparador** hacia abajo para expulsar el émbolo.

7. Inserte la herramienta de émbolo B y tire hacia fuera del émbolo 12. Libere el **disparador**.

Invierta el cono portapuntas y golpee suavemente todas las piezas para retirarlas.
 Puede contrastar las piezas de cada modelo de pipeta con las imágenes del Anexo
 Recuerde que debe conservar todas las piezas en orden sobre la mesa para el montaje posterior.

### G.3.2 Pipetas monocanal – Limpieza

Limpie el émbolo, el muelle del émbolo y las juntas de sellado con un paño seco que no deje hilas.

Limpie las piezas con una solución de limpieza adecuada sumergiéndolas en una solución de etanol al 70%, por ejemplo, o limpiándolas con un paño humedecido. Seque antes del montaje.

Engrase el muelle, la junta de sellado y el émbolo con el lubricante suministrado con la pipeta.

**Precaución** No engrase la junta de sellado 6 del accesorio portapuntas. Si lo hiciera, podría provocar acumulación de suciedad y provocar fugas en la pipeta.

### G.3.3 Pipetas monocanal – Montaje

La pipeta se monta en el orden inverso al desmontaje. Consulte los diagramas de despiece específicos de cada modelo en el Anexo 4 para obtener asistencia.

#### Modelo de 0,5-12,5 µl

1. Deslice el muelle 18, el soporte para muelle 19 y la junta de sellado 20 sobre el tubo 17.

2. Deslice el soporte para muelle 13, el tubo 14, la junta de sellado grande 15,

la junta de sellado pequeña 16 y el conjunto de tubo previo 17 en el émbolo 12.

3. Deslice con cuidado el conjunto hacia el interior del cilindro 9.

4. Coloque el soporte para muelle 10 en el otro extremo del muelle 11.

5. Apoye el extremo libre del muelle 11 contra el soporte para muelle 13 instalado en el cilindro.

6. Deslice con cuidado el conjunto hacia el mango y enrosque el cilindro en el sentido de las agujas del reloj hasta el tope.

7. Utilice la herramienta A para apretar levemente el cilindro hacia el interior del mango.

8. Inserte el conjunto de expulsor de puntas 8 en el mango y gírelo en el sentido de las agujas del reloj hasta el tope. Debe notar un chasquido que indica que el expulsor de puntas está colocado correctamente.

9. Inserte el accesorio portapuntas 5 de la forma descrita en la sección G.2.

10. Seleccione *(Settings, Ajustes) y pulse (Select, Seleccionar)* en el menú principal de la pipeta.

11. Seleccione **Connect piston** (Conectar émbolo) en la lista y pulse (**Select**, Seleccionar).

12. Presione y mantenga presionado el **disparador** para conectar el acoplador de motor al émbolo.

#### Modelos de 2-125 µl y 10-300 µl

1. Coloque el soporte para muelle 10, el muelle 11, el soporte 13 y la junta de sellado 15 en el émbolo 12.

2. Deslice con cuidado el conjunto hacia el interior del cono portapuntas 9.

3. Inserte todo el conjunto en el mango y gírelo con la mano hasta apretarlo. Utilice la herramienta A para apretar levemente el cilindro hacia el interior del mango.

4. Inserte el conjunto de expulsor de puntas 8 en el mango y gírelo hasta que el conjunto quede encajado en el lugar correcto. Cuando está posicionado correctamente, el expulsor de puntas sólo gira 45°. Asegúrese de que el expulsor de puntas esté girado en el sentido de las agujas del reloj hasta el tope. Debe notar un chasquido que indica que el expulsor de puntas está colocado correctamente.

5. Inserte el accesorio portapuntas 5 de la forma descrita en la sección G.2.

6. Seleccione *(Settings, Ajustes)* y pulse *(Select, Seleccionar)* en el menú principal de la pipeta.

Seleccione Connect piston (Conectar émbolo) en la lista y pulse (Select, Seleccionar).

8. Pulse y mantenga pulsado el **disparador** para conectar el acoplador de motor al émbolo.

#### Modelo de 15-1250 µl

1. Coloque el soporte para muelle 10, el muelle 11, el soporte 13 y la junta de sellado 15 en el conjunto de émbolo 12.

2. Deslice con cuidado el conjunto hacia el interior del cono portapuntas 9.

3. Inserte todo el conjunto en el mango y gírelo con la mano hasta apretarlo. Utilice

la herramienta A para apretar levemente el cilindro hacia el interior del mango.
Inserte el conjunto de expulsor de puntas 8 en el mango y gírelo hasta que el conjunto quede encajado en el lugar correcto. Cuando está posicionado correctamente, el expulsor de puntas sólo gira 45°. Asegúrese de que el expulsor de puntas esté girado en el sentido de las agujas del reloj hasta el tope. Debe notar un chasquido que indica que el expulsor de puntas está colocado correctamente.

5. Inserte el accesorio portapuntas 5 de la forma descrita en la sección G.2.

6. Seleccione 🧭 (**Settings**, Ajustes) y pulse 🤝 (**Select**, Seleccionar) en el menú principal de la pipeta.

7. Seleccione **Connect piston** (Conectar émbolo) en la lista y pulse **(Select**, Seleccionar).

8. Presione y mantenga presionado el **disparador** para conectar el acoplador de motor al émbolo.

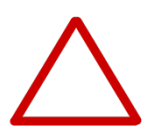

**Precaución** El usuario debe asegurarse de que las juntas de sellado del pistón estén intactas antes del montaje y sustituirlas en caso necesario. Si no se hiciera esta comprobación, podrían producirse fugas en la pipeta.

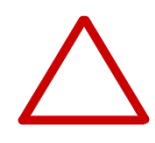

**Precaución** El usuario debe asegurarse de que la junta tórica 7 pequeña del accesorio portapuntas esté colocada antes de conectar el accesorio portapuntas. La herramienta de accesorio portapuntas puede utilizarse para colocar la junta tórica en su posición. Si no se hiciera esta comprobación, podrían producirse fugas en la pipeta.

### G.3.4 Pipetas multicanal

El usuario puede retirar y limpiar los accesorios portapuntas y las juntas de sellado de las pipetas multicanal de formato 96 y cambiarlas de la forma descrita en la sección G.2 en caso necesario.

Las pipetas multicanal de formato 384 no pueden ser desmontadas por el usuario. Sólo se permite la limpieza de las superficies exteriores.

En caso de avería o sospecha de daños en los elementos inferiores de la pipeta, contacte con el representante de servicio técnico más cercano (Capítulo J. SERVICIO TÉCNICO).

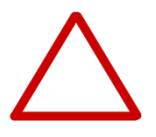

**Precaución** El servicio técnico de los mangos de las pipetas multicanal sólo debe ser realizado por personal capacitado y autorizado. El desmontaje de las pipetas multicanal puede causar problemas de funcionamiento de estos dispositivos si no es realizado por un profesional.

# G.4 Procedimiento de descontaminación

La pantalla, el botón, el mango y los elementos inferiores de la pipeta E1-ClipTip, así como los accesorios portapuntas de los modelos multicanal de formato 384 pueden ser limpiados con los descontaminantes recomendados a continuación. Estas piezas no deben ser sumergidas en líquidos.

Los accesorios portapuntas desmontables (**consulte las secciones G2 y G3 para el desmontaje**) pueden sumergirse en la solución descontaminante indicada en la tabla que aparece a continuación. A continuación, las piezas deben ser aclaradas meticulosamente con agua destilada, dejándolas secar antes del montaje.

Soluciones de descontaminación recomendadas para la pipeta E1-ClipTip.

|                          | Pantalla y<br>botón | Mango | Elementos<br>inferiores | Accesorios<br>portapuntas<br>y juntas de<br>sellado |
|--------------------------|---------------------|-------|-------------------------|-----------------------------------------------------|
| Ethanol 70%              | Х                   | X     | X                       | X                                                   |
| Virkon solution 1%       | Х                   | Х     | X                       | Х                                                   |
| Sodium hypochlorite (5%) | Х                   | Х     | X                       | -                                                   |
| Glutaraldehyde (2.5%)    | X                   | X     | X                       | X                                                   |
| Hydrogen peroxide (7.5%) | -                   | X     | -                       | Х                                                   |

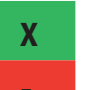

: Las piezas son resistentes químicamente al descontaminante.

: Las piezas no son resistentes químicamente al descontaminante.

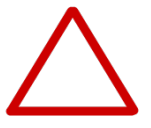

**Precaución** La eficacia del procedimiento de descontaminación debe ser verificada por el usuario.

# G.5 Esterilización en autoclave

La esterilización con vapor debe realizarse a 121 °C (252 °F) y 2 ata durante 20 minutos. Es posible utilizar bolsas de esterilización en caso necesario.

La esterilización con vapor puede realizarse con las siguientes piezas:

Con las pipetas monocanal

- módulo de cilindro
- conjunto de pistón
- conjunto de expulsor de puntas
- accesorio portapuntas (accesorio portapuntas tanto de formato 96 como de formato 384) y juntas de sellado

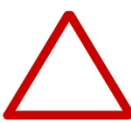

**Precaución** El cilindro debe mantenerse dentro del conjunto de expulsor de puntas durante la esterilización en autoclave. El accesorio portapuntas debe mantenerse separado.

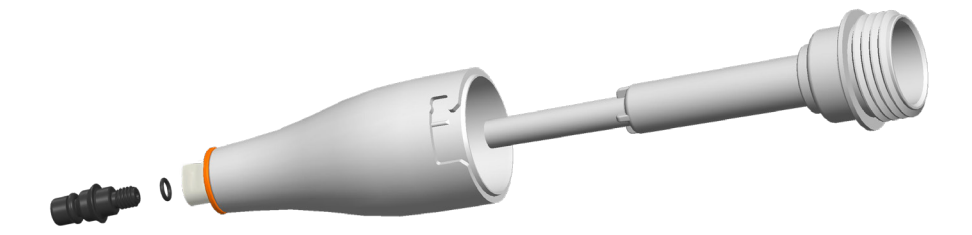

Con las pipetas multicanal:

• accesorios portapuntas (sólo accesorios portapuntas de formato 96) y juntas de sellado

Las demás piezas no pueden ser esterilizadas con vapor.

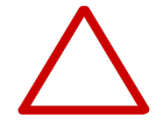

Precaución El usuario debe verificar la eficacia de la esterilización en autoclave.

Tras la esterilización en autoclave, el cono portapuntas y el accesorio portapuntas deben dejarse enfriar a temperatura ambiente durante al menos dos horas antes del montaje y cualquier uso.

Antes de volver a montarlos, asegúrese de que el cono portapuntas y el accesorio portapuntas estén secos.

# G.6 Eliminación de los materiales G.6.1 E

### G.6.1 Eliminación de los materiales

Siga los procedimientos de su laboratorio y específicos de su país para la eliminación de residuos con riesgo biológico o radioactivo. Consulte las normas locales para la eliminación de material infeccioso.

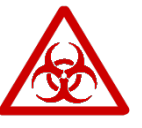

**Advertencia** Las puntas pueden ser potencialmente infecciosas. Deseche todas las puntas desechables como residuos con riesgo biológico.

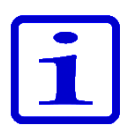

**Atención** La pipeta debe someterse regularmente a servicio técnico de acuerdo con el Manual del usuario.

La calibración y el funcionamiento de la pipeta deben comprobarse tras el mantenimiento.

Utilice únicamente recambios de Thermo Scientific y ClipTips.

Evite engrasar en exceso. Utilice únicamente la grasa suministrada con la pipeta.

La pipeta debe ser comprobada al principio de cada jornada. Preste especial atención al cono portapuntas.

Se recomienda utilizar etanol al 70% para la limpieza de la pipeta. Si la pipeta se utiliza diariamente, se recomienda realizar su servicio técnico cada tres meses.

### G.6.2 Eliminación de la pipeta

Siga las indicaciones que aparecen a continuación para la eliminación de la pipeta E1-ClipTip.

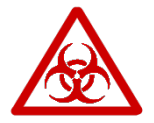

**Advertencia** Descontamine la pipeta antes de la eliminación. Consulte la sección G.4.

Siga los procedimientos de su laboratorio y específicos de su país para la eliminación de residuos con riesgo biológico o radioactivo.

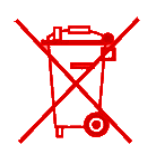

**Advertencia** La batería de litio (iones de litio) usada es un residuo regulado y debe ser eliminada de acuerdo con los reglamentos locales.

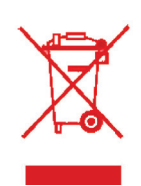

Elimine el instrumento de acuerdo con la legislación establecida por las autoridades locales acerca de la recuperación de equipos y residuos electrónicos. Los procedimientos varían según los países.

Grado de contaminación: 2 según la norma IEC 60664-1 \*

Método de eliminación:

- Residuos electrónicos
- Residuos contaminados
- (Residuos infecciosos)

En cuanto a los materiales de embalaje y empaquetado originales, utilice sus servicios de reciclaje habituales.

Para más información, póngase en contacto con su representante local de Thermo Fisher Scientific.

\*) El grado de contaminación describe la cantidad de contaminación conductora presente en el entorno de funcionamiento. El grado de contaminación 2 supone que sólo existe contaminación no conductora, como por ejemplo polvo, con la excepción de una conductividad ocasional causada por la condensación.

# **G.7 Recambios**

Los recambios disponibles para cada modelo de pipeta aparecen en el Anexo 4. Contacte con su representante local de Thermo Fisher Scientific para hacer sus pedidos de recambios.

# H. DATOS TÉCNICOS

#### Batería

| Tipo:                 | Batería de iones de litio |  |  |  |  |
|-----------------------|---------------------------|--|--|--|--|
| Capacidad:            | 1230 mAh                  |  |  |  |  |
| Tiempo de carga:      | Aprox. 2 h                |  |  |  |  |
| Temperatura de carga: | 0 a +40 °C                |  |  |  |  |

#### Unidad de fuente de alimentación

Tipo:

Voltaje de entrada: Voltaje de salida:

#### Pantalla

Tipo: Dimensiones: Resolución:

### Pipeta E1-ClipTip

Pipeta E1-ClipTip Pipeta E1-ClipTip BT Peso con batería (punta no incluida): Temperatura de funcionamiento: Humedad del aire en funcionamiento: Temperatura de almacenamiento: Fuente de alimentación con conmutación 100-240 V ~50/60 Hz, 300 mA máx. 5,0 V ... 800 mA máx.

Color TFT-LCD 2,2" 176 x 220 píxeles

Tipo: 154 Tipo: 155 Pipeta monocanal 190 g máx. Pipeta multicanal 320 g máx. +15 a +35 °C 20 a 85% de humedad relativa  $\leq$  1 mes -20 a +45 °C (60±25% humedad rel.) > 1 mes -10 a +35 °C (60±25% humedad rel.) Se recomienda cargar la pipeta cada dos meses, aunque no se use.

### Conectividad inalámbrica de la pipeta E1-ClipTip BT

Tipo: Potencia de transmisión: Cobertura:

Bluetooth<sup>®</sup> 2,1 4 dBm máx. / clase 2 Aproximadamente 10 m, en función de los obstáculos y de las interferencias causadas por otros dispositivos, tales como hornos microondas o aparatos con emisiones inalámbricas.

Contiene un módulo transmisor FCC ID: T7VPAN10 Contains IC: 216Q-PAN10

# **Materiales**

## Pipetas E1-ClipTip

|          | Material           | Componente                                                             |  |  |  |
|----------|--------------------|------------------------------------------------------------------------|--|--|--|
| Superfic | ies externas de lo | s elementos superiores:                                                |  |  |  |
|          | PA<br>PMMA<br>ABS  | poliamida<br>polimetil metacrilato<br>acrilonitrilo butadieno estireno |  |  |  |
| Exterior | e interior de elem | entos inferiores:                                                      |  |  |  |
|          | PEI                | polieterimida                                                          |  |  |  |
|          | PA                 | poliamida                                                              |  |  |  |
|          | PVDF               | fluoruro de polivinilideno                                             |  |  |  |
|          | EPDM               | caucho de etileno propileno dieno                                      |  |  |  |
|          | FVM                | caucho de fluorosilicona                                               |  |  |  |
|          | Acero              | acero inoxidable                                                       |  |  |  |
|          | POM                | polioximetileno                                                        |  |  |  |
|          | PEEK               | poliéter éter cetona                                                   |  |  |  |
|          | PVC                | cloruro de polivinilo                                                  |  |  |  |
|          | PP                 | polipropileno                                                          |  |  |  |
|          | Silicona           |                                                                        |  |  |  |
|          | Latón              |                                                                        |  |  |  |
|          | PPSU               | Polifenilsulfona                                                       |  |  |  |
| Puntas   | ClipTip            |                                                                        |  |  |  |
| Punta    | PP                 | polipropileno                                                          |  |  |  |
| Filtros  | PE                 | polietileno                                                            |  |  |  |

# I.GARANTÍA

## Pipeta electrónica Thermo Scientific E1-ClipTip

# Certificado de garantía

Todas las pipetas electrónicas Thermo Scientific™ E1-ClipTip™ están garantizadas frente a defectos de materiales y fabricación durante un periodo de dos años a partir de la fecha de compra.

#### Regístrela online en www.thermoscientific.com/pipettewarranty

Thermo Fisher Scientific sustituirá o reparará el producto defectuoso tras la notificación inmediata de acuerdo con las siguientes condiciones. Esta garantía por defectos de fabricación o materiales se cumplirá siempre que el producto se haya utilizado de acuerdo con sus instrucciones de uso y conservación. La garantía no se aplica a los productos expuestos a un mal uso físico o químico.

#### La Garantía está sujeta a las siguientes condiciones:

- 1. La garantía de 2 años se aplica a las pipetas que hayan sido registradas; la garantía de las pipetas no registradas es de 1 año.
- 2. El certificado de registro de la garantía y la prueba de compra deberán ser presentadas **OBLIGATORIAMENTE** a Thermo Fisher Scientific o su distribuidor en el momento de realizar una reclamación de sustitución.
- 3. El cliente debe notificar los defectos por escrito a Thermo Fisher Scientific o su distribuidor inmediatamente tras detectarlos.
- 4. Si así se solicita, el producto debe devolverse a Thermo Fisher Scientific o su distribuidor. El producto debe empaquetarse adecuadamente y asegurarse en todo su valor; el transporte debe ser a portes pagados.
- 5. Nuestra responsabilidad sólo se extiende a los defectos del producto. La garantía no se aplicará si, a criterio de Thermo Fisher Scientific, el producto ha sido dañado por accidentes, uso indebido o uso físico o químico inadecuado o tareas de mantenimiento o modificaciones por personas ajenas a los proveedores de servicio técnico de Thermo Fisher Scientific.
- 6. Durante el periodo de la Garantía, los componentes que no son de desgaste están cubiertos al 100%. Los componentes que no son de desgaste son a estos efectos los componentes diseñados para durar toda la vida útil del producto. Los componentes de desgaste son los componentes que se desgastarán con el uso normal (por ejemplo, las juntas tóricas y la batería). Estos componentes no están cubiertos por la Garantía.
- 7. La limpieza de rutina y la recalibración no están cubiertas por las condiciones de la Garantía.
- 8. La validez puede variar de un país a otro. Para comprobar qué reclamaciones en garantía son válidas en su país, visite www.thermoscientific.com/pipettewarranty.

#### Declaración de calidad

Por la presente certificamos que todas las pipetas Thermo Scientific E1-ClipTip validadas para su entrega han sido fabricadas e inspeccionadas de acuerdo con nuestros documentos y procedimientos aprobados. Durante la inspección, las pipetas han cumplido las especificaciones de rendimiento de Thermo Fisher Scientific, que se corresponden con las normas ISO 8655. Antes de su validación para la entrega, todas las pipetas son calibradas en fábrica con agua purificada en las condiciones indicadas en el informe de calibración y son ajustadas para proporcionar los volúmenes especificados. Las balanzas de calibración se mantienen y comprueban regularmente con pesos referidos a patrones nacionales e internacionales. A título demostrativo, junto con la pipeta se entrega un informe de calibración que abarca los resultados de los ensayos. El sistema de operación de Thermo Fisher Scientific Oy está certificado por un auditor independiente y cumple la norma ISO 9001 para sistemas de calidad, así como la norma ISO 14001 para sistemas medioambientales.

¡ADVERTENCIA! LA MAYORÍA DE PAÍSES PROHÍBEN EL ENVÍO DE MATERIALES CONTAMINADOS POR RADIOACTIVIDAD O COMPUESTOS ORGÁNICOS O QUÍMICOS PELIGROSOS SIN UNA AUTORIZACIÓN PREVIA. TODAS LAS PIPETAS DEBEN SER DESCONTAMINADAS CORRECTAMENTE ANTES DE SU DEVOLUCIÓN.

# J. SERVICIO TÉCNICO

Además del mantenimiento normal, se recomienda realizar el servicio técnico del instrumento regularmente al menos cada 12 meses a través de ingenieros de servicio técnico capacitados por el fabricante. De esta forma se asegurará de que el producto esté mantenido adecuadamente y funcione sin problema alguno. Póngase en contacto con el departamento de servicio técnico de Thermo Fisher Scientific para más detalles. Vea la lista que aparece a continuación para obtener información de contacto.

Para enviar la pipeta al servicio técnico, siga las directrices presentadas a continuación.

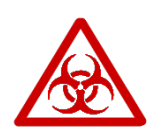

**Advertencia** Riesgo para la salud debido a un dispositivo contaminado. Es importante descontaminar meticulosamente el instrumento antes de retirarlo del laboratorio o realizar cualquier operación de servicio técnico. Encontrará las directrices para la descontaminación en el Capítulo G: MANTENIMIENTO.

#### Al enviar el instrumento al servicio técnico, recuerde:

• Infórmese acerca del uso de los materiales con riesgo biológico.

• Utilice el embalaje original para asegurarse de que el instrumento no sufra ningún daño durante el transporte. Cualquier daño supondrá cargos de mano de obra adicionales.

• Adjunte una declaración de descontaminación (solicítela a su proveedor de servicio técnico) tanto en el interior como adherida al exterior del paquete en el que devuelve el instrumento (u otros artículos).

• Adjunte el número de autorización de devolución de mercancía (RGA) facilitado por su representante de Thermo Fisher Scientific.

• Indique el fallo después de ponerse en contacto con su representante local de Thermo Fisher Scientific o con el departamento de servicio técnico de Thermo Fisher Scientific.

Consulte el Capítulo H: DATOS TÉCNICOS para obtener más detalles acerca de las temperaturas de almacenamiento.

# J.1 Empaquetado para el servicio técnico

# Appendix 1. Conversion Table (Anexo 1. Tabla de conversión)

Valor del factor de conversión Z (µl/mg), como función de temperatura y presión, para agua destilada.

| Tempera<br>°C | atura  | Pr<br>kP | esión atmos<br>a | férica |        |        |        |
|---------------|--------|----------|------------------|--------|--------|--------|--------|
|               | 80     | 85       | 90               | 95     | 100    | 101.3  | 105    |
| 15.0          | 1.0017 | 1.0018   | 1.0019           | 1.0019 | 1.0020 | 1.0020 | 1.0020 |
| 15.5          | 1.0018 | 1.0019   | 1.0019           | 1.0020 | 1.0020 | 1.0020 | 1.0021 |
| 16.0          | 1.0019 | 1.0020   | 1.0020           | 1.0021 | 1.0021 | 1.0021 | 1.0022 |
| 16.5          | 1.0020 | 1.0020   | 1.0021           | 1.0021 | 1.0022 | 1.0022 | 1.0022 |
| 17.0          | 1.0021 | 1.0021   | 1.0022           | 1.0022 | 1.0023 | 1.0023 | 1.0023 |
| 17.5          | 1.0022 | 1.0022   | 1.0023           | 1.0023 | 1.0024 | 1.0024 | 1.0024 |
| 18.0          | 1.0022 | 1.0023   | 1.0023           | 1.0024 | 1.0025 | 1.0025 | 1.0025 |
| 18.5          | 1.0023 | 1.0024   | 1.0024           | 1.0025 | 1.0025 | 1.0026 | 1.0026 |
| 19.0          | 1.0024 | 1.0025   | 1.0025           | 1.0026 | 1.0026 | 1.0027 | 1.0027 |
| 19.5          | 1.0025 | 1.0026   | 1.0026           | 1.0027 | 1.0027 | 1.0028 | 1.0028 |
| 20.0          | 1.0026 | 1.0027   | 1.0027           | 1.0028 | 1.0028 | 1.0029 | 1.0029 |
| 20.5          | 1.0027 | 1.0028   | 1.0028           | 1.0029 | 1.0029 | 1.0030 | 1.0030 |
| 21.0          | 1.0028 | 1.0029   | 1.0029           | 1.0030 | 1.0031 | 1.0031 | 1.0031 |
| 21.5          | 1.0030 | 1.0030   | 1.0031           | 1.0031 | 1.0032 | 1.0032 | 1.0032 |
| 22.0          | 1.0031 | 1.0031   | 1.0032           | 1.0032 | 1.0033 | 1.0033 | 1.0033 |
| 22.5          | 1.0032 | 1.0032   | 1.0033           | 1.0033 | 1.0034 | 1.0034 | 1.0034 |
| 23.0          | 1.0033 | 1.0033   | 1.0034           | 1.0034 | 1.0035 | 1.0035 | 1.0036 |
| 23.5          | 1.0034 | 1.0035   | 1.0035           | 1.0036 | 1.0036 | 1.0036 | 1.0037 |
| 24.0          | 1.0035 | 1.0036   | 1.0036           | 1.0037 | 1.0037 | 1.0038 | 1.0038 |
| 24.5          | 1.0037 | 1.0037   | 1.0038           | 1.0038 | 1.0039 | 1.0039 | 1.0039 |
| 25.0          | 1.0038 | 1.0038   | 1.0039           | 1.0039 | 1.0040 | 1.0040 | 1.0040 |
| 25.5          | 1.0039 | 1.0040   | 1.0040           | 1.0041 | 1.0041 | 1.0041 | 1.0042 |
| 26.0          | 1.0040 | 1.0041   | 1.0041           | 1.0042 | 1.0042 | 1.0043 | 1.0043 |
| 26.5          | 1.0042 | 1.0042   | 1.0043           | 1.0043 | 1.0044 | 1.0044 | 1.0044 |
| 27.0          | 1.0043 | 1.0044   | 1.0044           | 1.0045 | 1.0045 | 1.0045 | 1.0046 |
| 27.5          | 1.0045 | 1.0045   | 1.0046           | 1.0046 | 1.0047 | 1.0047 | 1.0047 |
| 28.0          | 1.0046 | 1.0046   | 1.0047           | 1.0047 | 1.0048 | 1.0048 | 1.0048 |
| 28.5          | 1.0047 | 1.0048   | 1.0048           | 1.0049 | 1.0049 | 1.0050 | 1.0050 |
| 29.0          | 1.0049 | 1.0049   | 1.0050           | 1.0050 | 1.0051 | 1.0051 | 1.0051 |
| 29.5          | 1.0050 | 1.0051   | 1.0051           | 1.0052 | 1.0052 | 1.0052 | 1.0053 |
| 30.0          | 1.0052 | 1.0052   | 1.0053           | 1.0053 | 1.0054 | 1.0054 | 1.0054 |

# Appendix 2. Manufacturer Factory Specification Limits (Anexo 2. Límites de especificaciones de fábrica del fabricante)

## Modelos E1-ClipTip monocanal

| Ref. N.º  | Intervalo<br>µl | Volumen<br>µl | lnexac<br>µl | lnexactitud<br>µl % |       | cisión<br>CV% | ClipTip      |  |
|-----------|-----------------|---------------|--------------|---------------------|-------|---------------|--------------|--|
| 4670000   | 0.5–12.5        | 12.50         | ±0.125       | ±1.00               | 0.050 | 0.40          | ClipTip 12.5 |  |
| 4670000BT |                 | 6.25          | ±0.063       | ±1.00               | 0.050 | 0.80          |              |  |
|           |                 | 1.25          | ±0.050       | ±4.00               | 0.050 | 4.00          |              |  |
| 4670020   | 2.0-125.0       | 125.00        | ±0.75        | ±0.60               | 0.25  | 0.20          | ClipTip 200  |  |
| 4670020BT |                 | 62.50         | ±0.375       | ±0.60               | 0.125 | 0.20          |              |  |
|           |                 | 12.50         | ±0.30        | ±2.40               | 0.10  | 0.80          |              |  |
| 4670030   | 10.0-300.0      | 300.00        | ±1.8         | ±0.60               | 0.45  | 0.15          | ClipTip 300  |  |
| 4670030BT |                 | 150.00        | ±0.9         | ±0.60               | 0.225 | 0.15          |              |  |
|           |                 | 30.00         | ±0.5         | ±1.67               | 0.15  | 0.50          |              |  |
| 4670040   | 15.0–1250.0     | 1250.00       | ±6.0         | ±0.48               | 1.625 | 0.13          | ClipTip 1250 |  |
| 4670040BT |                 | 625.00        | ±3.125       | ±0.50               | 0.813 | 0.13          |              |  |
|           |                 | 125.00        | ±3.0         | ±2.40               | 0.6   | 0.48          |              |  |

### Modelos E1-ClipTip multicanal

| Ref. N.º  | Canales | Intervalo   | Volumen | Inexactitud |        | Imprecisión |       | ClipTip      |
|-----------|---------|-------------|---------|-------------|--------|-------------|-------|--------------|
|           |         | μΙ          | μΙ      | μΙ          | %      | est. µl     | CV%   |              |
| 4671000   | 8-ch    | 0.5–12.5    | 12.50   | ±0.313      | ±2.50  | 0.200       | 1.60  | ClipTip 12.5 |
| 4671000BT |         |             | 6.25    | ±0.156      | ±2.50  | 0.150       | 2.40  |              |
|           |         |             | 1.25    | ±0.150      | ±12.00 | 0.150       | 12.00 |              |
| 4671040   | 8-ch    | 2.0-125.0   | 125.00  | ±2.50       | ±2.00  | 0.75        | 0.60  | ClipTip 200  |
| 4671040BT |         |             | 62.50   | ±1.25       | ±2.00  | 0.80        | 1.28  |              |
|           |         |             | 12.50   | ±1.00       | ±8.00  | 0.50        | 4.00  |              |
| 4671070   | 8-ch    | 10.0-300.0  | 300.00  | ±6.0        | ±2.00  | 1.8         | 0.60  | ClipTip 300  |
| 4671070BT |         |             | 150.00  | ±3.0        | ±2.00  | 1.2         | 0.80  |              |
|           |         |             | 30.00   | ±1.5        | ±5.00  | 0.6         | 2.00  |              |
| 4671100   | 8-ch    | 15.0–1250.0 | 1250.00 | ±18.0       | ±1.44  | 7.5         | 0.60  | ClipTip 1250 |
| 4671100BT |         |             | 625.00  | ±9.375      | ±1.50  | 3.75        | 0.60  |              |
|           |         |             | 125.00  | ±5.0        | ±4.00  | 1.88        | 1.50  |              |
| 4671010   | 12-ch   | 0.5–12.5    | 12.50   | ±0.313      | ±2.50  | 0.200       | 1.60  | ClipTip 12.5 |
| 4671010BT |         |             | 6.25    | ±0.156      | ±2.50  | 0.150       | 2.40  |              |
|           |         |             | 1.25    | ±0.150      | ±12.00 | 0.150       | 12.00 |              |
| 4671050   | 12-ch   | 2.0-125.0   | 125.00  | ±2.50       | ±2.00  | 0.75        | 0.60  | ClipTip 200  |
| 4671050BT |         |             | 62.50   | ±1.25       | ±2.00  | 0.80        | 1.28  |              |
|           |         |             | 12.50   | ±1.00       | ±8.00  | 0.50        | 4.00  |              |
| 4671080   | 12-ch   | 10.0-300.0  | 300.00  | ±6.0        | ±2.00  | 1.8         | 0.60  | ClipTip 300  |
| 4671080BT |         |             | 150.00  | ±3.0        | ±2.00  | 1.2         | 0.80  |              |
|           |         |             | 30.00   | ±1.5        | ±5.00  | 0.6         | 2.00  |              |

| 4671090<br>4671090BT | 12-ch | 30.0–850.0 | 850.00<br>425.00<br>85.00 | ±12.75<br>±6.375<br>±4.0   | ±1.50<br>±1.50<br>±4.71  | 5.1<br>2.55<br>1.7      | 0.60<br>0.60<br>2.00  | ClipTip 1000        |
|----------------------|-------|------------|---------------------------|----------------------------|--------------------------|-------------------------|-----------------------|---------------------|
| 4671020<br>4671020BT | 16-ch | 0.5–12.5   | 12.50<br>6.25<br>1.25     | ±0.313<br>±0.156<br>±0.150 | ±2.50<br>±2.50<br>±12.00 | 0.200<br>0.150<br>0.150 | 1.60<br>2.40<br>12.00 | ClipTip 12.5<br>384 |
| 4671030<br>4671030BT | 16-ch | 1.0–30.0   | 30.00<br>15.00<br>3.00    | ±0.60<br>±0.30<br>±0.30    | ±2.00<br>±2.00<br>±10.00 | 0.27<br>0.30<br>0.21    | 0.90<br>2.00<br>7.00  | ClipTip 30<br>384   |
| 4671060<br>4671060BT | 16-ch | 2.0–125.0  | 125.00<br>62.50<br>12.50  | ±2.50<br>±1.25<br>±1.00    | ±2.00<br>±2.00<br>±8.00  | 0.75<br>0.80<br>0.50    | 0.60<br>1.28<br>4.00  | ClipTip 125<br>384  |

## Modelos E1-ClipTip ecualizadores multicanal con separación de puntas ajustable

| Ref. N.º             | Canales           | Intervalo<br>µl | Volumen<br>µl               | lnexa<br>µl                | ctitud<br>%              | lmpre<br>est. µl        | cisión<br>CV%         | ClipTip             |
|----------------------|-------------------|-----------------|-----------------------------|----------------------------|--------------------------|-------------------------|-----------------------|---------------------|
| 4672050<br>4672050BT | 96 format, 8-ch   | 2.0–125.0       | 125.00<br>62.50<br>12.50    | ±2.50<br>±1.25<br>±1.00    | ±2.00<br>±2.00<br>±8.00  | 0.75<br>0.80<br>0.50    | 0.60<br>1.28<br>4.00  | ClipTip 200         |
| 4672080<br>4672080BT | 96 format, 8-ch   | 10.0–300.0      | 300.00<br>150.00<br>30.00   | ±6.0<br>±3.0<br>±1.5       | ±2.00<br>±2.00<br>±5.00  | 1.8<br>1.2<br>0.6       | 0.60<br>0.80<br>2.00  | ClipTip 300         |
| 4672090<br>4672090BT | 96 format, 6-ch   | 15.0–1250.0     | 1250.00<br>625.00<br>125.00 | ±18.00<br>±9.375<br>±5.0   | ±1.44<br>±1.50<br>±4.00  | 7.5<br>3.75<br>1.88     | 0.60<br>0.60<br>1.50  | ClipTip 1250        |
| 4672100<br>4672100BT | 96 format, 8-ch   | 15.0–1250.0     | 1250.00<br>625.00<br>125.00 | ±18.00<br>±9.375<br>±5.0   | ±1.44<br>±1.50<br>±4.00  | 7.5<br>3.75<br>1.88     | 0.60<br>0.60<br>1.50  | ClipTip 1250        |
| 4672010<br>4672010BT | 384 format, 8-ch  | 0.5–12.5        | 12.50<br>6.25<br>1.25       | ±0.313<br>±0.156<br>±0.150 | ±2.50<br>±2.50<br>±12.00 | 0.200<br>0.150<br>0.150 | 1.60<br>2.40<br>12.00 | ClipTip 12.5<br>384 |
| 4672030<br>4672030BT | 384 format, 8-ch  | 1.0–30.0        | 30.00<br>15.00<br>3.00      | ±0.60<br>±0.30<br>±0.30    | ±2.00<br>±2.00<br>±10.00 | 0.27<br>0.30<br>0.21    | 0.90<br>2.00<br>7.00  | ClipTip 30<br>384   |
| 4672060<br>4672060BT | 384 format, 8-ch  | 2.0–125.0       | 125.00<br>62.50<br>12.50    | ±2.50<br>±1.25<br>±1.00    | ±2.00<br>±2.00<br>±8.00  | 0.75<br>0.80<br>0.50    | 0.60<br>1.28<br>4.00  | ClipTip 125<br>384  |
| 4672020<br>4672020BT | 384 format, 12-ch | 0.5–12.5        | 12.50<br>6.25<br>1.25       | ±0.313<br>±0.156<br>±0.150 | ±2.50<br>±2.50<br>±12.00 | 0.200<br>0.150<br>0.150 | 1.60<br>2.40<br>12.00 | ClipTip 12.5<br>384 |
| 4672040<br>4672040BT | 384 format, 12-ch | 1.0–30.0        | 30.00<br>15.00<br>3.00      | ±0.60<br>±0.30<br>±0.30    | ±2.00<br>±2.00<br>±10.00 | 0.27<br>0.30<br>0.21    | 0.90<br>2.00<br>7.00  | ClipTip 30<br>384   |
| 4672070<br>4672070BT | 384 format, 12-ch | 2.0–125.0       | 125.00<br>62.50<br>12.50    | ±2.50<br>±1.25<br>±1.00    | ±2.00<br>±2.00<br>±8.00  | 0.75<br>0.80<br>0.50    | 0.60<br>1.28<br>4.00  | ClipTip 125<br>384  |

# Appendix 3. ISO8655 Calibration Specification Limits (Anexo 3. Límites de especificaciones de calibración ISO8655)

### Modelos E1-ClipTip monocanal

| Ref. N.º  | Intervalo   | Volumen | Inexact | itud<br>% | Imprec  | isión<br>cvo/ | ClipTip      |
|-----------|-------------|---------|---------|-----------|---------|---------------|--------------|
|           | μι          | μι      | μι      | 70        | est. µi | 64%           |              |
| 4670000   | 0.5–12.5    | 12.50   | ±0.200  | ±1.60     | 0.100   | 0.80          | ClipTip 12.5 |
| 4670000BT |             | 6.25    | ±0.200  | ±3.20     | 0.100   | 1.60          |              |
|           |             | 1.25    | ±0.200  | ±16.00    | 0.100   | 8.00          |              |
| 4670020   | 2.0-125.0   | 125.00  | ±1.60   | ±1.28     | 0.60    | 0.48          | ClipTip 200  |
| 4670020BT |             | 62.50   | ±1.60   | ±2.56     | 0.60    | 0.96          |              |
|           |             | 12.50   | ±1.60   | ±12.80    | 0.60    | 4.80          |              |
| 4670030   | 10.0-300.0  | 300.00  | ±4.0    | ±1.33     | 1.50    | 0.50          | ClipTip 300  |
| 4670030BT |             | 150.00  | ±4.0    | ±2.67     | 1.50    | 1.00          |              |
|           |             | 30.00   | ±4.0    | ±13.33    | 1.50    | 5.00          |              |
| 4670040   | 15.0-1250.0 | 1250.00 | ±16.00  | ±1.28     | 6.0     | 0.48          | ClipTip 1250 |
| 4670040BT |             | 625.00  | ±16.00  | ±2.56     | 6.0     | 0.96          |              |
|           |             | 125.00  | ±16.00  | ±12.80    | 6.0     | 4.80          |              |

### Modelos E1-ClipTip multicanal

| Ref. N.° C           | anales | Intervalo   | Volumen                     | Inexactitud                |                          | Imprecisión             |                       | ClipTip      |
|----------------------|--------|-------------|-----------------------------|----------------------------|--------------------------|-------------------------|-----------------------|--------------|
|                      |        | μΙ          | μΙ                          | μι                         | %                        | est. µl                 | CV%                   |              |
| 4671000<br>4671000BT | 8-ch   | 0.5–12.5    | 12.50<br>6.25<br>1.25       | ±0.400<br>±0.400<br>±0.400 | ±3.20<br>±6.40<br>±32.00 | 0.200<br>0.200<br>0.200 | 1.60<br>3.20<br>16.00 | ClipTip 12.5 |
| 4671040<br>4671040BT | 8-ch   | 2.0–125.0   | 125.00<br>62.50<br>12.50    | ±3.20<br>±3.20<br>±3.20    | ±2.56<br>±5.12<br>±25.60 | 1.20<br>1.20<br>1.20    | 0.96<br>1.92<br>9.60  | ClipTip 200  |
| 4671070<br>4671070BT | 8-ch   | 10.0–300.0  | 300.00<br>150.00<br>30.00   | ±8.0<br>±8.0<br>±8.0       | ±2.67<br>±5.33<br>±26.67 | 3.0<br>3.0<br>3.0       | 1.00<br>2.00<br>10.00 | ClipTip 300  |
| 4671100<br>4671100BT | 8-ch   | 15.0–1250.0 | 1250.00<br>625.00<br>125.00 | ±32.00<br>±32.00<br>±32.00 | ±2.56<br>±5.12<br>±25.60 | 12.0<br>12.0<br>12.0    | 0.96<br>1.92<br>9.60  | ClipTip 1250 |
| 4671010<br>4671010BT | 12-ch  | 0.5–12.5    | 12.50<br>6.25<br>1.25       | ±0.400<br>±0.400<br>±0.400 | ±3.20<br>±6.40<br>±32.00 | 0.200<br>0.200<br>0.200 | 1.60<br>3.20<br>16.00 | ClipTip 12.5 |
| 4671050<br>4671050BT | 12-ch  | 2.0–125.0   | 125.00<br>62.50<br>12.50    | ±3.20<br>±3.20<br>±3.20    | ±2.56<br>±5.12<br>±25.60 | 1.20<br>1.20<br>1.20    | 0.96<br>1.92<br>9.60  | ClipTip 200  |
| 4671080<br>4671080BT | 12-ch  | 10.0–300.0  | 300.00<br>150.00<br>30.00   | ±8.0<br>±8.0<br>±8.0       | ±2.67<br>±5.33<br>±26.67 | 3.0<br>3.0<br>3.0       | 1.00<br>2.00<br>10.00 | ClipTip 300  |

| 4671090<br>4671090BT | 12-ch | 30.0–850.0 | 850.00<br>425.00<br>85.00 | ±16.00<br>±16.00<br>±16.00 | ±1.88<br>±3.76<br>±18.82 | 6.0<br>6.0<br>6.0       | 0.71<br>1.41<br>7.06  | ClipTip 1000        |
|----------------------|-------|------------|---------------------------|----------------------------|--------------------------|-------------------------|-----------------------|---------------------|
| 4671020<br>4671020BT | 16-ch | 0.5–12.5   | 12.50<br>6.25<br>1.25     | ±0.400<br>±0.400<br>±0.400 | ±3.20<br>±6.40<br>±32.00 | 0.200<br>0.200<br>0.200 | 1.60<br>3.20<br>16.00 | ClipTip 12.5<br>384 |
| 4671030<br>4671030BT | 16-ch | 1.0–30.0   | 30.00<br>15.00<br>3.00    | ±1.00<br>±1.00<br>±1.00    | ±3.33<br>±6.67<br>±33.33 | 0.40<br>0.40<br>0.40    | 1.33<br>2.67<br>13.33 | ClipTip 30<br>384   |
| 4671060<br>4671060BT | 16-ch | 2.0–125.0  | 125.00<br>62.50<br>12.50  | ±3.20<br>±3.20<br>±3.20    | ±2.56<br>±5.12<br>±25.60 | 1.20<br>1.20<br>1.20    | 0.96<br>1.92<br>9.60  | ClipTip 200         |

## Modelos E1-ClipTip ecualizadores multicanal con separación de puntas ajustable

| Ref. N.º             | Canales           | Intervalo<br>µl | Volumen<br>µl               | lnexac<br>µl               | titud<br>%               | lmpreo<br>est. µl       | cisión<br>CV%         | ClipTip             |  |  |
|----------------------|-------------------|-----------------|-----------------------------|----------------------------|--------------------------|-------------------------|-----------------------|---------------------|--|--|
| 4672050<br>4672050BT | 96 format, 8-ch   | 2.0–125.0       | 125.00<br>62.50<br>12.50    | ±3.20<br>±3.20<br>±3.20    | ±2.56<br>±5.12<br>±25.60 | 1.20<br>1.20<br>1.20    | 0.96<br>1.92<br>9.60  | ClipTip 200         |  |  |
| 4672080<br>4672080BT | 96 format, 8-ch   | 10.0–300.0      | 300.00<br>150.00<br>30.00   | ±8.0<br>±8.0<br>±8.0       | ±2.67<br>±5.33<br>±26.67 | 3.0<br>3.0<br>3.0       | 1.00<br>2.00<br>10.00 | ClipTip 300         |  |  |
| 4672090<br>4672090BT | 96 format, 6-ch   | 15.0–1250.0     | 1250.00<br>625.00<br>125.00 | ±32.00<br>±32.00<br>±32.00 | ±2.56<br>±5.12<br>±25.60 | 12.0<br>12.0<br>12.0    | 0.96<br>1.92<br>9.60  | ClipTip 1250        |  |  |
| 4672100<br>4672100BT | 96 format, 8-ch   | 15.0–1250.0     | 1250.00<br>625.00<br>125.00 | ±32.00<br>±32.00<br>±32.00 | ±2.56<br>±5.12<br>±25.60 | 12.0<br>12.0<br>12.0    | 0.96<br>1.92<br>9.60  | ClipTip 1250        |  |  |
| 4672010<br>4672010BT | 384 format, 8-ch  | 0.5–12.5        | 12.50<br>6.25<br>1.25       | ±0.400<br>±0.400<br>±0.400 | ±3.20<br>±6.40<br>±32.00 | 0.200<br>0.200<br>0.200 | 1.60<br>3.20<br>16.00 | ClipTip 12.5<br>384 |  |  |
| 4672030<br>4672030BT | 384 format, 8-ch  | 1.0–30.0        | 30.00<br>15.00<br>3.00      | ±1.00<br>±1.00<br>±1.00    | ±3.33<br>±6.67<br>±33.33 | 0.40<br>0.40<br>0.40    | 1.33<br>2.67<br>13.33 | ClipTip 30<br>384   |  |  |
| 4672060<br>4672060BT | 384 format, 8-ch  | 2.0–125.0       | 125.00<br>62.50<br>12.50    | ±3.20<br>±3.20<br>±3.20    | ±2.56<br>±5.12<br>±25.60 | 1.20<br>1.20<br>1.20    | 0.96<br>1.92<br>9.60  | ClipTip 125<br>384  |  |  |
| 4672020<br>4672020BT | 384 format, 12-ch | 0.5–12.5        | 12.50<br>6.25<br>1.25       | ±0.400<br>±0.400<br>±0.400 | ±3.20<br>±6.40<br>±32.00 | 0.200<br>0.200<br>0.200 | 1.60<br>3.20<br>16.00 | ClipTip 12.5<br>384 |  |  |
| 4672040<br>4672040BT | 384 format, 12-ch | 1.0–30.0        | 30.00<br>15.00<br>3.00      | ±1.00<br>±1.00<br>±1.00    | ±3.33<br>±6.67<br>±33.33 | 0.40<br>0.40<br>0.40    | 1.33<br>2.67<br>13.33 | ClipTip 30<br>384   |  |  |
| 4672070<br>4672070BT | 384 format, 12-ch | 2.0–125.0       | 125.00<br>62.50<br>12.50    | ±3.20<br>±3.20<br>±3.20    | ±2.56<br>±5.12<br>±25.60 | 1.20<br>1.20<br>1.20    | 0.96<br>1.92<br>9.60  | ClipTip 125<br>384  |  |  |

## Anexo 4. Montaje y accesorios

## **Pipetas multicanal**

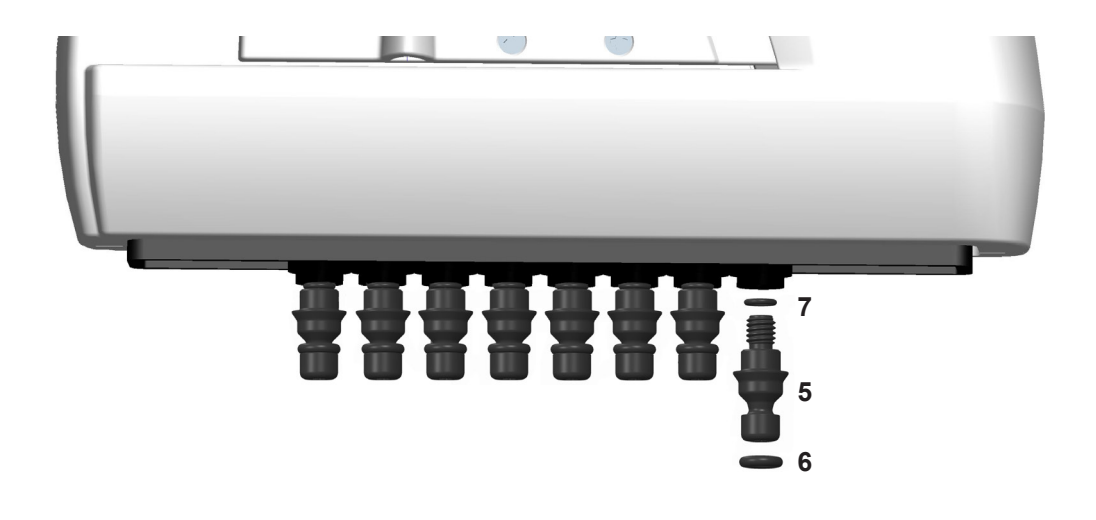

#### Modelos de formato 96 de 125 µl y 300 µl

- 5. 2216170 Accesorio portapuntas 300 8 uds.
- 5. 2216180 Accesorio portapuntas 300 **12 uds.**
- 6. 2214920 Junta de sellado de accesorio portapuntas 300 **12 uds.**
- 7. 1033430 Junta de sellado pequeña 300

#### Modelos de formato 96 de 850 µl y 1250 µl

- 5. 2216200 Accesorio portapuntas 1250 8 uds.
- 5. 2216210 Accesorio portapuntas 1250 **12 uds.**
- 6. 2214945 Junta de sellado de accesorio portapuntas 1250 **12 uds.**
- 7. 1033430 Junta de sellado pequeña 1000

# Pipetas monocanal

\*Disponible como recambio. Consulte las referencias de pedido específi cas del modelo.

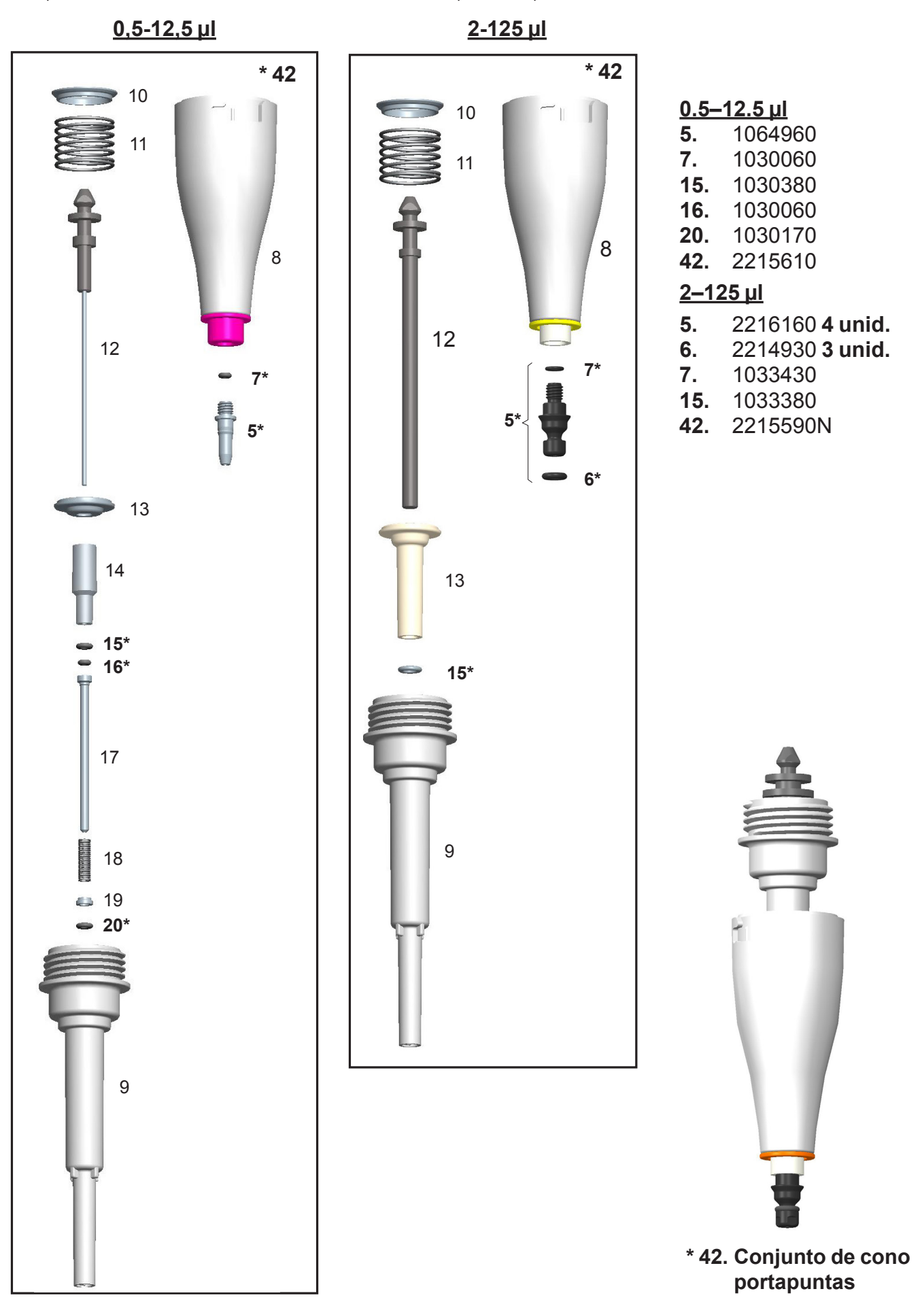

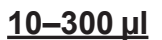

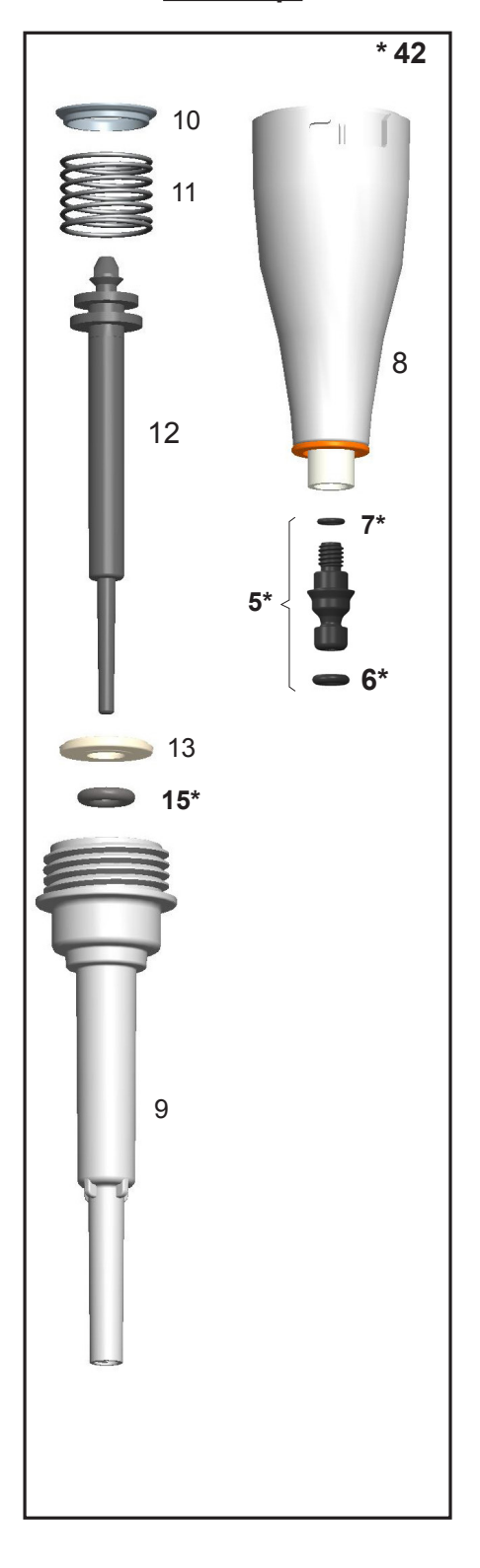

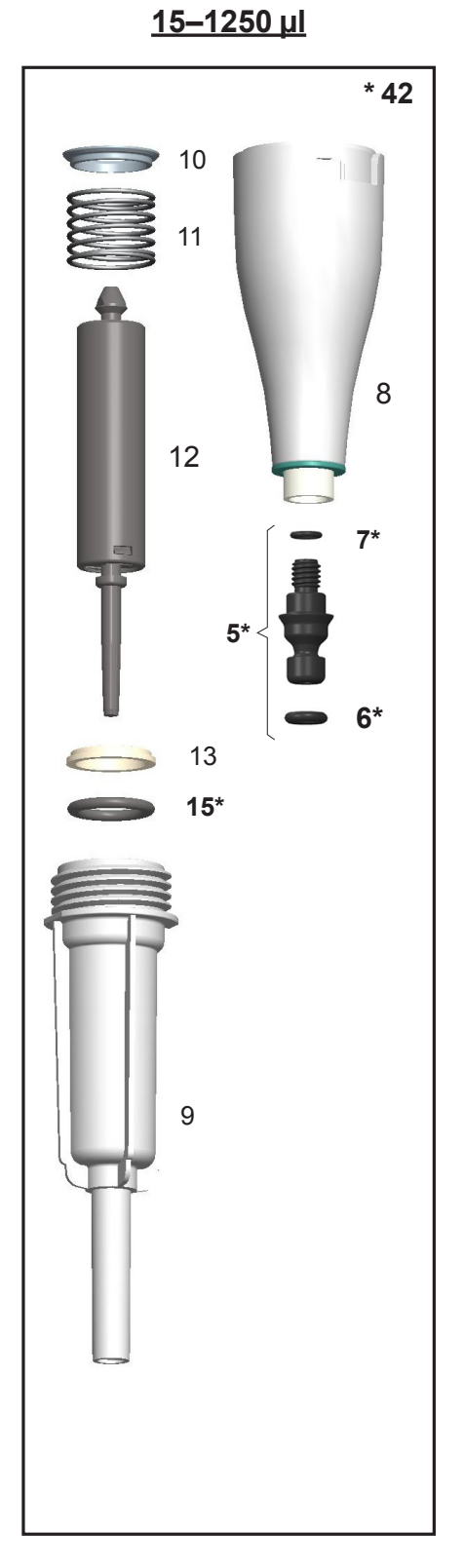

#### <u>10–300 µl</u>

- 5. 2216160 4 unid.
- 6. 2214930 3 unid.
- **7.** 1033430
- **15.** 1033180
- **42.** 2215580N

#### <u>15–1250 µl</u>

- 5. 2216190 4 unid.
- 6. 2215540 3 unid.
- **7.** 1033430
- **15.** 1033420
- 42. 2215570N

# Accesorios

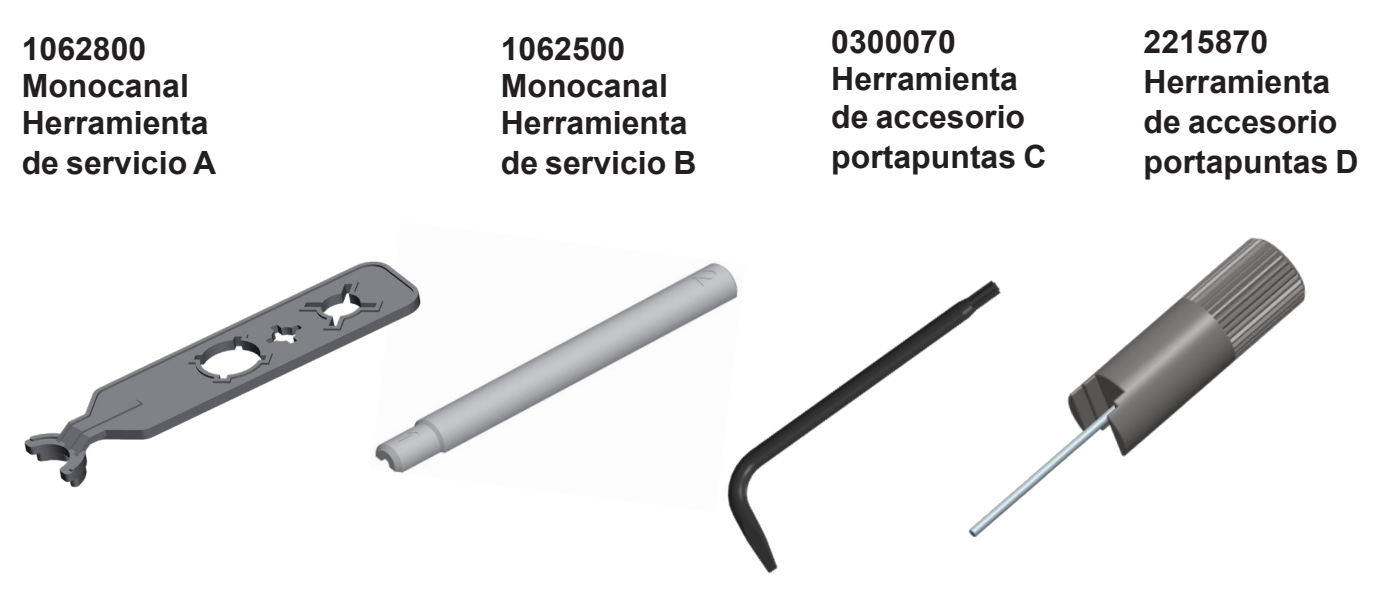

12905600 Conjunto de cargador E1-ClipTip + adaptador universal para la carga directa de la pipeta (también repuesto para base de carga de 1 posición. NO compatible con la base de carga múltiple)

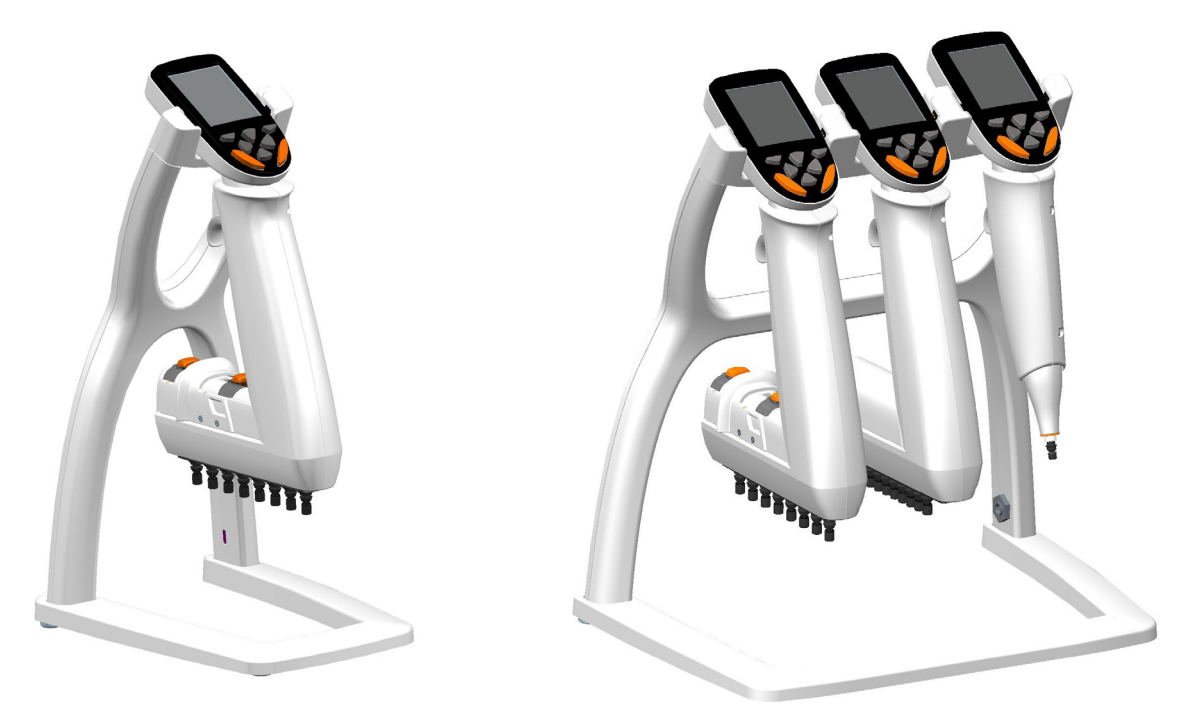

9420500 Sistema de base de carga de 1 posición E1-ClipTip (contiene el transformador y la base)

9420510 Sistema de base de carga múltiple E1-ClipTip para tres pipetas (contiene el transformador y la base)

2215640 Batería de iones de litio E1-ClipTip

3300200 Bolsa de grasa 1g 3300210 Tubo de grasa 45g Klüberalfa

# Appendix 5. ClipTip System Compatibility Chart (Anexo 5. Tabla de compatibilidad de sistemas ClipTip)

|             |                           | ClipTip           |            |            |             |             |                  |              |
|-------------|---------------------------|-------------------|------------|------------|-------------|-------------|------------------|--------------|
| Referencia  | Descripción               | ClipTip 12.5 Ext* | ClipTip 20 | ClipTip 50 | ClipTip 200 | ClipTip 300 | ClipTip 300 Ext* | ClipTip 1000 |
| Pipetas man | uales F1-ClipTip          |                   |            |            |             |             |                  |              |
|             | Monocanal                 |                   |            |            |             |             |                  |              |
| 4641310N    | F1-ClipTip 0.1-2µl        | •                 |            |            |             |             |                  |              |
| 4641320N    | F1-ClipTip 1-10µl         | •                 |            |            |             |             |                  |              |
| 4641180N    | F1-ClipTip 2-20µl         |                   | •          |            |             |             |                  |              |
| 4641190N    | F1-ClipTip 5-50µl         |                   |            | •          |             |             |                  |              |
| 4641200N    | F1-ClipTip 10-100µl       |                   |            |            | •           |             |                  |              |
| 4641210N    | F1-ClipTip 20-200µl       |                   |            |            | •           |             |                  |              |
| 4641220N    | F1-ClipTip 30-300µl       |                   |            |            |             | •           | •                |              |
| 4641230N    | F1-ClipTip 100-1000µl     |                   |            |            |             |             |                  | •            |
| 4651280N    | F1-ClipTip 10μl Fixed     | •                 |            |            |             |             |                  |              |
| 4651200N    | F1-ClipTip 20μl Fixed     |                   | •          |            |             |             |                  |              |
| 4651210N    | F1-ClipTip 25µl Fixed     |                   |            | •          |             |             |                  |              |
| 4651220N    | F1-ClipTip 50µl Fixed     |                   |            | •          |             |             |                  |              |
| 4651230N    | F1-ClipTip 100µl Fixed    |                   |            |            | •           |             |                  |              |
| 4651240N    | F1-ClipTip 200µl Fixed    |                   |            |            | •           |             |                  |              |
| 4651250N    | F1-ClipTip 250µl Fixed    |                   |            |            |             | •           | •                |              |
| 4651260N    | F1-ClipTip 500µl Fixed    |                   |            |            |             |             |                  | •            |
| 4651270N    | F1-ClipTip 1000µl Fixed   |                   |            |            |             |             |                  | •            |
|             | Multicanal                |                   |            |            |             |             |                  |              |
| 4661210N    | F1-ClipTip 8-ch 1-10µl    | •                 |            |            |             |             |                  |              |
| 4661120N    | F1-ClipTip 8-ch 5-50µl    |                   |            | •          |             |             |                  |              |
| 4661130N    | F1-ClipTip 8-ch 10-100µl  | ļ                 |            |            | •           |             |                  |              |
| 4661140N    | F1-ClipTip 8-ch 30-300µl  |                   |            |            |             | •           | •                |              |
| 4661220N    | F1-ClipTip 12-ch 1-10µl   | •                 |            |            |             |             |                  |              |
| 4661160N    | F1-ClipTip 12-ch 5-50μl   | ļ                 |            | •          |             |             |                  |              |
| 4661170N    | F1-ClipTip 12-ch 10-100μl | ļ                 |            |            | •           |             |                  |              |
| 4661180N    | F1-ClipTip 12-ch 30-300µl |                   |            |            |             | •           | •                |              |

\* Las especificaciones de rendimiento con puntas de longitud ampliada difieren de las especificaciones de las puntas estándar. Las puntas de longitud ampliada cumplirán las especificaciones de la ISO8655.

|                      |                                                            | СlipTip      |                   |            |            |             |             |                  |              |              |                  |                       |                |                 |
|----------------------|------------------------------------------------------------|--------------|-------------------|------------|------------|-------------|-------------|------------------|--------------|--------------|------------------|-----------------------|----------------|-----------------|
| Referencia           | Descripción                                                | ClipTip 12.5 | ClipTip 12.5 Ext* | ClipTip 20 | ClipTip 50 | ClipTip 200 | ClipTip 300 | ClipTip 300 Ext* | ClipTip 1000 | ClipTip 1250 | ClipTip 12.5 384 | ClipTip 12.5 384 Ext* | ClipTip 30 384 | ClipTip 125 384 |
| Pipetas elect        | rónicas E1-ClipTip                                         |              |                   |            |            |             |             |                  |              |              |                  |                       |                |                 |
|                      | Monocanal                                                  |              |                   |            |            | 1           |             |                  |              |              |                  |                       | <b> </b>       |                 |
| 4670000<br>4670000BT | E1-ClipTip 0.5-12.5 μl                                     | •            | •                 |            |            |             |             |                  |              |              |                  |                       |                |                 |
| 4670020<br>4670020BT | E1-ClipTip 2-125 μl                                        |              |                   |            |            | •           |             |                  |              |              |                  |                       |                |                 |
| 4670030<br>4670030BT | E1-ClipTip 10-300 μl                                       |              |                   |            |            |             | •           | •                |              |              |                  |                       |                |                 |
| 4670040<br>4670040BT | E1-ClipTip 15-1250 μl                                      |              |                   |            |            |             |             |                  |              | •            |                  |                       |                |                 |
|                      | Multicanal                                                 |              |                   |            |            |             |             |                  |              |              |                  |                       |                |                 |
| 4671000<br>4671000BT | E1-ClipTip 8-ch 0.5-12.5 μl                                | •            | •                 |            |            |             |             |                  |              |              |                  |                       |                |                 |
| 4671040<br>4671040BT | E1-ClipTip 8-ch 2-125 μl                                   |              |                   |            |            | •           |             |                  |              |              |                  |                       |                |                 |
| 4671070<br>4671070BT | E1-ClipTip 8-ch 10-300 μl                                  |              |                   |            |            |             | •           | •                |              |              |                  |                       |                |                 |
| 4671100<br>4671100BT | E1-ClipTip 8-ch 15-1250 μl                                 |              |                   |            |            |             |             |                  |              | •            |                  |                       |                |                 |
| 4671010<br>4671010BT | E1-ClipTip 12-ch 0.5-12.5 μl                               | •            | •                 |            |            |             |             |                  |              |              |                  |                       |                |                 |
| 4671050<br>4671050BT | E1-ClipTip 12-ch 2-125 μl                                  |              |                   |            |            | •           |             |                  |              |              |                  |                       |                |                 |
| 4671080<br>4671080BT | E1-ClipTip 12-ch 10-300 μl                                 |              |                   |            |            |             | •           | •                |              |              |                  |                       |                |                 |
| 4671090<br>4671090BT | E1-ClipTip 12-ch 30-850 μl                                 |              |                   |            |            |             |             |                  | •            |              |                  |                       |                |                 |
| 4671020<br>4671020BT | E1-ClipTip 16-ch 0.5-12.5 μl                               |              |                   |            |            |             |             |                  |              |              | •                | •                     |                |                 |
| 4671030<br>4671030BT | E1-ClipTip 16-ch 1-30 μl                                   |              |                   |            |            |             |             |                  |              |              |                  |                       | •              |                 |
| 4671060<br>4671060BT | E1-ClipTip 16-ch 2-125 μl                                  |              |                   |            |            |             |             |                  |              |              |                  |                       |                | •               |
|                      | Ecualizadora multicanal con separación de puntas ajustable |              |                   |            |            |             |             |                  |              |              |                  |                       |                |                 |
| 4672090<br>4672090BT | E1-ClipTip Equalizer 6-ch 15-1250 μl                       |              |                   |            |            |             |             |                  |              | •            |                  |                       |                |                 |
| 4672050<br>4672050BT | E1-ClipTip Equalizer 8-ch 2-125 μl                         |              |                   |            |            | •           |             |                  |              |              |                  |                       |                |                 |
| 4672080<br>4672080BT | E1-ClipTip Equalizer 8-ch 10-300 μl                        |              |                   |            |            |             | •           | •                |              |              |                  |                       |                |                 |
| 4672100<br>4672100BT | E1-ClipTip Equalizer 8-ch 15-1250 μl                       |              |                   |            |            |             |             |                  |              | •            |                  |                       |                |                 |
| 4672010<br>4672010BT | E1-ClipTip Equalizer 384 8-ch 0.5-12.5 μl                  |              |                   |            |            |             |             |                  |              |              | •                | •                     |                |                 |
| 4672030<br>4672030BT | E1-ClipTip Equalizer 384 8-ch 1-30 μl                      |              |                   |            |            |             |             |                  |              |              |                  |                       | •              |                 |
| 4672060<br>4672060BT | E1-ClipTip Equalizer 384 8-ch 2-125 μl                     |              |                   |            |            |             |             |                  |              |              |                  |                       |                | •               |
| 4672020<br>4672020BT | E1-ClipTip Equalizer 384 12-ch 0.5-12.5 μl                 |              |                   |            |            |             |             |                  |              |              | •                | •                     |                |                 |
| 4672040<br>4672040BT | E1-ClipTip Equalizer 384 12-ch 1-30 μl                     |              |                   |            |            |             |             |                  |              |              |                  |                       | •              |                 |
| 4672070<br>4672070BT | E1-ClipTip Equalizer 384 12-ch 2-125 μl                    |              |                   |            |            |             |             |                  |              |              |                  |                       |                | •               |

\* Las especificaciones de rendimiento con puntas de longitud ampliada difieren de las especificaciones de las puntas estándar. Las puntas de longitud ampliada cumplirán las especificaciones de la ISO8655.

# Appendix 6. ClipTip Ordering Information (Anexo 6. Información para pedidos de ClipTip)

| Gradillas ClipTi       | ip (no estériles y estériles)                                                                                                    |                       |                          |                   |  |
|------------------------|----------------------------------------------------------------------------------------------------|-----------------------|--------------------------|-------------------|--|
| Referencia             | Descripción                                                                                                    | Intervalo volumétrico | Codificación por colores | Cant.             |  |
| 94410040               | ClipTip 12.5                                                                                                    | 0.5-12.5 μl           | Rosa                     | 10 x 96/gradilla  |  |
| 94410043               | ClipTip 12.5, estéril                                                                                                    | 0.5-12.5 μl           | Rosa                     | 10 x 96/gradilla  |  |
| 94410060               | ClipTip 12.5 Ext                                                                                                    | 0.5-12.5 μl           | Rosa                     | 10 x 96/gradilla  |  |
| 94410063               | ClipTip 12.5 Ext, estéril                                                                                                    | 0.5-12.5 μl           | Rosa                     | 10 x 96/gradilla  |  |
| 94410210               | ClipTip 20                                                                                                    | 1-20 µl               | Rosa                     | 10 x 96/gradilla  |  |
| 94410213               | ClipTip 20, estéril                                                                                                    | 1-20 μl               | Rosa                     | 10 x 96/gradilla  |  |
| 94410250               | ClipTip 50                                                                                                    | 5-50 μl               | Morado                   | 10 x 96/gradilla  |  |
| 94410253               | ClipTip 50, estéril                                                                                                    | 5-50 μl               | Morado                   | 10 x 96/gradilla  |  |
| 94410310               | ClipTip 200                                                                                                    | 2-200 μl              | Amarillo                 | 10 x 96/gradilla  |  |
| 94410313               | ClipTip 200, estéril                                                                                                    | 2-200 μl              | Amarillo                 | 10 x 96/gradilla  |  |
| 94410510               | ClipTip 300                                                                                                    | 10-300 μl             | Naranja                  | 10 x 96/gradilla  |  |
| 94410513               | ClipTip 300, estéril                                                                                                    | 10-300 μl             | Naranja                  | 10 x 96/gradilla  |  |
| 94410610               | ClipTip 300 Ext                                                                                                    | 10-300 μl             | Naranja                  | 10 x 96/gradilla  |  |
| 94410613               | ClipTip 300 Ext, estéril                                                                                                    | 10-300 μl             | Naranja                  | 10 x 96/gradilla  |  |
| 94410710               | ClipTip 1000                                                                                                    | 30-1000 μl            | Azul                     | 8 x 96/gradilla   |  |
| 94410713               | ClipTip 1000, estéril                                                                                                    | 30-1000 μl            | Azul                     | 8 x 96/gradilla   |  |
| 94410810               | ClipTip 1250                                                                                                    | 15-1250 μl            | Turquesa                 | 8 x 96/gradilla   |  |
| 94410813               | ClipTip 1250                                                                                                    | 15-1250 μl            | Turquesa                 | 8 x 96/gradilla   |  |
| Punta ClipTip 384      | l de la constante de la constante de |                       |                          |                   |  |
| 94410050               | ClipTip 384 12.5                                                                                                    | 0.5-12.5 μl           | Rosa                     | 10 x 384/gradilla |  |
| 94410053               | ClipTip 384 12.5, estéril                                                                                                    | 0.5-12.5 μl           | Rosa                     | 10 x 384/gradilla |  |
| 94410070               | ClipTip 384 12.5 Ext                                                                                                    | 0.5-12.5 μl           | Rosa                     | 10 x 384/gradilla |  |
| 94410073               | ClipTip 384 12.5 Ext, estéril                                                                                                    | 0.5-12.5 μl           | Rosa                     | 10 x 384/gradilla |  |
| 94410100               | ClipTip 384 30,                                                                                                    | 1-30 µl               | Morado                   | 10 x 384/gradilla |  |
| 94410103               | ClipTip 384 30, estéril                                                                                                    | 1-30 µl               | Morado                   | 10 x 384/gradilla |  |
| 94410150               | ClipTip 384 125                                                                                                    | 2-125 μl              | Amarillo                 | 10 x 384/gradilla |  |
| 94410153               | ClipTip 384 125, estéril                                                                                                    | 2-125 μl              | Amarillo                 | 10 x 384/gradilla |  |
| <b>Recargas Clip</b> T | ip (no estériles y estériles)                                                                                                    |                       |                          |                   |  |
| Referencia             | Descripción                                                                                                    | Intervalo volumétrico | Codificación por colores | Cant.             |  |
| 94410217               | Pila de recarga ClipTip 20                                                                                                    | 1-20 µl               | Rosa                     | 10 x 96/inserto   |  |
| 94410218               | Pila de recarga ClipTip 20, estéril                                                                                                    | 1-20 μl               | Rosa                     | 10 x 96/inserto   |  |
| 94410257               | Pila de recarga ClipTip 50                                                                                                    | 5-50 μl               | Morado                   | 10 x 96/inserto   |  |
| 94410258               | Pila de recarga ClipTip 50, estéril                                                                                                    | 5-50 μl               | Morado                   | 10 x 96/inserto   |  |
| 94410317               | Pila de recarga ClipTip 200                                                                                                    | 2-200 μl              | Amarillo                 | 10 x 96/inserto   |  |
| 94410318               | ClipTip 200 Reload Tower, sterile                                                                                                    | 2-200 μl              | Amarillo                 | 10 x 96/inserto   |  |
| 94410517               | Pila de recarga ClipTip 300                                                                                                    | 10-300 μl             | Naranja                  | 10 x 96/inserto   |  |
| 94410518               | Pila de recarga ClipTip 300, estéril                                                                                                    | 10-300 μl             | Naranja                  | 10 x 96/inserto   |  |
| 94410617               | Pila de recarga ClipTip 300 Ext                                                                                                    | 10-300 μl             | Naranja                  | 10 x 96/ inserto  |  |
| 94410717               | Pila de recarga ClipTip 1000                                                                                                    | 30-1000 μl            | Azul                     | 8 x 96/inserto    |  |
| 94410718               | Pila de recarga ClipTip 1000, estéril                                                                                                    | 30-1000 μl            | Azul                     | 8 x 96/inserto    |  |
| 94410817               | Blíster de recarga ClipTip 1250                                                                                                    | 15-1250 μl            | Turquesa                 | 8 x 96/inserto    |  |
| 94410818               | Blíster de recarga ClipTip 1250, estéril                                                                                                    | 15-1250 μl            | Turquesa                 | 8 x 96/inserto    |  |

| Puntas con filtro         | ClipTip                              |                         |                          |                                       |
|---------------------------|--------------------------------------|-------------------------|--------------------------|---------------------------------------|
| Referencia                | Descripción                          | Intervalo volumétrico   | Codificación por colores | Cant.                                 |
| 94420043                  | ClipTip filtro 12,5, estéril         | 0.5-12.5 μl             | Rosa                     | 10 x 96/gradilla                      |
| 94420063                  | ClipTip filtro 12,5 Ext, estéril     | 0.5-12.5 μl             | Rosa                     | 10 x 96/gradilla                      |
| 94420213                  | ClipTip Filter 20, sterile           | 1-20 µl                 | Rosa                     | 10 x 96/gradilla                      |
| 94420253                  | ClipTip filtro 50, estéril           | 5-50 μl                 | Morado                   | 10 x 96/gradilla                      |
| 94420313                  | ClipTip filtro 200, estéril          | 2-200 μl                | Amarillo                 | 10 x 96/gradilla                      |
| 94420513                  | ClipTip filtro 300, estéril          | 10-300 μl               | Orange                   | 10 x 96/gradilla                      |
| 94420613                  | ClipTip filtro 300 Ext, estéril      | 10-300 μl               | Orange                   | 8 x 96/gradilla                       |
| 94420713                  | ClipTip filtro 1000, estéril         | 30-1000 μl              | Azul                     | 8 x 96/gradilla                       |
| 94420813                  | ClipTip filtro 1250, estéril         | 15-1250 μl              | Turquesa                 | 8 x 96/gradilla                       |
| Puntas ClipTip 384        |                                      |                         |                          |                                       |
| 94420053                  | ClipTip filtro 384 12,5, estéril     | 0.5-12.5 μl             | Rosa                     | 10 x 384/ gradilla                    |
| 94420073                  | ClipTip filtro 384 12,5 Ext, estéril | 0.5-12.5 μl             | Rosa                     | 10 x 384/ gradilla                    |
| 94420103                  | ClipTip filtro 384 30, estéril       | 1-30 µl                 | Morado                   | 10 x 384/ gradilla                    |
| 94420153                  | ClipTip filtro 384 125, estéril      | 2-125 μl                | Amarillo                 | 10 x 384/ gradilla                    |
| <b>ClipTip Filter Rel</b> | load Inserts                         |                         |                          |                                       |
| Referencia                | Descripción                          | Intervalo volumétrico   | Codificación por colores | Cant.                                 |
| 94420218                  | Recarga ClipTip 20 filtro, estéril   | 1-20 µl                 | Rosa                     | 10 x 96/inserto                       |
| 94420258                  | Recarga ClipTip 50 filtro, estéril   | 5-50 μl                 | Morado                   | 10 x 96/inserto                       |
| 94420318                  | Recarga ClipTip 200 filtro, estéril  | 2-200 μl                | Amarillo                 | 10 x 96/inserto                       |
| 94420518                  | Recarga ClipTip 300 filtro, estéril  | 10-300 μl               | Orange                   | 10 x 96/inserto                       |
| 94420718                  | Recarga ClipTip 1000 filtro, estéril | 30-1000 μl              | Azul                     | 10 x 96/inserto                       |
| 94420818                  | Recarga ClipTip 1250 filtro, estéril | 15-1250 μl              | Turquesa                 | 10 x 96/inserto                       |
| Gradillas vacías          | ClipTip                              |                         |                          |                                       |
| 94410219                  | Gradilla vacía ClipTip pequeña       | ClipTip 20 μl y 50 μl   |                          | 10 x 96/gradilla, sin puntas/insertos |
| 94410519                  | Gradilla vacía ClipTip mediana       | ClipTip 200 μl y 300 μl |                          | 10 x 96/gradilla, sin puntas/insertos |
| 94410619                  | Gradilla vacía ClipTip 300 Ext       | ClipTip 300 Ext         |                          | 8 x 96/gradilla, sin puntas/insertos  |
| 94410819                  | Gradilla vacía ClipTip grande        | ClipTip 1000 y 1250 μl  |                          | 8 x 96/gradilla, sin puntas/insertos  |

Todas las puntas ClipTip están certificadas como libres de RNasa, DNasa, ATP y endotoxins.
This product is covered by patents issued in the US. For patent coverage, see http://www.thermofisher.com/pipetteip

info.pipettes@thermofisher.com www.thermofisher.com/cliptip www.thermofisher.com

## thermofisher.com

© 2022 Thermo Fisher Scientific Inc. Reservados todos los derechos. Todas las marcas son propiedad de Thermo Fisher Scientific Inc. y sus filiales. Las especificaciones, los términos y los precios pueden cambiar sin previo aviso. No todos los productos están disponibles en todos los países. Consulte a su representante comercial local para obtener más detalles.

## **Thermo Fisher Scientific Oy**

Ratastie 2 01620 Vantaa Finlandia

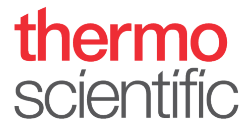